# US NACHA User Guide Oracle Banking Payments

Release 14.6.0.0.0

Part No. F57282-01

Nov 2022

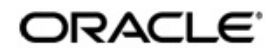

US NACHA User Guide Oracle Financial Services Software Limited

Oracle Park

Off Western Express Highway Goregaon (East Mumbai, Maharashtra 400 063 India Worldwide Inquiries: Phone: +91 22 6718 3000 Fax: +91 22 6718 3001 www.oracle.com/financialservices/

Copyright © 2017, 2022, Oracle and/or its affiliates. All rights reserved.

Oracle and Java are registered trademarks of Oracle and/or its affiliates. Other names may be trademarks of their respective owners.

U.S. GOVERNMENT END USERS: Oracle programs, including any operating system, integrated software, any programs installed on the hardware, and/or documentation, delivered to U.S. Government end users are "commercial computer software" pursuant to the applicable Federal Acquisition Regulation and agency-specific supplemental regulations. As such, use, duplication, disclosure, modification, and adaptation of the programs, including any operating system, integrated software, any programs installed on the hardware, and/or documentation, shall be subject to license terms and license restrictions applicable to the programs. No other rights are granted to the U.S. Government.

This software or hardware is developed for general use in a variety of information management applications. It is not developed or intended for use in any inherently dangerous applications, including applications that may create a risk of personal injury. If you use this software or hardware in dangerous applications, then you shall be responsible to take all appropriate failsafe, backup, redundancy, and other measures to ensure its safe use. Oracle Corporation and its affiliates disclaim any liability for any damages caused by use of this software or hardware in dangerous applications.

This software and related documentation are provided under a license agreement containing restrictions on use and disclosure and are protected by intellectual property laws. Except as expressly permitted in your license agreement or allowed by law, you may not use, copy, reproduce, translate, broadcast, modify, license, transmit, distribute, exhibit, perform, publish or display any part, in any form, or by any means. Reverse engineering, disassembly, or decompilation of this software, unless required by law for interoperability, is prohibited.

The information contained herein is subject to change without notice and is not warranted to be error-free. If you find any errors, please report them to us in writing.

This software or hardware and documentation may provide access to or information on content, products and services from third parties. Oracle Corporation and its affiliates are not responsible for and expressly disclaim all warranties of any kind with respect to third-party content, products, and services. Oracle Corporation and its affiliates will not be responsible for any loss, costs, or damages incurred due to your access to or use of third-party content, products, or services.

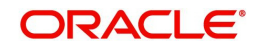

# Contents

| 1. | Abo | out this | Manual                                           | 1-1   |
|----|-----|----------|--------------------------------------------------|-------|
|    | 1.1 | Introdu  | iction                                           | 1-1   |
|    | 1.2 | Audien   | ICe                                              | 1-1   |
|    | 1.3 | Docum    | nentation Accessibility                          | 1-1   |
|    | 1.4 | Organi   | zation                                           | 1-1   |
|    | 1.5 | Glossa   | ry of Icons                                      | 1-2   |
| 2. | NAC | СНА Ра   | ayments                                          | 2-1   |
|    | 2.1 | NACHA    | A Maintenances                                   | 2-2   |
|    |     | 2.1.1    | US NACHA Credit Accounting Preference            | 2-2   |
|    |     | 2.1.2    | US NACHA Network Preference                      | 2-4   |
|    |     | 2.1.3    | US NACHA Debit Accounting Preference             | 2-7   |
|    |     | 2.1.4    | NACHA Dispatch Parameters                        | 2-9   |
|    |     | 2.1.5    | Company ID - Account Mapping                     | 2-11  |
|    |     | 2.1.6    | NACHA Debit Authorization Maintenance            | 2-14  |
|    |     | 2.1.7    | Inbound NACHA ACH Authorization                  | 2-19  |
|    |     | 2.1.8    | NACHA Directory                                  | 2-19  |
|    |     | 2.1.9    | NACHA Directory Upload                           | 2-22  |
|    | 2.2 | NACHA    | A Credit Transfer                                | 2-22  |
|    |     | 2.2.1    | NACHA Outbound Credit Transfer Transaction Input | 2-22  |
|    |     | 2.2.2    | NACHA Outbound Credit Transfer View              | 2-32  |
|    |     | 2.2.3    | Credit Outbound Transaction Processing           | 2-38  |
|    |     | 2.2.4    | NACHA Inbound Credit Transfer Transaction Input  | 2-42  |
|    |     | 2.2.5    | NACHA Inbound Credit Transfer View               | 2-50  |
|    |     | 2.2.6    | Credit Inbound Transaction Processing            | 2-57  |
|    | 2.3 | NACHA    | A Direct Debit                                   | 2-62  |
|    |     | 2.3.1    | Outbound NACHA Debit Transaction Input           | 2-62  |
|    |     | 2.3.2    | Debit Outbound Transaction Processing            | 2-74  |
|    |     | 2.3.3    | Inbound NACHA ACH Debit Transaction Input        | 2-78  |
|    |     | 2.3.4    | Inbound NACHA ACH Debit Transaction View         | 2-85  |
|    |     | 2.3.5    | Debit Inbound Transaction Processing             | 2-90  |
|    | 2.4 | NACHA    | A Payment Browser                                | 2-93  |
|    |     | 2.4.1    | NACHA Dispatch Log Summary                       | 2-93  |
|    |     | 2.4.2    | Inbound NACHA File Summary                       | 2-96  |
|    |     | 2.4.3    | Inbound NACHA NOC Browser                        | 2-98  |
|    |     | 2.4.4    | Inbound NACHA NOC Refusal Summary                | 2-100 |
|    | 2.5 | NACHA    | A Payments Return and Reversals                  | 2-101 |
|    |     | 2.5.1    | NACHA Outbound Return                            | 2-101 |
|    |     | 2.5.2    | NACHA Inbound Return                             | 2-107 |
|    |     | 2.5.3    | NACHA Inbound Return Queue                       | 2-113 |
|    |     | 2.5.4    | US NACHA Outbound Reversal                       | 2-117 |
|    |     | 2.5.5    | NACHA Outbound Reversal View                     | 2-120 |
|    |     | 2.5.6    | NACHA Inbound Reversal                           | 2-126 |
|    |     | 2.5.7    | NACHA Inbound Reversal Queue                     | 2-131 |
| 3. | Fun | ction II | D Glossary                                       | 3-1   |

# 1. About this Manual

# 1.1 Introduction

This manual is designed to help you to quickly get familiar with the Oracle Banking Payments. It takes you through the various stages in processing US ACH Payments.

You can further obtain information specific to a particular field by placing the cursor on the relevant field and striking <F1> on the keyboard.

# 1.2 <u>Audience</u>

This manual is intended for the following User/User Roles:

| Role                                                       | Function                                                                                  |
|------------------------------------------------------------|-------------------------------------------------------------------------------------------|
| Payment Department Operators                               | Payments Transaction Input functions except<br>Authorization                              |
| Back Office Payment<br>Department Operators                | Payments Related Maintenances/Payment<br>Transaction Input functions except Authorization |
| Payment Department Officers                                | Payments Maintenance/ Transaction Authorization                                           |
| Bank's Financial Controller/<br>Payment Department Manager | Host level processing related setup and Dashboard/<br>Query functions                     |

# 1.3 **Documentation Accessibility**

For information about Oracle's commitment to accessibility, visit the Oracle Accessibility Program website at <a href="http://www.oracle.com/pls/topic/lookup?ctx=acc&id=docacc">http://www.oracle.com/pls/topic/lookup?ctx=acc&id=docacc</a>.

# 1.4 Organization

This manual is organized into the following chapters:

| Chapter   | Description                                                                                                    |
|-----------|----------------------------------------------------------------------------------------------------|
| Chapter 1 | About this Manual gives information on the intended audience. It also lists the various chapters covered in this User Manual.              |
| Chapter 2 | NACHA Payments provides information on NACHA Payments.                                                                                     |
| Chapter 3 | <i>Function ID Glossary</i> has alphabetical listing of Function/Screen ID's used in the module with page references for quick navigation. |

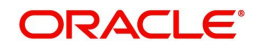

# 1.5 <u>Glossary of Icons</u>

This User Manual may refer to all or some of the following icons:

| lcons | Function    |
|-------|-------------|
| ×     | Exit        |
| +     | Add row     |
| -     | Delete row  |
| Q     | Option List |

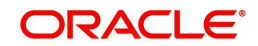

# 2. NACHA Payments

NACHA payments are US ACH payments managed and governed by NACHA (previously, 'National Automated Clearing House Association'). They include both Credit Transfers and Direct Debit collections. The ACH Network serves as a network for direct consumer, business, and government payments, and annually facilitates billions of payments such as Direct Deposits and Direct Payments (Collections). It is used by more than 10,000 Direct and Indirect financial institutions and numerous Third party Service providers.

The NACHA Payments module in Oracle Banking Payments has capability for end to end processing of outbound and inbound NACHA payments, right from receipt of file from customer or ACH Operator up until generation of outgoing NACHA file or posting to beneficiary accounts in case of inbound NACHA payments.

The NACHA Payments solution is designed for a depository institution who directly sends/ receives ACH files to/from ACH Operator on behalf of its own customers.

# **Highlights of NACHA Payments**

- Credit Transfer / Direct Debit Support
- Manual Payment Initiation
- Receipt of individual payment requests from bank channels and systems
- Processing of individual transactions for SEC codes
- Credit SEC Codes Supported: CCD/CTX/CIE/PPD/WEB/ACK/ATX
- Debit SEC Codes supported: CCD/CTX/PPD/ARC/BOC/POP/WEB/TEL/ RCK/XCK/ ACK/ATX
- NACHA rule validation
- STP of individual transactions up until the Dispatch activity, comprising activities like
   Validation, Dates resolution, Cutoff check, Sanctions check etc.
- Enabling manual intervention in case of various exceptions through specific Operations (Exception) queues
- Generation and Dispatch of outgoing NACHA file comprising Credit Transfers Transactions
- Sanctions check by interfacing with an external Sanctions screening system
- External Credit Approval Check while processing outgoing Credit transfers
- Accounting
- NACHA file generation
- Receipt and STP of Inbound ACH file from ACH network
- NOC [Notification of Change] Support
- Non-STP Rule definition for NACHA payments
- Mandate based debit authorization
- Mail advice support for NACHA payments
- System supports itemized accounting for outgoing NACHA DD

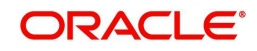

# 2.1 NACHA Maintenances

# 2.1.1 US NACHA Credit Accounting Preference

You can invoke "US NACHA Credit Accounting Preference" screen by typing the function ID 'PNDCRPRF' in the field at the top right corner of the Application tool bar and clicking on the adjoining arrow button.

| US NACHA Credit Accounting                                                                                | Preference |                                                                                   |                     | - ×     |
|----------------------------------------------------------------------------------------------------|------------|-----------------------------------------------------------------------------------|---------------------|---------|
| New Enter Query                                                                                           |            |                                                                                   |                     |         |
| Network Code *<br>Host Code *<br>Transaction Type<br>Transfer Currency *<br>Payment Preferences R-Transac | Outbound V | Network Description<br>Host Description<br>Entry Type<br>Network Type Description | Credit 🗸            |         |
| Accounting Code                                                                                           |            |                                                                                   |                     |         |
| Debit Liquidation                                                                                         |            |                                                                                   |                     |         |
| Credit Liquidation                                                                                        |            |                                                                                   |                     |         |
| Dispatch Accounting                                                                                       |            |                                                                                   |                     |         |
| Receipt Accounting                                                                                        |            |                                                                                   |                     |         |
| Maker                                                                                                    | Date Time: | Mod No                                                                            | Record Statu        | IS Exit |
| Checker                                                                                                   | Date Time: |                                                                                   | Authorization Statu | IS      |

Specify the following fields:

# **Network Code**

You can select the appropriate NACHA network Code from the list.

#### **Network Code Description**

This field gets defaulted on Network Code selected.

#### **Network Type Description**

This field gets defaulted on Network Code selected.

#### **Host Code**

System Defaults with Host Code to which the Logged in Branch is associated.

#### **Host Code Description**

This field gets defaulted on Host Code selected.

#### **Transaction Type**

Select the Transaction Type from the drop-down list:

- Outbound
- Inbound

#### Entry Type

This field gets defaulted to "Credit", to indicate that the transaction is NACHA Credit transfer.

#### **Transfer Currency**

Specify the Transfer Currency in USD.

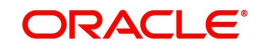

# 2.1.1.1 Payment Preferences

# **Accounting Codes**

#### **Debit Liquidation**

Specify the template for Debit Liquidation from the list of available accounting templates. You can select the template from the option list. The list displays all the accounting templates maintained in the system.

#### **Credit Liquidation**

Specify the template for Credit Liquidation.

#### **Dispatch Accounting**

The system populates the Account Currency.

#### **Receipt Accounting**

The system populates the Originator's name.

# 2.1.1.2 <u>R-transaction Preferences</u>

| Payment Preferences R-Transaction Prefer | ences      |          |                      |      |
|------------------------------------------|------------|----------|----------------------|------|
| Accounting Codes                         |            |          |                      |      |
| Debit Liquidation                        |            |          |                      |      |
| Credit Liquidation                       |            |          |                      |      |
| Dispatch Accounting                      |            |          |                      |      |
| Receipt Accounting                       |            |          |                      |      |
|                                          |            |          |                      |      |
|                                          |            |          |                      |      |
|                                          |            |          |                      |      |
|                                          |            |          |                      |      |
|                                          |            |          |                      |      |
|                                          |            |          |                      |      |
| Mature                                   | Data Time  | AL. J.M. | Decend Obstan        | _    |
| Maker                                    | Date Time: | Mod No   | Record Status        | Exit |
| Checker                                  | Date Time: |          | Authorization Status |      |

# **Accounting Codes**

#### **Debit Liquidation**

Specify the template for Debit Liquidation from the list of available accounting templates. You can select the template from the option list. The list displays all the accounting templates maintained in the system.

#### **Credit Liquidation**

Specify the template for Credit Liquidation.

# **Dispatch Accounting**

The system populates the Account Currency.

#### **Receipt Accounting**

The system populates the Originator's name.

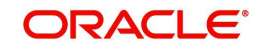

# 2.1.1.3 US NACHA Credit Accounting Preference Summary

You can invoke "US NACHA Credit Accounting Preference Summary" screen by typing 'PNSCRPRF' in the field at the top right corner of the Application tool bar and clicking on the adjoining arrow button.

| US NACHA Credit Accounting Preference Summary   |                                                         | - ×              |
|-------------------------------------------------|---------------------------------------------------------|------------------|
| Search Advanced Search Reset Clear All          |                                                         |                  |
| Case Sensitive                                  |                                                         |                  |
| Authorization Status<br>Entry Type              | Record Status  Transfer Currency                        | Transaction Type |
| Records per page 15 🗸 💘 < 1 Of 1 🕨 🛤 🔤          | Lock Columns 0 🗸                                        |                  |
| Authorization Status Record Status Network Code | Transaction Type Entry Type Transfer Currency Host Code |                  |
|                                                 |                                                         |                  |
|                                                 |                                                         |                  |
|                                                 |                                                         |                  |
|                                                 |                                                         |                  |
|                                                 |                                                         |                  |
|                                                 |                                                         |                  |
|                                                 |                                                         |                  |
|                                                 |                                                         |                  |
|                                                 |                                                         |                  |
|                                                 |                                                         |                  |
|                                                 |                                                         |                  |
|                                                 |                                                         |                  |
|                                                 |                                                         |                  |
|                                                 |                                                         | _                |
|                                                 |                                                         | Exit             |

You can search using one or more of the following parameters:

- Authorization Status
- Record Status
- Transaction Type
- Entry Type
- Transfer Currency

Once you have specified the search parameters, click 'Search' button. The system displays the records that match the search criteria.

# 2.1.2 US NACHA Network Preference

You can capture NACHA Network cutoff time for Same day & extended ACH transactions, using this screen.

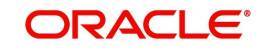

You can invoke "US NACHA Network Preference" screen by typing the function ID 'PNDNWPRF' in the field at the top right corner of the Application tool bar and clicking on the adjoining arrow button.

| US NACHA Network Pr    | eference   |                           |                         | - ×  |
|------------------------|------------|---------------------------|-------------------------|------|
| New Enter Query        |            |                           |                         |      |
| Networ                 | k Code *   | Network Description       |                         |      |
| Hos                    | st Code *  | Host Code Description     |                         |      |
|                        |            | Network Type Description  |                         |      |
| Dispatch Preferences   |            | Same day ACH Preference   |                         |      |
| Standard Dispatch Days | s-Credit   | Network Time Zone         | 3                       |      |
| Standard Dispatch Day  | s-Debit    | Cutoff Hour               | r                       |      |
|                        |            | Cutoff Minute             | •                       |      |
|                        |            | Same Day ACH Credit Limit |                         |      |
|                        |            | Same Day ACH Debit Limit  | t                       |      |
|                        |            | Transfer Currency         | USD                     |      |
|                        |            | Extended Cutoff Hour      | r                       |      |
|                        |            | Extended Cutoff Minute    | •                       |      |
|                        |            |                           |                         |      |
|                        |            |                           |                         |      |
|                        |            |                           |                         |      |
| Maker                  | Date Time: | Mod No Re                 | ecord Status            |      |
| Checker                | Date Time: | А                         | Authorization<br>Status | Exit |

Specify the following fields:

#### **Network Code**

Specify the Network Code from the NACHA networks listed in the list of values.

#### **Network Code Description**

System defaults the description of the Network code.

#### **Host Code**

Defaulted with Host Code to which the Logged in Branch is associated.

#### **Host Code Description**

System defaults the description of the Host code.

#### **Network Type Description**

System defaults the Network Type Description on the Network code selected.

#### **Dispatch Preferences**

**Standard Dispatch Days-Credit** Specify the field with 2 Business Days.

**Standard Dispatch Days-Debit** Specify the field with 1 Business Days.

#### Same day ACH Preference

**Network Time Zone** This field displays the Time Zone of the current host.

#### Cutoff Hour

Specify the Cuttoff Hour.

# **Cutoff Minute**

Specify the Cuttoff Minute.

Same Day ACH Limit

Specify the Same Day ACH Limit.

# **Transfer Currency**

This field is defaulted to USD.

#### Extended Cutoff Hour

Specify the Extended Cutoff Hour based on bank operations.

# Extended Cutoff Minute

Specify the Extended Cutoff Minute based on bank operations.

# 2.1.2.1 US NACHA Network Preference Summary

You can invoke "US NACHA Network Preference Summary" screen by typing 'PNSNWPRF' in the field at the top right corner of the Application tool bar and clicking on the adjoining arrow button.

| US NACHA Network Preference S | Summary              |               |                   |                        |                      | - ×               |
|-------------------------------|----------------------|---------------|-------------------|------------------------|----------------------|-------------------|
| Search Advanced Search Rese   | t Clear All          |               |                   |                        |                      |                   |
| Case Sensitive                |                      |               |                   |                        |                      |                   |
| Authorization Status          | ~                    |               |                   | Record Status          | ~                    |                   |
| Host Code                     |                      | Q             |                   | Network Code           | Q                    |                   |
| Network Time Zone             |                      | Q             |                   |                        |                      |                   |
| Records per page 15 🗸 🔘 ┥ 1   | 1 Of 1 🕨 🔰           | Go Lock Colum | ns 0 🗸            |                        |                      |                   |
| Authorization Status Reco     | ord Status Host Code | Network Code  | Network Time Zone | Earliest Dispatch Days | Extended Cutoff Hour | Extended Cutoff N |
|                               |                      |               |                   |                        |                      |                   |
|                               |                      |               |                   |                        |                      |                   |
|                               |                      |               |                   |                        |                      |                   |
|                               |                      |               |                   |                        |                      |                   |
|                               |                      |               |                   |                        |                      |                   |
|                               |                      |               |                   |                        |                      |                   |
|                               |                      |               |                   |                        |                      |                   |
|                               |                      |               |                   |                        |                      |                   |
|                               |                      |               |                   |                        |                      |                   |
|                               |                      |               |                   |                        |                      |                   |
|                               |                      |               |                   |                        |                      |                   |
|                               |                      |               |                   |                        |                      | _                 |
|                               |                      |               |                   |                        |                      | Exit              |

You can search using one or more of the following parameters:

- Authorization Status
- Host Code
- Network Time Zone
- Record Status
- Network Code

Once you have specified the search parameters, click 'Search' button. The system displays the records that match the search criteria.

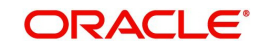

# 2.1.3 US NACHA Debit Accounting Preference

You can capture Accounting preference for NACHA Debit Transactions, using this screen.

You can invoke "US NACHA Debit Accounting Preference" screen by typing the function ID 'PNDDRPRF' in the field at the top right corner of the Application tool bar and clicking on the adjoining arrow button.

| US NACHA Debit Accounting Preference          |            |                          |                      | - ×  |
|-----------------------------------------------|------------|--------------------------|----------------------|------|
| New Enter Query                               |            |                          |                      |      |
| Network Code *                                |            | Network Description      |                      |      |
| Host Code *                                   |            | Host Description         |                      |      |
| Transaction Type * Outbound ~                 |            | Entry Type               | Debit 🗸              |      |
| Transfer Currency *                           |            | Network Type Description |                      |      |
| Payment Preferences R-Transaction Preferences |            |                          |                      |      |
| Accounting Codes                              |            |                          |                      |      |
| Debit Liquidation                             |            |                          |                      |      |
| Credit Liquidation                            |            |                          |                      |      |
| Dispatch Accounting                           |            |                          |                      |      |
| Receipt Accounting                            |            |                          |                      |      |
|                                               |            |                          |                      |      |
|                                               |            |                          |                      |      |
|                                               |            |                          |                      |      |
|                                               |            |                          |                      |      |
|                                               |            |                          |                      |      |
|                                               |            |                          |                      |      |
| Maker                                         | Date Time: | Mod No                   | Record Status        | Evit |
| Checker                                       | Date Time: |                          | Authorization Status | LAII |

Specify the following fields:

#### **Network Code**

You can select the appropriate NACHA network Code from the list.

#### **Network Code Description**

This field gets defaulted on Network Code selected.

#### **Host Code**

System Defaults with Host Code to which the Logged in Branch is associated.

#### **Host Code Description**

This field gets defaulted on Host Code selected.

# **Network Type Description**

This field gets defaulted on Network Code selected.

# **Transaction Type**

Select the Transaction Type from the drop-down list:

- Outbound
- Inbound

# Entry Type

This field gets defaulted to "Debit", to indicate that the transaction is NACHA Debit transfer.

# **Transfer Currency**

Specify the Transfer Currency in USD.

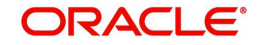

# 2.1.3.1 Payment Preferences

# **Accounting Codes**

#### **Debit Liquidation**

Specify the template for Debit Liquidation from the list of available accounting templates. You can select the template from the option list. The list displays all the accounting templates maintained in the system.

#### **Credit Liquidation**

Specify the template for Credit Liquidation.

#### **Dispatch Accounting**

The system populates the Account Currency.

#### **Receipt Accounting**

The system populates the Originator's name.

# 2.1.3.2 <u>R-transaction Preferences</u>

| Payment Preferences R-Transaction Pre | ferences   |        |                      |      |
|---------------------------------------|------------|--------|----------------------|------|
| Accounting Codes                      |            |        |                      |      |
| Debit Liquidation                     |            |        |                      |      |
| Credit Liquidation                    |            |        |                      |      |
| Dispatch Accounting                   |            |        |                      |      |
| Receipt Accounting                    |            |        |                      |      |
|                                       |            |        |                      |      |
|                                       |            |        |                      |      |
|                                       |            |        |                      |      |
|                                       |            |        |                      |      |
|                                       |            |        |                      |      |
| Maker                                 | Date Time: | Mod No | Record Status        | Exit |
| Checker                               | Date Time: |        | Authorization Status |      |

# **Accounting Codes**

#### **Debit Liquidation**

Specify the template for Debit Liquidation from the list of available accounting templates. You can select the template from the option list. The list displays all the accounting templates maintained in the system.

#### **Credit Liquidation**

Specify the template for Credit Liquidation.

#### **Dispatch Accounting**

The system populates the Account Currency.

#### **Receipt Accounting**

The system populates the Originator's name.

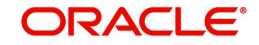

# 2.1.3.3 US NACHA Debit Accounting Preference Summary

You can invoke "US NACHA Debit Accounting Preference Summary" screen by typing 'PNSDRPRF' in the field at the top right corner of the Application tool bar and clicking on the adjoining arrow button.

| US NACHA      | Debit Accounting    | g Preference Su | nmary      |           |              |                  |                   |                    |                    |                     |                   |
|---------------|---------------------|-----------------|------------|-----------|--------------|------------------|-------------------|--------------------|--------------------|---------------------|-------------------|
| Search Ad     | Ivanced Search      | Reset Clear A   | I          |           |              |                  |                   |                    |                    |                     |                   |
| Case Sensitiv | ve                  |                 |            |           |              |                  |                   |                    |                    |                     |                   |
| A             | uthorization Status | 5               | ~          |           | Re           | ecord Status     | ~                 |                    | Entry Type         | ~                   |                   |
|               | Host Code           | e               |            | ρ         | Ne           | twork Code       | Q                 |                    | Transaction Type   | ~                   |                   |
| Records per p | age 15 🗸 🔘          | < 1 Of 1 >      | M          | Go Lock C | olumns 0 🗸   |                  |                   |                    |                    |                     |                   |
| Autho         | rization Status     | Record Status   | Entry Type | Host Code | Network Code | Transaction Type | Transfer Currency | Receipt Accounting | Credit Liquidation | Dispatch Accounting | Debit Liquidation |
|               |                     |                 |            |           |              |                  |                   |                    |                    |                     |                   |
|               |                     |                 |            |           |              |                  |                   |                    |                    |                     |                   |
|               |                     |                 |            |           |              |                  |                   |                    |                    |                     |                   |
|               |                     |                 |            |           |              |                  |                   |                    |                    |                     |                   |
|               |                     |                 |            |           |              |                  |                   |                    |                    |                     |                   |
|               |                     |                 |            |           |              |                  |                   |                    |                    |                     |                   |
|               |                     |                 |            |           |              |                  |                   |                    |                    |                     |                   |
|               |                     |                 |            |           |              |                  |                   |                    |                    |                     |                   |
|               |                     |                 |            |           |              |                  |                   |                    |                    |                     |                   |
|               |                     |                 |            |           |              |                  |                   |                    |                    |                     |                   |
|               |                     |                 |            |           |              |                  |                   |                    |                    |                     |                   |
|               |                     |                 |            |           |              |                  |                   |                    |                    |                     |                   |
|               |                     |                 |            |           |              |                  |                   |                    |                    |                     |                   |
|               |                     |                 |            |           |              |                  |                   |                    |                    |                     | <b>1</b> 11       |
|               |                     |                 |            |           |              |                  |                   |                    |                    |                     | Exit              |

You can search using one or more of the following parameters:

- Authorization Status
- Record Status
- Entry Type
- Host Code
- Network Code
- Transaction Type

Once you have specified the search parameters, click 'Search' button. The system displays the records that match the search criteria.

# 2.1.4 NACHA Dispatch Parameters

You can invoke "NACHA Dispatch Parameters" screen by typing the function ID 'PMDNACDP' in the field at the top right corner of the Application tool bar and clicking on the adjoining arrow button.

| NACHA Dispatch Parameters              |                                       | - ×   |
|----------------------------------------|---------------------------------------|-------|
| New Enter Query                        |                                       |       |
| Network Code *                         | Network Description                   |       |
| Host Code *                            | Network Type Description              |       |
|                                        | Maximum File Size(in MB)              |       |
|                                        | Aggregate Amount Allowed              |       |
|                                        | Transaction Count Allowed             |       |
|                                        | Network Time Zone                     |       |
|                                        | Network Same Day Cutoff(Regular)      |       |
|                                        | Network Extended Cutoff Time          |       |
| Dispatch Cycles                        | Extended Dispatch Cycles              |       |
| 📕 🖣 1 Of 1 🕨 🕅 Go                      | + - Ⅲ 🖊 ◄ 1 Of 1 🕨 🛛 Go               | + - = |
| Dispatch Time                          | Dispatch Time                         |       |
|                                        |                                       |       |
|                                        |                                       |       |
| Maker Date Time:<br>Checker Date Time: | Mod No Record Status<br>Authorization | Exit  |

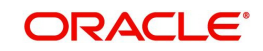

Specify the following fields:

# **Network Code**

Specify the Network Code from the NACHA networks listed in the list of values.

# **Network Description**

System defaults the description of the Network code.

# **Network Type Description**

System defaults the Network Type Description on the Network code selected.

# **Host Code**

Defaulted with Host Code to which the Logged in Branch is associated.

# Maximum File Size(in MB)

Specify the Maximum File Size in MB.

# Aggregate Amount Allowed

Specify the allowed Aggregate Amount.

# **Transaction Count Allowed**

Specify the allowed Transaction Count.

# **Network Time Zone** Specify the Network Time Zone from the cutoff maintenance.

# Network Same Day Cutoff(Regular)

Specify the Network Same Day Cutoff (Regular) from the cutoff maintenance.

# Network Extended Cutoff Time

Specify the Network Extended Day Cutoff (Regular) from the cutoff maintenance.

# **Dispatch Cycles**

# **Dispatch Time**

Specify the Scheduled Dispatch intervals, between the BOD and Regular (Same Day) Cutoff window.

# **Extended Dispatch Cycles**

# **Dispatch Time**

Specify the Scheduled Dispatch intervals, between the Regular (Same Day cutoff) and Extended Cutoff window.

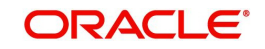

# 2.1.4.1 NACHA Dispatch Parameters Summary

You can invoke "NACHA Dispatch Parameters Summary" screen by typing 'PMSNACDP' in the field at the top right corner of the Application tool bar and clicking on the adjoining arrow button.

| NACHA   | Dispatch Parameter   | rs Summary    |                          |                    |                |                      |              | - ×       |
|---------|----------------------|---------------|--------------------------|--------------------|----------------|----------------------|--------------|-----------|
| Search  | Advanced Search      | Reset Clear   | All                      |                    |                |                      |              |           |
| Case S  | ensitive             |               |                          |                    |                |                      |              |           |
|         | Authorization        | Status        | ~                        |                    | Record Status  | ~                    |              |           |
|         | Host                 | Code          | Q                        |                    | Network Code   |                      | Q            |           |
| Records | per page 15 🗸 🔘      | < 1 Of 1      | Go Lock C                | olumns 0 🗸         |                |                      |              |           |
|         | Authorization Status | Record Status | Aggregate Amount Allowed | Dispatch File Type | Host Code Maxi | mum File Size(in MB) | Network Code | Network 1 |
|         |                      |               |                          |                    |                |                      |              |           |
|         |                      |               |                          |                    |                |                      |              |           |
|         |                      |               |                          |                    |                |                      |              |           |
|         |                      |               |                          |                    |                |                      |              |           |
|         |                      |               |                          |                    |                |                      |              |           |
|         |                      |               |                          |                    |                |                      |              |           |
|         |                      |               |                          |                    |                |                      |              |           |
|         |                      |               |                          |                    |                |                      |              |           |
|         |                      |               |                          |                    |                |                      |              |           |
|         |                      |               |                          |                    |                |                      |              |           |
|         |                      |               |                          |                    |                |                      |              |           |
|         |                      |               |                          |                    |                |                      |              |           |
|         |                      |               |                          |                    |                |                      |              |           |
|         |                      |               |                          |                    |                |                      |              | Exit      |

You can search using one or more of the following parameters:

- Authorization Status
- Host Code
- Record Status
- Network Code

Once you have specified the search parameters, click 'Search' button. The system displays the records that match the search criteria.

# 2.1.5 <u>Company ID - Account Mapping</u>

This NACHA specific maintenance maintains the mapping between a Company Id of a corporate Originator and one or more of their accounts available in the system that could be used as the debit account or credit account in an outgoing ACH Credit or ACH Debit transaction.

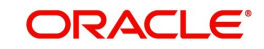

You can invoke the "Company ID - Account Mapping Detailed" screen by typing 'PMDCIACC' in the field at the top right corner of the application toolbar and clicking the adjoining arrow button. Click New button on the Application toolbar.

| Company ID - Account Mappig                                                              | Detailed   |        |                         | - ×     |
|------------------------------------------------------------------------------------------|------------|--------|-------------------------|---------|
| New Enter Query                                                                          |            |        |                         |         |
| Host Code                                                                                | *          |        |                         |         |
| Company ID                                                                               | *          |        |                         |         |
|                                                                                          |            |        |                         |         |
| Source Code                                                                              | *          |        | Originator Account      |         |
| SEC Code                                                                                 | * ~        |        | Customer Number         |         |
| NACHA Entry Type                                                                         | *          |        |                         |         |
| ACH Preferences<br>Prefer Same-day ACH Credit<br>processing<br>Prefer Same day ACH Debit | Yes 🗸      |        |                         |         |
| processing                                                                               | 105 *      |        |                         |         |
|                                                                                          |            |        |                         |         |
| Maker                                                                                    | Date Time: | Mod No | Record Status           |         |
| Checker                                                                                  | Date Time: |        | Authorization<br>Status | Ok Exit |

Specify the following fields:

# Host Code

This is defaulted from the logged in branch.

#### **Company ID**

Select a Company Id from a LOV that would fetch records from the existing Originator Maintenance Detailed (PMDORGDT).

# Source Code

Select a source code for a specific channel (including Manual channel) or All (any) channels from where the outgoing ACH transaction could be initiated.

#### SEC Code

Select any of the following SEC Code. The options are CIE, CTX, PPD, ARC, BOC, POP, All CCD, WEB, TEL, RCK, and XCK.

#### Note

If "All" option is selected for NACHA Entry Type field then in the SEC code drop-down only the SEC codes would be populated such as CCD, CTX and PPD.

# NACHA Entry Type

Select the NACHA Entry Type. The options are "ACH Credit", "ACH Debit" and 'Both'.

# **Originator Account**

Select or enter the Originator account from a LOV that is filtered on all 'Normal' type of accounts owned by Customers of type "Individual" or "Corporate".

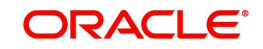

# Note

The same Originator Account number would be allowed to be linked to more than one Company ID.

# **Customer number**

System defaults the customer number of the Originator account selected.

#### ACH Preferences

#### Prefer Same-day ACH Credit processing

'Yes' indicates that Originator would like their ACH Credit transactions to be "same-day" processed whenever eligible.

#### Prefer Same-day ACH Debit processing

'Yes' indicates that Originator would like their ACH Debit transactions to be "same-day" processed whenever eligible.

# 2.1.5.1 Company ID - Account Mapping Summary

User can view all the ID-account mapping maintained in this screen.

You can invoke the 'Company ID-Account Mapping Summary' screen by typing 'PMSCIACC' in the field at the top right corner of the application toolbar and clicking the adjoining arrow button.

| Company ID - Account Mapping Summary |                              |                                |                    | - ×             |
|--------------------------------------|------------------------------|--------------------------------|--------------------|-----------------|
| Search Advanced Search Reset Clear A | JI                           |                                |                    |                 |
| Case Sensitive                       |                              |                                |                    |                 |
| Authorization Status                 |                              | Record                         | Status •           |                 |
| Host Code                            | Q                            | Comp                           | any ID             | Q               |
| NACHA Entry Type                     |                              | SEC                            | Code 🔹             |                 |
| Source Code                          | Q                            |                                |                    |                 |
| Records per page 15 🔻 🔘 ┥ 1 Of 1 🕨   | Go Lock Columns 0 🔻          |                                |                    |                 |
| Authorization Status Record Status   | Host Code Company ID NACHA E | ntry Type SEC Code Source Code | Originator Account | Customer Number |
|                                      |                              |                                |                    |                 |
|                                      |                              |                                |                    |                 |
|                                      |                              |                                |                    |                 |
|                                      |                              |                                |                    |                 |
|                                      |                              |                                |                    |                 |
|                                      |                              |                                |                    |                 |
|                                      |                              |                                |                    |                 |
|                                      |                              |                                |                    |                 |
|                                      |                              |                                |                    |                 |
|                                      |                              |                                |                    |                 |
|                                      |                              |                                |                    |                 |
|                                      |                              |                                |                    |                 |
|                                      |                              |                                |                    |                 |
|                                      |                              |                                |                    |                 |
|                                      |                              |                                |                    |                 |
|                                      |                              |                                |                    | Exit            |

You can search using one or more of the following parameters:

- Authorization Status
- Record Status
- Host Code
- Company ID
- NACHA Entry Type
- SEC Code
- Source Code

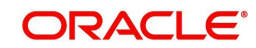

Once you have specified the search parameters, click 'Search' button. The system displays the records that match the search criteria.

# 2.1.6 NACHA Debit Authorization Maintenance

You can capture NACHA Debit Authorization (Debit Mandate), using this screen.

You can invoke 'NACHA Debit Authorization Maintenance' screen by typing 'PNDDMAND' in the field at the top right corner of the Application tool bar and clicking on the adjoining arrow button. Click New button on the Application toolbar.

| NACHA Debit Authorization Mainte   | enance      |                              |                      | ×   |
|------------------------------------|-------------|------------------------------|----------------------|-----|
| New Enter Query                    |             |                              |                      |     |
| Host Code *                        |             | Network Type Description     |                      |     |
| Source Code *                      |             |                              |                      |     |
| Network Code *                     |             |                              |                      |     |
| Customer No *                      |             |                              |                      |     |
| Allowed SEC Codes *                | ~           |                              |                      |     |
| Authorization Id *                 |             |                              |                      |     |
| Receiver(Debtor) Details           |             | Originator(Creditor) Details |                      |     |
| Receiver (Debtor) Account Number * |             | Originator Company Id        | *                    |     |
| Account Currency                   |             | Company Name                 |                      |     |
| Receiver Name                      |             | Originator Account Number    |                      |     |
| Address1                           |             | Account Currency             |                      |     |
| Address2                           |             | Address1                     |                      |     |
| Country                            |             | Address2                     |                      |     |
| Receiving Company ID               |             | Country                      |                      |     |
| Company Name                       |             |                              |                      |     |
| Identification Number              |             |                              |                      |     |
| Authorization Details              |             | Originator DFI Details       |                      |     |
| Sequence Type *                    | Recursive 🗸 | Originating DFI              |                      |     |
| Frequency Type                     | Yearly V    | Originating DFI Name         |                      |     |
| Transaction currency               |             | Address1                     |                      |     |
| Transaction Amount                 |             | Address2                     |                      |     |
| Maximum Amount                     |             |                              |                      |     |
|                                    |             | Effective Date               | * YYYY-MM-DD         |     |
|                                    |             | Expiry Date                  | YYYY-MM-DD           |     |
|                                    |             | Debit Authorization Status   | Initiated 🗸          |     |
|                                    |             | Remarks                      |                      |     |
|                                    |             | Last Debit Date              | YYYY-MM-DD           |     |
| Maker                              | Date Time:  | Mod No R                     | ecord Status         |     |
| Checker                            | Date Time:  | ,                            | Authorization Status | XII |

Specify the following fields:

#### **Host Code**

Defaulted with Host Code to which the Logged in Branch is associated.

#### Source Code

Specify the Source Code from the list of values.

#### Network Code

Specify the Network Code from the list of values.

#### **Customer No**

Specify the Customer No from the list of values.

#### Allowed SEC Codes

Select the required SEC codes - The values are

- CCD
- CTX
- PPD

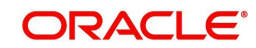

- ARC
- BOC
- POP
- WEB
- TEL
- RCK
- XCK

# Authorization Id

Specify the Authorization Id.

# **Network Type Description**

The system defaults the Network Type Description based on the Network Code selected.

# **Receiver (Debtor) Details**

# **Receiver (Debtor) Account Number**

Specify the Receiver (Debtor) Account Number from the list of values that lists all active accounts of the specified Customer.

#### Account Currency

This field gets auto populated on selecting Receiver (Debtor) Account Number.

#### **Receiver Name**

This field gets auto populated on selecting Receiver (Debtor) Account Number.

#### Address1

This field gets auto populated on selecting Receiver (Debtor) Account Number.

# Address2

This field gets auto populated on selecting Receiver (Debtor) Account Number.

# Country

This field gets auto populated on selecting Receiver (Debtor) Account Number.

# **Receiving Company ID**

Specify the Receiving Company ID from the list of values that lists the company mapped to the selected Debtor Customer / Account, from Company ID Account mapping screen PMDCIACC.

#### **Company Name**

This field gets auto populated on selecting Receiving Company ID.

#### **Identification Number**

Specify the Identification Number.

# **Originator (Creditor) Details**

# **Originator Company Id**

Specify the Originator Company ID from the list of values that lists the company mapped to the selected Debtor Customer / Account, from Company ID Account mapping screen PMDCIACC.

# **Company Name**

This field gets auto populated on selecting Originator Company ID.

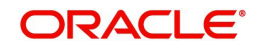

# **Originator Account Number**

This field gets auto populated on selecting Originator Company ID.

#### **Account Currency**

This field gets auto populated on selecting Originator Company ID.

#### Address1

This field gets auto populated on selecting Originator Company ID.

#### Address2

This field gets auto populated on selecting Originator Company ID.

#### Country

This field gets auto populated on selecting Originator Company ID.

# **Authorization Details**

#### Sequence Type

Select the Sequence Type from the following values:

- Recursive
- One Off

# Frequency Type

Select the Frequency Type from the following values:

- Yearly
- Monthly
- Quarterly
- Half Yearly
- Weekly
- Daily
- Adhoc
- Intra Day
- Fortnightly

#### **Transaction Currency**

Specify the Transaction Currency from the list of values.

#### **Transaction Amount**

Specify the Transaction Amount.

#### **Maximum Amount**

Specify the Maximum Amount, if required.

# **Originator DFI Details**

#### **Originating DFI**

Specify the Originator DFI from the list of values that lists all valid Routing Number from NACHA directory.

#### **Originating DFI Name**

This field gets auto populated on selecting Originating DFI.

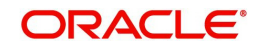

# Address1

This field gets auto populated on selecting Originating DFI.

# Address2

This field gets auto populated on selecting Originating DFI.

#### **Effective Date**

Specify the Date from when the Authorization is effective for receiving Debit transactions on the Receiver account. Ensure that the Settlement date of the inward Debit transaction is greater than or equal to this date.

#### **Expiry Date**

Specify the Date when the Authorization expires or no longer remains effective. Ensure that Settlement date of the inward Debit transaction is less than or equal to this date. If Expiry date is not provided, it is considered as open ended, and debit requests are honored, until user manually marks the mandate as expired.

# **Debit Authorization Status**

Select the Debit Authorization Status from the following values:

- Initiated
- Active
- Expired
- Used
- Cancelled

#### Remarks

Specify the Remarks, if any.

# Last Debit Date

This field displays the Last Debit. On honoring a debit request against the mandate, the settlement date of the debit request is updated on this field. This is done processing every debit request.

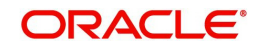

# 2.1.6.1 NACHA Debit Authorization Maintenance Summary

You can invoke "NACHA Debit Authorization Maintenance Summary" screen by typing 'PNSDMAND' in the field at the top right corner of the Application tool bar and clicking on the adjoining arrow button.

| earch Advanced Search Re                     | set Clear A             | 1       |                   |                                 |                              |      |             |          |        |               |
|----------------------------------------------|-------------------------|---------|-------------------|---------------------------------|------------------------------|------|-------------|----------|--------|---------------|
| se Sensitive                                 |                         |         |                   |                                 |                              |      |             |          |        |               |
| Authorization State                          | IS                      | ~       |                   |                                 | Record St                    | atus | ~           |          |        |               |
| Allowed SEC Code                             | s 🗸                     |         |                   |                                 | Custome                      | r No |             |          | Q      |               |
| Debit Authorization State                    | IS                      | ~       |                   |                                 | Effective [                  | Date | YYYY-MM-D   | D        |        |               |
| Frequency Typ                                | e                       | ~       |                   |                                 | Originator Account Nun       | nber |             |          | Q      |               |
| Originator Company                           | ld                      |         | Q                 | R                               | eceiver (Debtor) Account Nun | nber |             |          | Q      |               |
| Authorization                                | ld                      |         | Q                 |                                 | Network C                    | ode  |             |          | Q      |               |
| Source Coo                                   | le                      |         | Q                 |                                 | Sequence                     | ype  |             | ~        |        |               |
| ords per page 15 V K Authorization Status Re | 1 Of 1<br>cord Status   | Allowed | Go<br>I SEC Codes | Lock Columns 0 Customer No      | Debit Authorization Status   | Eff  | ective Date | Frequenc | у Туре | Originator Ac |
| ords per page 15 V K Authorization Status Re | 1 Of 1<br>cord Status   | Allowed | Go<br>I SEC Codes | Lock Columns 0<br>Customer No   | Debit Authorization Status   | Eff  | ective Date | Frequenc | у Туре | Originator Ac |
| Authorization Status Re                      | 1 Of 1<br>cord Status   | Allowed | Go<br>I SEC Codes | Lock Columns 0<br>Customer No   | Debit Authorization Status   | Eff  | ective Date | Frequenc | у Туре | Originator Ac |
| ords per page 15 V I V                       | 1 Of 1 🕨                | Allowed | Go<br>I SEC Codes | Lock Columns 0 N<br>Customer No | Debit Authorization Status   | Eff  | ective Date | Frequenc | у Туре | Originator Ac |
| ords per page 15 V I V                       | 1 Of 1 ▶<br>cord Status | Allowed | Go<br>I SEC Codes | Lock Columns 0 Customer No      | Debit Authorization Status   | Eff  | ective Date | Frequenc | у Туре | Originator Ac |
| ords per page 15 V K K                       | 1 Of 1                  | Allowed | Go<br>I SEC Codes | Lock Columns 0 Customer No      | Debit Authorization Status   | Eff  | ective Date | Frequenc | у Туре | Originator Ac |
| ords per page 15 V K K                       | 1 Of 1                  | Allowed | Go<br>I SEC Codes | Lock Columns 0 Customer No      | Debit Authorization Status   | Eff  | ective Date | Frequenc | у Туре | Originator Ac |
| ords per page 15 v k k                       | 1 Of 1                  | Allowed | Go<br>I SEC Codes | Lock Columns 0 Customer No      | Debit Authorization Status   | Eff  | ective Date | Frequenc | у Туре | Originator Ac |
| ords per page 15 V R Authorization Status Re | 1 Of 1                  | Allowed | Go<br>I SEC Codes | Lock Columns 0 Customer No      | Debit Authorization Status   | Eff  | ective Date | Frequenc | у Туре | Originator Ac |
| ords per page 15 V R Authorization Status Re | 1 Of 1 kcord Status     | Allowed | Go                | Lock Columns 0 Customer No      | Debit Authorization Status   | Eff  | ective Date | Frequenc | у Туре | Originator Ac |

You can search using one or more of the following parameters:

- Authorization Status
- Allowed SEC Codes
- Debit Authorization Status
- Frequency Type
- Originator Company Id
- Authorization Id
- Source Code
- Record Status
- Customer No
- Effective Date
- Originator Account Number
- Receiver (Debtor) Account Number
- Network Code
- Sequence Type

Once you have specified the search parameters, click 'Search' button. The system displays the records that match the search criteria.

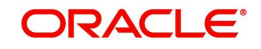

# 2.1.7 Inbound NACHA ACH Authorization

You can authorize manual reversal of Inbound NACHA credit/debit transaction, using this screen.

You can invoke 'Inbound NACHA ACH Authorization Detailed' screen by typing 'PNDITAUT' in the field at the top right corner of the Application tool bar and clicking on the adjoining arrow button. Click New button on the Application toolbar.

| Inbound NACHA ACH Authorization Detailed |                   | - ×   |
|------------------------------------------|-------------------|-------|
| New Enter Query                          |                   |       |
| Transaction Reference no                 | Territor          |       |
| Value Date                               | Transfer Currency |       |
| Debtor Account Number                    | Iranster Amount   |       |
| Creditor Account Number                  | Maker Date Stamp  |       |
| Authorize                                | marci bac stamp   |       |
|                                          |                   |       |
|                                          |                   |       |
| <b>K</b> < 1 Of 1 ► N Go                 |                   | + - = |
| Field Name Field Value                   |                   |       |
|                                          |                   |       |
|                                          |                   |       |
|                                          |                   |       |
|                                          |                   |       |
|                                          |                   |       |
|                                          |                   |       |
|                                          |                   |       |
|                                          |                   |       |
|                                          |                   |       |
|                                          |                   |       |
|                                          |                   |       |
|                                          |                   |       |
|                                          |                   |       |
|                                          |                   |       |
|                                          |                   |       |
|                                          |                   | Exit  |

- You can click the 'Authorize' button on this screen to launch corresponding Inbound US NACHA Credit Transfer Input (PNDITONL) or Inbound US NACHA Debit Transaction Input (PNDIDONL) screen.
- On authorization, the system marks the original inbound NACHA credit/debit transaction status as 'Reversed'. The Reversal accounting entries are posted. The system does not generate any reversal response message for dispatch.
- The Re-Key fields for authorization is disabled for the authorization of reversal.

# 2.1.8 NACHA Directory

NACHA Directory maintenance maintains details of NACHA participants that are serviced by FedACH ACH Operator.

You can manually create a new record. Once created, it must be authorized.

System validates that the manually created record does not contain a Routing number for which a record already exists.

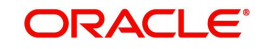

You can invoke the "NACHA Directory" screen by typing 'PMDNCHDR' in the field at the top right corner of the application toolbar and clicking the adjoining arrow button. Click 'New' button on the Application toolbar.

| ANACHA Directory                             |                         |        |                         | - ×  |
|----------------------------------------------|-------------------------|--------|-------------------------|------|
| New Enter Query                              |                         |        |                         |      |
| Routing Nun<br>Office C                      | nber *                  |        |                         |      |
| Record Type c                                | code                    | ¥      |                         |      |
| Change E<br>New Routing Nun                  | Date YYYYYYYYYY<br>nber |        |                         |      |
| Customer Na<br>Addr                          | ame                     |        |                         |      |
| State C                                      | City                    |        |                         | E    |
| Zipc<br>Zipcode Exten                        | sion                    |        |                         |      |
| Telephone Area C<br>Telephone Prefix Nun     | Code                    |        |                         |      |
| Telephone Suffix Nun<br>Institution Status C | nber<br>Code            |        |                         |      |
| Data View C                                  | iller                   |        |                         | -    |
| Maker                                        | Date Time:              | Mod No | Record Status           | Exit |
| Checker                                      | Date Time:              |        | Authorization<br>Status | LAIL |

Specify the following fields:

# Routing Number

Specify the 9 digit Routing number (ABA number) of the NACHA participant.

# **Office Code**

Select the Office Code. Choose between Main Office (value = O) or Branch (value = B).

#### Servicing FRB Number

Specify the Servicing Federal Reserve Bank's main office Routing number.

#### Record Type code

Select the code that indicates if the old or new Routing number of the participant to be used while sending ACH transactions. The options are as follows:

- Institution is a Federal Reserve Bank
- Send items to customer routing number
- Send items to customer using new routing number field

#### Change Date

Specify the Date when this record was last updated by FedACH.

#### **New Routing Number**

Specify the New Routing Number.

#### Customer Name

Specify the name of the NACHA participant.

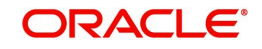

# Address

Specify Address details of participant.

# City

Specify the city of participant.

#### State Code

Specify the 2 character code of US state where the participant is located. Though the bank participant may have multiple branches in different US states, this is the state where it is registered or has its head office or is understood to be located as per relevant US regulation.

#### Zip-code

Specify the zip-code (postal code) of the participant.

#### Zip-code Extension

Specify the Zip-code Extension (if applicable) of the participant.

#### Telephone Area Code

Specify the area code of the contact telephone number.

#### **Telephone Prefix Number**

Specify the Prefix of the contact telephone number.

#### **Telephone Suffix Number**

Specify the Suffix of the contact telephone number.

#### Institution Status Code

Specify if the participant Receives Gov/Comm transactions.

# **Data View Code**

Specify if the relevant code indicates 'Current View'.

#### Filler

Specify the filler details.

# 2.1.8.1 Viewing NACHA Directory Summary

You can view the summary in "NACHA Directory Summary" screen. You can invoke the NACHA Directory Summary screen by typing 'PMSNCHDR' in the field at the top right corner of the Application toolbar and clicking on the adjoining arrow button.

| NACHA Directory Summary                        | - *                                                                         |
|------------------------------------------------|-----------------------------------------------------------------------------|
| Search Advanced Search Reset Clear All         |                                                                             |
| Case Sensitive                                 |                                                                             |
| Authorization Status                           | Record Status                                                               |
| Routing Number                                 | <mark>۵</mark>                                                              |
| Records per page 15 💌 🖂 1 Of 1 🕨 🖂 Go          | Lock Columns 0                                                              |
| Authorization Status Record Status Office Code | Record Type code Change Date Customer Name Routing Number Servicing FRB Num |
|                                                | A                                                                           |
|                                                |                                                                             |
|                                                |                                                                             |
|                                                |                                                                             |
|                                                | =                                                                           |
|                                                |                                                                             |
|                                                |                                                                             |
|                                                |                                                                             |
|                                                |                                                                             |
|                                                |                                                                             |
|                                                |                                                                             |
|                                                |                                                                             |
|                                                |                                                                             |
| 1 1 1 1 1 1 1 1 1 1 1 1 1 1 1 1 1 1 1          | Exit                                                                        |

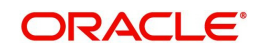

You can search for the records using one or more of the following parameters:

- Authorization Status
- Record Status
- Routing Number

Once you have specified the search parameters, click 'Search' button. The system displays the records that match the search criteria.

# 2.1.9 NACHA Directory Upload

A facility is available for manual upload of NACHA (FedACH) Directory using fixed length text file. The name of this screen is NACHA Directory Upload.

You can invoke the "NACHA Directory Upload" screen by typing 'PMDNCHUP' in the field at the top right corner of the application toolbar and clicking the adjoining arrow button. Click 'New' button on the Application toolbar.

| NACHA Directory Upload                    | ÷    | <del>_</del> * ; |
|-------------------------------------------|------|------------------|
| New                                       |      |                  |
| File Name *<br>File Path *<br>Upload Type | Doad |                  |
|                                           |      | End              |

Specify the following fields:

# File Name

Specify the File name of the NACHA Directory text file.

#### **File Path**

Specify the DB server path where the Directory file is placed.

#### **Upload Type**

Indicates if the file to be uploaded is a Full file containing all NACHA participants or a Partial file containing records updated since a specific date in the past. This drop-down field has two options – 'Full' and 'Partial'.

#### **Upload button**

Click this button to initiate the process of picking up the file from the specified location, parsing it and inserting the records in the NACHA Directory table.

# 2.2 NACHA Credit Transfer

NACHA inbound and outbound transactions can be booked and viewed through these screens.

# 2.2.1 NACHA Outbound Credit Transfer Transaction Input

Bank staff of Originating Depository Financial Institution (ODFI) can manually book an outgoing NACHA payment on behalf of the originator. Alternatively, system can receive a

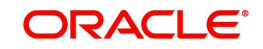

SOAP request from the Originator's system for initiating an outgoing NACHA payment which would be processed on receipt.

You can invoke 'Outbound US NACHA Transaction Input' screen by typing 'PNDOTONL' in the field at the top right corner of the Application tool bar and clicking on the adjoining arrow button. Click New button on the Application toolbar.

| Dutbound US NACHA Credit Transfer Input |                                       |                                     |
|-----------------------------------------|---------------------------------------|-------------------------------------|
| New Enter Query                         |                                       |                                     |
| Transaction Branch *                    | Transaction Reference Number *        | User Reference Number *             |
| Branch Name                             | Network Code *                        | Source Reference Number             |
| Host Code *                             | Network Description                   | Zero Dollar Entry                   |
| Host Description                        | NACHA Entry Type ACH Credit 🗸         | Pre Notification Entry              |
| Source Code *                           | Standard Entry Class Code *           | Settlement Preference               |
| Source Description                      |                                       |                                     |
| Aain Pricing                            |                                       |                                     |
| Company Details                         | Debtor Details                        | Payment Details                     |
| Company Identification *                | Debtor Account Number                 | Booking Date YYYY-MM-DD             |
| Company Name                            | Debtor Name                           | Instruction Date * YYYY-MM-DD       |
| Company Entry Description *             | Account Currency                      | Transfer Currency *                 |
| Company Discretionary Data              | Account Branch                        | Transfer Amount *                   |
| Company Descriptive Date                | Customer Number                       | Exchange Rate                       |
|                                         | Customer Service Model                | FX Reference Number                 |
|                                         | Debit Amount                          | Remarks                             |
|                                         | Sequence Code 🗸 🗸 🗸                   |                                     |
| Entry Details                           | · · · · · · · · · · · · · · · · · · · | Transaction Dates                   |
| Receiving DFI *                         | Receiving Company Name                | Revised Instruction Date YYYY4MM-DD |
| Receiving DFI Name                      | Transaction Code *                    | Activation Date YYYY-MM-DD          |
| Receiver Account Number *               | Transaction Code Description          | Debit Value Date YYYY-MM-DD         |
| Individual Identification Number        | Discretionary Data                    | Credit Value Date YYYY-MM-DD        |
| Individual Name                         | Addenda Details                       | Dispatch Date YYYY-MM-DD            |
| Identification Number                   |                                       |                                     |
| UDF   MIS   Accounting Details          |                                       |                                     |
| Maker ID                                | Checker ID                            | Authorization Status                |
| Maker Date Stamp                        | Checker Date Stamp                    |                                     |

Below listed mandatory fields are defaulted on Click of New:

#### **Transaction Branch Code**

Defaulted with logged in Branch Code.

#### **Branch Name**

System defaults the Branch Name of the Transaction Branch Code.

#### **Host Code**

Defaulted with Host Code to which the Logged in Branch is associated.

#### **Host Code Description**

System defaults the description of the Host code.

#### Source Code

Defaulted as 'MANL'; for Manually Input transactions. For transactions received through channel, relevant source code from Source maintenance would be defaulted.

#### **Source Code Description**

System defaults the description of the Source code.

#### **Transaction Reference Number**

Unique Reference number for the payment generated by the System.

#### **Network Code**

User has to select the appropriate network Code from the pick-list. If only one NACHA network is maintained (which will generally be the case) then the same will be defaulted.

#### **Network Code Description**

System defaults the description of the Network code.

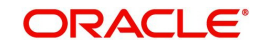

# NACHA Entry Type

This would be a defaulted to "ACH Credit", to indicate that the transaction is NACHA Credit transfer.

# **Standard Entry Class Code**

Select the required SEC codes - The values are:

- CCD
- CTX
- CIE
- PPD
- WEB

#### **User Reference Number**

The system defaults the User reference number same as the Transaction Reference Number. You can edit this value to provide own reference number.

#### Source Reference Number

The system displays the Source Reference Number provided by the channel or any other source for the transaction.

#### Zero Dollar Entry

Select the Zero Dollar Entry check box. If outbound transaction is a Zero Dollar transaction.

#### **Pre Notification Entry**

Select the Pre Notification Entry check box. If outbound transaction is a Pre Notification transaction.

#### **Settlement Preference**

Select the required Settlement Preference. The values are:

- Same Day
- Standard
- Blank

# 2.2.1.1 Main Tab

You can input the value for manually booked transaction.

Main Pricing

| main Pricing                   |                        |                                     |
|--------------------------------|------------------------|-------------------------------------|
| Company Details                | Debtor Details         | Payment Details                     |
| Company Identification *       | Debtor Account Number  | Booking Date yyyy-MM-dd             |
| Company Name                   | Debtor Name            | Instruction Date * yyyy-MM-dd       |
| Company Entry Description *    | Account Currency       | Transfer Currency *                 |
| Company Discretionary Data     | Account Branch         | Transfer Amount *                   |
| Company Descriptive Date       | Customer Number        | Exchange Rate                       |
|                                | Customer Service Model | FX Reference Number                 |
|                                | Debit Amount           | Remarks                             |
|                                |                        |                                     |
| Entry Details                  |                        | Transaction Dates                   |
| Receiving DFI *                | Receiving Company Name | Revised Instruction Date yyyy-MM-dd |
| Receiving DFI Name             | Transaction Code *     | Activation Date yyyy-MM-dd          |
| UDF   MIS   Accounting Details | T + AIR ++             | <b>DINKE B</b> 1                    |
| Maker ID                       | Checker ID             | Authorization Status                |
| Maker Date Stamp               | Checker Date Stamp     |                                     |

Specify the following fields:

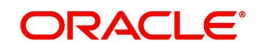

I

# **Company Details**

# **Company ID**

Select a Company Id of the Originator from a LOV that fetches Company Id records from the existing Originator Maintenance Detailed (PMDORGDT).

# Company Name

This would be auto-populated from the Company Identification Maintenance based on the Company Id, as per existing logic.

# **Company Entry Description**

Specify the Company Entry Description. This is a mandatory field.

# **Company Discretionary Data**

This field in the Batch Header allows Originators/ODFIs to capture any data that is of significance to the processing of the transaction.

# **Company Descriptive Date**

Specify the date of the transaction that the Originator would like the RDFI to include in communications to Receiver. It is to be noted that this date would not be the transaction or value date in the account statement of Receiver.

# **Debtor Details**

#### **Debtor Account Number**

System populates Debtor Account Number, once you select Company ID and update the required fields and click Enrich button. This field is populated based on Company ID and SEC code maintained in PMDCIACC.

#### **Debtor Name**

System defaults the debtor name on selecting the account number.

# **Account Currency**

Defaulted on selecting Account Number.

# Account Branch

Defaulted on selecting Account Number.

#### **Customer Number**

System identifies the Customer number maintained in the system for the Originator based on the selected Debtor Account Number and the same is defaulted in this field.

#### **Customer Service Model**

Defaulted with Customer Service Model linked to the identified customer (originator).

# **Debit Amount**

This field is populated with the transfer amount converted in originator account currency using the Exchange rate.

# Payment Details

# Booking Date

This is defaulted as application server date.

# Instruction Date

This is the Instruction (Value) date of the payment, as instructed by the customer.

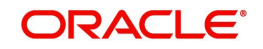

# **Transfer Currency**

Please enter the Transfer Currency which should always be USD.

#### **Transfer Amount**

Please enter the Amount to be transferred.

#### **Exchange Rate**

If Transfer currency & Originator account currency are different then Exchange rate can be provided by user. System retains the input value and will validate the same against override and stop variances maintained at Network Preferences.

#### **FX Reference Number**

This field allows user to specify a specific reference number of Fx deal/contract to be used for deriving the Fx rate to be used for the transaction.

#### Remarks

This indicates any user remarks for the outgoing payment transaction.

# Entry Details

#### Receiving DFI

Select a 9 digit ABA number of the Receiving DFI (RDFI) using a LOV that would fetch values from the NACHA Directory (PMDNCHDR) maintenance.

#### **Receiving DFI Name**

System defaults the name of the Receiving DFI selected.

#### **Receiver Account Number**

Specify the account number of the Receiver (beneficiary) corporate or owned by the Receiver individual as applicable for selected SEC code.

#### Individual Identification Number

This field would be mandatory for input only when the selected SEC code is "CIE", and optional for other applicable SEC codes like PPD, WEB and so on.

#### **Identification Name**

Specify the Identification Name.

#### **Identification Number**

This field is optional for the applicable SEC codes like CCD, CTX etc. This field typically need to have the customer or accounting identification number (normally issued by Originator) by which the Receiver is known to the Originator.

# **Receiving Company Name**

Specify the Company name of Receiver where the Receiver is corporate.

# **Transaction Code**

Select relevant options for the ACH Credit transaction of selected SEC code.

- Zero dollar transaction codes are 24, 34, 44, and 54, applicable for CCD and CTX SEC code.
- Pre-notification transaction codes are 23, 33, 43, and 53, applicable for all CT transaction SEC code.
- Normal transaction codes are 22, 32, 42, and 52 for all credit transaction SEC code.

# **Transaction Code Description**

This is auto-populated with the description of the selected Transaction code.

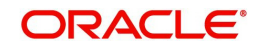

# **Discretionary Data**

This field in the Entry detail record (for the transaction) in the Batch file allows Originators/ ODFIs to capture any 2 character code or data that is of significance to the processing of the transaction or for requesting something from RDFI. This is an optional field, and the user can input data. The code AK is used for transaction CCD and CTX SEC code, which means an Acknowledgement is requested for the transaction from the RDFI.

# **Transaction Dates**

# **Revised Instruction Date**

Specify the Revised Instruction Date.

#### **Activation Date**

This is the date on which the transaction would be processed.

#### **Debit Value Date**

The value date with which the debit to originator account would be done as part of the Debit Liquidation accounting event. This date is derived by the system as part of processing the transaction. This is a View-only field.

#### **Credit Value Date**

Specify the value date with which the credit to Network Nostro account would be done as part of Dispatch accounting for the file containing this transaction.

#### **Dispatch Date**

The date on which the transaction would be dispatched to NACHA as part of an outgoing NACHA file. This date would be calculated as Revised Instruction Date less Network Lead Days.

#### 2.2.1.2 Addenda Details

Click the Addenda Details button in the PNDOTONL Screen.

| Addenda Details              |              | ×       |
|------------------------------|--------------|---------|
| Transaction Reference Number | Host Code    |         |
| Activation Date              | Network Code |         |
| Addenda Details              |              |         |
| Conversion Standard          |              |         |
| Payment Related Info         |              |         |
|                              |              |         |
|                              |              |         |
|                              |              |         |
|                              |              |         |
|                              |              |         |
|                              |              |         |
|                              |              |         |
|                              |              |         |
|                              |              |         |
|                              |              |         |
|                              |              |         |
|                              |              |         |
|                              |              |         |
|                              |              |         |
|                              |              | Ok Exit |
|                              |              |         |

Specify the following fields:

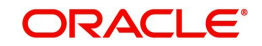

# **Transaction Reference Number**

The system displays the Transaction Reference No.

#### Host Code

The system displays the Host Code.

#### **Activation Date**

Specify the Activation date.

#### **Network Code**

The system displays the Network Code.

# **Addenda Details**

#### **Conversion Standard**

Select one of the following standards using which the data in this field needs to be converted, during generation of the Addenda record(s) in the NACH file:

- ASC X12.5 (Interchange Control Structure)
- ASC X12.6 (Application Control Structure)
- Payment related UN/EDIFACT syntax
- ANSI ASC X12 transaction set containing a BPR or BPS data segment

#### **Payment Related Info**

Specify Payment Related Info. Data only up to 80 characters would be allowed since only a Max. of 9,999 Addenda record is allowed for single CT transaction. Addenda record is optional for these SEC codes.

# 2.2.1.3 Pricing Tab

Click on Pricing tab to view the Pricing details.

| Main Pricing                       |                                      |                      |        |
|------------------------------------|--------------------------------------|----------------------|--------|
| K < 1 0F 1 ► M G0                  |                                      |                      | 8      |
| Pricing Component Pricing Currency | Pricing Amount Waiver Debit Currency | Debit Amount         |        |
|                                    |                                      |                      |        |
|                                    |                                      |                      |        |
|                                    |                                      |                      |        |
|                                    |                                      |                      |        |
|                                    |                                      |                      |        |
|                                    |                                      |                      |        |
|                                    |                                      |                      |        |
|                                    |                                      |                      |        |
|                                    |                                      |                      |        |
| UDE I MIS I Accounting Datain      |                                      |                      |        |
| OUF   MIS   Accounting Details     |                                      |                      |        |
| Maker ID                           | Checker ID                           | Authorization Status | Cancel |
| Maker Date Stamp                   | Checker Date Stamp                   |                      |        |

The below mentioned attributes will be available in the Pricing tab:

# **Pricing Component**

Displays the Name of the pricing component, applicable for the transaction, for which charges are computed.

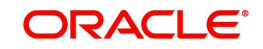

# **Pricing Currency**

Displays the Currency in which the charge amount is calculated for the Pricing component.

# **Pricing Amount**

Displays the charge amount calculated for each pricing component.

#### Waiver

Check this box to indicate that the charge is waived for the pricing component.

#### **Debit Currency**

Displays the currency in which the charge amount is debited for the pricing component. This is the currency of the debit (originator) account.

#### Debit amount

Displays the charge amount in debit currency to be debited. This amount is different from the calculated Pricing amount if the debit currency is different from the Pricing Currency. The Debit amount for charges is calculated by converting the Pricing amount in Pricing Currency to Debit currency using specified Exchange Rate type in Pricing Code maintenance.

User must click on save button in PNDOTONL Screen to save the outgoing payment and make it available for authorization. On authorization by a different user, system starts processing the US NACHA Outgoing Payment.

# 2.2.1.4 UDF Tab

Click on the 'UDF' button present in the bottom of the screen to invoke this screen.

| Fields         |    |             | ×        |
|----------------|----|-------------|----------|
| Fields         |    |             |          |
| 🖌 < 1 Of 1 🕨 🖂 | Go |             | 18       |
| Field Label *  |    | Field Value |          |
|                |    |             |          |
|                |    |             |          |
|                |    |             |          |
|                |    |             |          |
|                |    |             |          |
|                |    |             |          |
|                |    |             |          |
|                |    |             |          |
|                |    |             |          |
|                |    |             |          |
|                |    |             |          |
|                |    |             |          |
|                |    |             |          |
|                |    |             |          |
|                |    |             |          |
|                |    |             |          |
|                |    |             |          |
|                |    |             |          |
|                |    |             |          |
|                |    |             | <br>Exit |

You can specify user defined fields for each transaction.

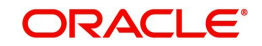

# 2.2.1.5 MIS Tab

Click on the 'MIS' button present in the bottom of the screen, to invoke this screen. You can

| Transaction Reference Number * | MIS Group Default |
|--------------------------------|-------------------|
| Transaction MIS                | Composite MIS     |
|                                |                   |
|                                |                   |
|                                |                   |
|                                |                   |
|                                |                   |
|                                |                   |
|                                |                   |
|                                |                   |

specify the MIS details in this sub-screen.

# 2.2.1.6 NACHA Outgoing Payments Summary Screen

You can search for outgoing payment records in the NACHA Outgoing Payments Summary Screen. You can invoke 'NACHA Outgoing Payments Summary' screen by typing 'PNSOTONL' in the field at the top right corner of the Application tool bar and clicking on the adjoining arrow button.

| Outbound US NACHA Credit Tran | nsfer Input Summary    |            |              |     |  |                           |   |   |  |             |                   |        |      |   |      |
|-------------------------------|------------------------|------------|--------------|-----|--|---------------------------|---|---|--|-------------|-------------------|--------|------|---|------|
| Search Advanced Search Rese   | et ClearAll            |            |              |     |  |                           |   |   |  |             |                   |        |      |   |      |
| Case Sensitive                |                        |            |              |     |  |                           |   |   |  |             |                   |        |      |   |      |
|                               | Source Code            |            |              | Q   |  | Network Code              |   | P |  | Transaction | Reference Number  |        |      | Q |      |
|                               | Authorization Status   |            | ×            |     |  | Standard Entry Class Code |   | Q |  |             | Transaction Code  |        |      | Q |      |
|                               | Transfer Amount        |            |              | Q   |  | Company Identification    |   | Q |  |             | Company Name      |        |      | Q |      |
|                               | Customer Number        |            |              | Q   |  | Customer Service Mode     |   | Q |  |             | Booking Date      | YYYYAM | 00 🖪 |   |      |
|                               | Instruction Date       | YYYY-MILOO |              |     |  | Receiving DF              |   | Q |  | Source      | Reference Number  |        |      | Q |      |
| D                             | Debtor Account Number  |            |              | Q   |  | Receiver Account Number   |   | Q |  | User        | Reference Number  |        |      | Q |      |
|                               | Transaction Branch     |            |              | Q   |  | FX Reference Number       |   | Q |  |             | Sequence Code     |        | ~    |   |      |
|                               | Pre Notification Entry | ×          |              |     |  | Zero Dollar Entry         | ~ |   |  | Set         | lement Preference |        | ~    |   |      |
| December 18 has been          |                        | 1251       | and Calman   |     |  |                           |   |   |  |             |                   |        |      |   |      |
| Necoros per page 15 🗸         | 1010 1                 | 90         | Look Columns | • • |  |                           |   |   |  |             |                   |        |      |   |      |
|                               |                        |            |              |     |  |                           |   |   |  |             |                   |        |      |   |      |
|                               |                        |            |              |     |  |                           |   |   |  |             |                   |        |      |   |      |
|                               |                        |            |              |     |  |                           |   |   |  |             |                   |        |      |   |      |
|                               |                        |            |              |     |  |                           |   |   |  |             |                   |        |      |   |      |
|                               |                        |            |              |     |  |                           |   |   |  |             |                   |        |      |   | Exit |

You can search using one or more of the following parameters:

- Source code
- Network Code
- Transaction Reference Number
- Authorization Status
- Standard Entry Class Code
- Transaction Code
- Transfer Amount

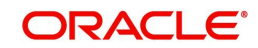

- Company Identification
- Company Name
- Customer Number
- Customer Service Model
- Booking Date
- Instruction Date
- Receiving DFI
- Source Reference Number
- Debtor Account Number
- Receiver Account Number
- User Reference Number
- Transaction Branch
- FX Reference Number
- Sequence Code
- Pre Notification Entry
- Zero Dollar Entry
- Settlement Preference

Once you have specified the search parameters, click 'Search' button. The system displays the records that match the search criteria.

Double click a record or select a record and click on 'Details' button to view the detailed maintenance screen.

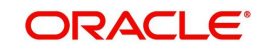
## 2.2.2 NACHA Outbound Credit Transfer View

You can invoke 'View Outbound US NACHA Credit Transfer' screen by typing 'PNDOVIEW' in the field at the top right corner of the Application tool bar and clicking on the adjoining arrow button.

| View Outbound US NACHA Credit T  | ransfer                  |                                          |                 |                           |                        |
|----------------------------------|--------------------------|------------------------------------------|-----------------|---------------------------|------------------------|
| Enter Query                      |                          |                                          |                 |                           |                        |
| Transaction Branch               |                          | Transaction Reference Number             |                 | User Reference Number     |                        |
| Branch Name                      |                          | Network Code                             |                 | Source Reference Number   |                        |
| Host Code                        |                          | Network Description                      |                 |                           | Pre Notification Entry |
| Host Description                 |                          | NACHA Entry Type                         | ACH Credit 🗸    |                           | Zero Dollar Entry      |
| Source Code                      |                          | Standard Entry Class Code                | ~               | Settlement Preference     | ~                      |
| Source Description               |                          |                                          | •               |                           |                        |
| and a second                     |                          |                                          |                 |                           |                        |
| Contracting Exceptions           |                          | Debter Debile                            |                 | Provent Dataila           |                        |
| Company Details                  |                          | Debtor Details                           |                 | Payment Details           |                        |
| Company Identification           |                          | Debtor Account Number                    |                 | Booking Date              | VVVV AB PD             |
| Company Name                     |                          | Assault Current                          |                 | Transfer Oursease         |                        |
| Company Entry Description        |                          | Account Currency                         |                 | Transfer Currency         |                        |
| Company Discretionary Data       |                          | Account Branch                           |                 | Transfer Amount           |                        |
| Company Descriptive Date         |                          | Customer Number                          |                 | Exchange Rate             |                        |
|                                  |                          | Customer Service would                   |                 | Remarks                   |                        |
|                                  |                          | Securates Cede                           | ~               |                           |                        |
|                                  |                          | Sequence Code                            | v               |                           |                        |
| Entry Details                    |                          |                                          |                 | Transaction Dates         |                        |
| Receiving DFI Identification     |                          | Receiving Company Name                   |                 | Revised Instruction Date  | YYYY-AM-DD             |
| Receiving DFI Name               |                          | Transaction Code                         |                 | Activation Date           | YYYY-MM-DD             |
| Receiver Account Number          |                          | Transaction Code Description             |                 | Debit Value Date          | YYYY-MIN-DD            |
| Individual Identification Number |                          | Discretionary Data                       |                 | Credit Value Date         | YYYY-MM-DD             |
| Individual Name                  |                          |                                          | Addenda Details |                           |                        |
| Identification Number            |                          |                                          |                 |                           |                        |
|                                  |                          |                                          |                 |                           |                        |
| Transaction Status               |                          | External System Status                   |                 | Dispatch Details          |                        |
| Transaction Status               | ~                        | Sanctions Check Status                   | ~               | Dispatch Status           | ~                      |
| Debit Liquidation Status         | ~                        | Sanctions Check Reference                |                 | Dispatch Reference Number |                        |
| Credit Liquidation Status        | ~                        | External Credit Approval Status          | ~               | Dispatch Date             | YYYY-MM-DD             |
| Queue Code                       | ##                       | External Credit Approval Reference       |                 | Trace Number              |                        |
|                                  |                          | External Exchance Rate Status            | ~               | Batch Number              |                        |
|                                  |                          | External Exchange Rate Reference         |                 |                           |                        |
|                                  |                          |                                          | View Queue      |                           |                        |
| View Queue Action   UDF   MIS    | Accounting Entries   All | Messages   ACK/ATX Message   NOC Message |                 |                           |                        |
| Maker ID                         |                          | Checker ID                               |                 | Authorization Status      | Evit                   |
| Maker Date Stamp                 |                          | Checker Date Stamp                       |                 |                           | EAR                    |

- From this screen, click Enter Query. The Transaction Reference field gets enabled which opens an LOV screen.
- Click the Fetch button and select the required value.
- Along with the transaction details in the Main and Pricing tabs user can also view the Status details for the following:
  - External System Status
  - Transaction Status
- Click Execute Query to populate the details of the transaction in the Outbound NACHA payment View screen.

### **Trace Number**

This is a unique identification of each ACH entry record in the outgoing NACHA file, which is generated during file generation.

### **Batch Number**

This is a unique identification of every batch in the outgoing NACHA file, which is generated during file generation.

For more details on Main, Pricing tabs refer to 'PNDOTONL' screen details above.

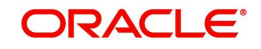

Also, for Exception Tab details, refer Section 2.2.5.1, "Exceptions Tab".

## 2.2.2.1 View Queue Action Log

User can view all the queue actions for the respective transaction initiated. You can invoke this screen by clicking the 'View Queue Action' button in View screen, where the Transaction Reference Number is auto populated and related details are displayed.

| View Queue Action Log        |                      |         |            |                      |             | - x              |
|------------------------------|----------------------|---------|------------|----------------------|-------------|------------------|
| Enter Query                  |                      |         |            |                      |             |                  |
| Transaction Reference Numbe  | r                    |         |            | Network Code         |             |                  |
| K ◀ 1 0f 1 ► N Go            |                      |         |            |                      |             | + - =            |
| Transaction Reference Number | Action               | Remarks | Queue Code | Authorization Status | Maker Id    | Maker Date Stamp |
|                              |                      |         |            |                      |             |                  |
|                              | View Request Message |         |            | View Respo           | nse Message |                  |
|                              |                      |         |            |                      |             | Exit             |

Following details are displayed:

- Transaction Reference Number
- Network Code
- Action
- Remarks
- Queue Code
- Authorization Status
- Maker ID
- Maker Date Stamp
- Checker ID
- Checker Date Stamp
- Queue Status
- Queue Reference No
- Primary External Status
- Secondary External Status
- External Reference Number

User can view the request sent and the corresponding response received for each row in Queue Action Log.

Also user can view the request sent to and the response received from external systems for the following:

- Sanction screening
- External credit approval

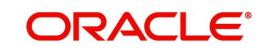

- External Account Check
- External FX fetch
- External price fetch
- Accounting system

## 2.2.2.2 UDF Tab

You can invoke this screen by clicking 'UDF' tab in the screen.

| Fields                    |    |
|---------------------------|----|
| 1 of 1 > N Go             |    |
| Field Label * Field Value | L. |
|                           |    |
|                           |    |
|                           |    |
|                           |    |
|                           |    |
|                           |    |
|                           |    |
|                           |    |
|                           |    |
|                           |    |
|                           |    |
|                           |    |
|                           |    |
|                           |    |
|                           |    |
|                           |    |
|                           |    |
| Ok Exit                   |    |

## 2.2.2.3 <u>MIS Tab</u>

You can invoke this screen by clicking 'MIS' tab in the screen.

| Transaction Reference Number * | MIS Group<br>Default |
|--------------------------------|----------------------|
| Transaction MIS                | Composite MIS        |
|                                |                      |
|                                |                      |
|                                |                      |
|                                |                      |
|                                |                      |
|                                |                      |
|                                |                      |
|                                |                      |
|                                |                      |
|                                |                      |
|                                | Ok <b>Exit</b>       |

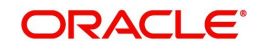

×

## 2.2.2.4 Accounting Entries Tab

You can view the Accounting Entries posted for the Outgoing NACHA Payment in Accounting entries Tab.

| Accounting Entrie  | 15                   |            |         |                |          |       |            |                  | - ×                |
|--------------------|----------------------|------------|---------|----------------|----------|-------|------------|------------------|--------------------|
| Enter Query        |                      |            |         |                |          |       |            |                  |                    |
| Transact           | ion Reference Number |            |         |                |          |       |            |                  |                    |
| Accounting Entrie  | s                    |            |         |                |          |       |            |                  |                    |
| ► < 1 Of 1 ►       | M Go                 |            |         |                |          |       |            |                  | + - ==             |
| Event Code         | Transaction Date     | Value Date | Account | Account Branch | TRN Code | Dr/Cr | Amount Tag | Account Currency | Transaction Amount |
|                    |                      |            |         |                |          |       |            |                  |                    |
|                    |                      |            |         |                |          |       |            |                  |                    |
| Accounting Details |                      |            |         |                |          |       |            |                  | ^                  |
|                    |                      |            |         |                |          |       |            |                  | Exit               |

By default, the following attributes of the **Accounting Entries** tab are displayed:

- Event Code
- Transaction Date
- Value Date
- Account
- Account Branch
- TRN Code
- Dr/Cr.
- Amount Tag
- Account Currency
- Transaction Amount
- Netting
- Offset Account
- Offset Account Branch
- Offset TRN Code
- Offset Amount Tag
- Offset Currency
- Offset Amount
- Offset Netting
- Handoff Status

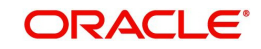

## 2.2.2.5 NOC Message Tab

You can invoke this screen to view the NOC Message received under NOC tab by clicking 'NOC Message' tab in the screen.

| Pndnocvw_Desc             |               |          |              |  |     | - ×  |
|---------------------------|---------------|----------|--------------|--|-----|------|
|                           |               |          |              |  |     |      |
| Transaction Reference Num | ber           |          |              |  |     |      |
| NOC Refused NOC Message   |               |          |              |  |     |      |
| K ◀ 1 Of 1 ► N Go         |               |          |              |  | + - | - 58 |
| File Reference Number     | Received Date | COR Code | Trace Number |  |     |      |
|                           |               |          |              |  |     |      |
|                           |               |          |              |  |     |      |
|                           |               |          |              |  |     |      |
|                           | Moreago       |          |              |  |     |      |
|                           | message       |          |              |  |     |      |
|                           |               |          |              |  |     |      |
|                           |               |          |              |  |     |      |
|                           |               |          |              |  |     |      |
|                           |               |          |              |  |     |      |
|                           |               |          |              |  |     |      |
|                           |               |          |              |  |     |      |
|                           |               |          |              |  |     |      |
|                           |               |          |              |  |     | Exit |
|                           |               |          |              |  |     | LEAR |

You can invoke this screen to view the generated 'Refused NOC' received under Refused NOC tab by clicking 'Refused NOC Message' tab in the screen.

| Pndnocvw_Desc                                  |                        |                |                 |  | - ×  |
|------------------------------------------------|------------------------|----------------|-----------------|--|------|
|                                                |                        |                |                 |  |      |
| Transaction Reference Number                   |                        |                |                 |  |      |
|                                                |                        |                |                 |  |      |
| NOC Refused NOC Message                        |                        |                |                 |  |      |
|                                                |                        |                |                 |  | <br> |
| NOC Reference Number Dispatch Reference Number | Dispatch Date and Time | Message Status | Dispatch Status |  |      |
|                                                |                        |                |                 |  |      |
|                                                |                        |                |                 |  |      |
|                                                |                        |                |                 |  |      |
|                                                |                        |                |                 |  |      |
| Message                                        |                        |                |                 |  |      |
|                                                |                        |                |                 |  |      |
|                                                |                        |                |                 |  |      |
|                                                |                        |                |                 |  |      |
|                                                |                        |                |                 |  |      |
|                                                |                        |                |                 |  |      |
|                                                |                        |                |                 |  |      |
|                                                |                        |                |                 |  | Exit |
|                                                |                        |                |                 |  |      |

### Note

You can view the dispatched Refusal NOC message (as per NACHA format with header/control records '1', '8', '9' and '5', '6', '7') from NACHA Dispatch Log summary (PMSDNLOG) only.

### 2.2.2.6 NACHA Outbound View Summary

You can invoke 'NACHA View Summary' screen by typing 'PNSOVIEW' in the field at the top right corner of the Application tool bar and clicking on the adjoining arrow button.

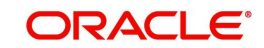

| e Sensitive                                                                                          |                                                                                                    |                 |                                           |            |                               |                  |         |           |                        |                        |                       |         |
|----------------------------------------------------------------------------------------------------|----------------------------------------------------------------------------------------------------|-----------------|-------------------------------------------|------------|-------------------------------|------------------|---------|-----------|------------------------|------------------------|-----------------------|---------|
| Source Code                                                                                          |                                                                                                    |                 | 0                                         |            | Notwork Cod                   | 6                |         | 0         | Transaction            | Dafaranca Numbar       |                       | 0       |
| Transaction Status                                                                                   |                                                                                                    | v               | -                                         |            | Queue Cod                     | 10               |         |           | Standa                 | rd Entry Class Code    | ×                     | ~       |
| Transaction Code                                                                                     | Q                                                                                                    |                 |                                           |            | Transfer Amour                | nt               |         | ٥         | otanda                 | Transaction Branch     |                       | Q       |
| Company Identification                                                                               |                                                                                                    |                 | 0                                         |            | Company Nam                   | 10.<br>10        |         | 0         | Deh                    | tor Account Number     |                       | 0       |
| Customer Number                                                                                      |                                                                                                    |                 | D                                         |            | Customer Service Mode         | el               |         | Q         | Receivi                | ing DFI Identification |                       | Q       |
| Receiver Account Number                                                                              |                                                                                                    |                 | Q                                         |            | Booking Dat                   | te YYYY-MM-DD    |         |           |                        | Instruction Date       | YYYY-MM-DD            |         |
| Revised Instruction Date                                                                             | YYYY-MM-DD                                                                                                    |                 |                                           |            | Activation Dat                | e YYYY-MM-DD     |         |           | Source                 | e Reference Number     |                       | Q       |
| User Reference Number                                                                                |                                                                                                    |                 | Q                                         |            | Dispatch Statu                | IS               | ~       |           | Dispatch               | n Reference Number     |                       | Q       |
| File Reference Number                                                                                |                                                                                                    |                 | Q                                         |            | Sequence Cod                  | le 🗸             |         |           | Se                     | ettlement Preference   | ~                     |         |
| rds per page 15 🗸 🙀 ┥ 1 Of 1                                                                         | ► N                                                                                                    |                 | Lock Columns 0 🗸                          |            |                               |                  |         |           |                        |                        |                       |         |
| rds per page 15 V H 4 1 Of 1<br>Source Code Network Code Tr                                          | ansaction Referer                                                                                                    | Go<br>Ice Numb  | Lock Columns 0 🗸<br>er Transaction Status | Queue Code | Standard Entry Class Code 1   | Transaction Code | Transfe | er Amount | Company Identification | Company Name           | Debtor Account Number | Custome |
| rds per page 15 🗸 候 ┥ 1 Of 1<br>Source Code Network Code Tr                                          | A     A     A | Go<br>Ice Numb  | Lock Columns 0 🗸<br>er Transaction Status | Queue Code | Standard Entry Class Code 1   | Transaction Code | Transfe | er Amount | Company Identification | Company Name           | Debtor Account Number | Custome |
| rds per page 15 🗸 🤘 ┥ 1 Of 1<br>Source Code Network Code Tr                                          | Ansaction Referen                                                                                                    | Go<br>Ice Numb  | Lock Columns 0 🗸<br>er Transaction Status | Queue Code | Standard Entry Class Code 1   | Transaction Code | Transfe | er Amount | Company Identification | Company Name           | Debtor Account Number | Custome |
| rds per page 15 🗸 💘 🔌 1 Of 1<br>Source Code Network Code Tr                                          | ansaction Referen                                                                                                    | Go<br>Ice Numb  | Lock Columns 0 V<br>er Transaction Status | Queue Code | Standard Entry Class Code 7   | Transaction Code | Transfe | er Amount | Company Identification | Company Name           | Debtor Account Number | Custome |
| rds per page 15 🗸 K 🛛 1 Of 1<br>Source Code Network Code Tr                                          | ▶ N<br>ansaction Referen                                                                                                    | Go<br>Ice Numb  | Lock Columns 0 V                          | Queue Code | Standard Entry Class Code 1   | Transaction Code | Transfe | er Amount | Company Identification | Company Name           | Debtor Account Number | Custome |
| rds per page 15 v K 🛛 1 Of 1<br>Source Code Network Code Tr                                          | ► ► ►                                                                                                    | Go<br>Ince Numb | Lock Columns 0 V                          | Queue Code | Standard Entry Class Code 1   | Transaction Code | Transfe | er Amount | Company Identification | Company Name           | Debtor Account Number | Custome |
| rds per page 15 🗸 K <table-cell-columns> 1 Of 1<br/>Source Code Network Code Tr</table-cell-columns> | ansaction Referen                                                                                                    | Go<br>ace Numb  | Lock Columns 0 V                          | Queue Code | Standard Entry Class Code   1 | Transaction Code | Transfe | er Amount | Company Identification | Company Name           | Debtor Account Number | Custome |

You can search using one or more of the following parameters:

- Transaction Reference Number
- Network Code
- Originator Account Number
- Source Code
- Transaction Status
- Transfer Amount
- Transfer Currency
- Transaction Branch Code
- Authorization Status
- Activation Date
- Booking Date
- Debit Liquidation Status
- Credit Liquidation Status
- File Reference Number
- Source Reference Number
- Queue Code
- Dispatch Reference Number
- Creditor Account IBAN
- Dispatch Reference Number
- SEC Code

Once you have specified the search parameters, click 'Search' button. The system displays the records that match the search criteria.

Double click a record or select a record and click on 'Details' button to view the detailed maintenance screen.

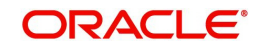

## 2.2.3 Credit Outbound Transaction Processing

Outbound transaction follows the below listed processing steps:

- Non STP Validation
- Settlement Preference Derivation
- Date Derivation
- Process Exception Validations
- Repair Validation
  - Sec Code Specific Validations
- Business Override Validations
  - Duplicate Checks
- Authorization Limits Check
- Processing Cut-off Checks
- Sanctions Check
- Future Date Check
- FX Validation
- Pricing
- External Credit Approval Check
- Network Cut-off Check
- Accounting
- Dispatch Processing
- Zero Dollar Entry Processing
- Pre notification Entry Processing

## 2.2.3.1 Non STP Validation

- The Non STP rules are applied on Outbound NACHA transactions booked via SOAP/ REST service request (XML/JSON).
- If any transaction meets the criteria maintained in the Non STP Rule Detailed (PMDNSRLE) screen, transactions move to Non STP Queue (PQSNSTPQ).

### 2.2.3.2 Settlement Preference Derivation

 For NACHA Outbound Credit transactions, the field 'Prefer Same-Day ACH Credit Processing' referred for the NACHA Entry Type value as 'ACH Credit' or 'All'. If the option selected is 'Yes', then the 'Settlement Preference' value is set as 'Same Day'. Otherwise, the value is set as 'Standard'.

### Note

If the user does not select Settlement Preference during manual booking or does not send in NACHA transaction via SOAP/REST service request, then the derivation is done.

## 2.2.3.3 Date Derivation

### **Instruction Date**

- If the Original Instruction date is given and backdated, then the system default the Host date as the Instruction Date.
- The system checks the Instruction date for network holidays, currency holidays (Debit / Credit). If the Instruction date falls on Network / Currency holidays, the instruction date moves forward to the Network Working date / Currency Working date.
- If the Original Instruction date is not given and the Activation Date is given, then the Instruction Date is derived after the Activation Date is checked for holidays. Instruction Date is derived as Activation Date plus Dispatch Days minus working days.

### **Activation Date**

- Instruction Date minus Dispatch Days (For Same Day, Dispatch days is zero and For Standard settlement, the Settlement Days is picked up from the Network Preference) if:
  - The system checks the Activation Date for the branch holiday/network holiday. If the date falls on a holiday, then the activation date is moved backward to the Previous Branch Working Date / Network Working Date.
  - If the Activation Date falls below the booking date, then the Activation Date is set to the Booking date. The branch holiday/network holiday is applied, and the activation date moves forward. The Instruction Date also moves forward by applying the Dispatch Days minus Network Working days.

### **Dispatch Date**

The Dispatch Date is derived as Instruction Date minus Dispatch Days (Network working days).

### 2.2.3.4 Process Exception Check

 If the Original Debit account is closed, then the transaction is moved to into Process Exception Queue (PQSPRQUE).

### 2.2.3.5 Business Override Validations

### **Duplicate Checks**

- The duplicate check for a transaction is done during transaction processing if the Duplicate check is applicable for the Source. Payment fields marked for duplicate check in Source Maintenance are matched with all the payments booked within the duplicate period. The booking date of the payments is considered for evaluating the duplicate period.
- The duplicate period is considered based on the number of days maintained for the source. If the maintenance is not available, then the duplicate check is not done.
- If there are any matching payments with the fields identical with the payment being processed, then the payment is moved to Business Override Queue (PQSOVRQU) for further investigation.

### 2.2.3.6 Authorization Limits Check

- Two levels of authorization limits can be maintained for a Network and source in PMDSORNW (optional). If the transfer amount is greater than authorization limit 1, the transaction is moved to Authorization Limit 1 Queue.
- On approval from Authorization Limit 1 Queue, if the transfer amount is greater than authorization limit 2, the transaction is moved to Authorization Limit 2 Queue. If the transfer amount is less than authorization limit 2, the transaction proceeds to next processing step.

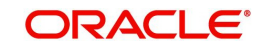

• If the Authorization Limit check is done on booking date, it is not repeated on Value date processing.

## 2.2.3.7 Processing Cut-off Checks

- Transaction cut off time validation is based on the Transaction Cut-off Time Maintenance (PMDCTOFF) screen. Transaction cut-off time check is done only for transaction with payment activation date is current date.
- Transaction Cut-off time for the payment network and Transaction Type 'Outbound' is fetched from the maintenance for the following combination:
  - Source Specific/ALL
  - Service Model Specific/ALL
  - Customer Specific/ALL

| S.No. | Network    | Transaction<br>Type | Source   | CSM      | Customer |
|-------|------------|---------------------|----------|----------|----------|
| 1     | Network ID | Outbound            | Specific | Specific | Specific |
| 2     | Network ID | Outbound            | ALL      | Specific | Specific |
| 3     | Network ID | Outbound            | Specific | Specific | ALL      |
| 4     | Network ID | Outbound            | ALL      | Specific | ALL      |
| 5     | Network ID | Outbound            | Specific | ALL      | ALL      |
| 6     | Network ID | Outbound            | ALL      | ALL      | ALL      |

• Cut off time is derived as follows:

 If payment processing time is lesser than or equal to the Cut-off date time derived, then the payment is considered as 'Pre Cut-off' payment and proceeds with further processing.

• If payment save date time or payment receipt date time exceeds the Cut-off date time derived then the payment is considered as 'Post Cut-off' payment and transaction is moved to Processing Cut-off Queue (PQSPRCUQ).

## 2.2.3.8 Sanctions Check

 The transaction is sent for sanction screening to an external system if sanctions screening is enabled for the source and network in Source Network Preferences (PMDSORNW).

## 2.2.3.9 Future Date Checks

- The transactions are segregated as Current dated/Future dated based on the Activation Date. Future valued transactions is moved to Future Value Queue.
- The transaction processing of current valued transactions continues with the next step of processing.

## 2.2.3.10 FX Validation

• FX validation is applicable in cases where the transfer currency and debit account currency are different.

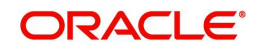

## 2.2.3.11 Pricing

• The pricing is computed based on the pricing code maintains in Network Currency Preference (PMDNCPRF) for the network code, transaction type as 'Outbound' and transfer currency as 'USD' combination.

### 2.2.3.12 External Credit Approval Check

- The payment amount and charge/tax amount are sent to the external DDA system for credit approval.
- External Credit Approval is done for all the external accounts for which the 'External Credit Approval Required' flag is enabled. ECA system for the credit check is derived based on the External Account maintenance.
- If the ECA response status for a payment transaction is 'Approved', then further processing continues. If ECA validation fails i.e. the status is 'Override', 'Rejected', or 'Timed out', then the transaction is logged in the ECA Exception queue.

### Note

The external ECA system does customer and account status checks along with account balance checks.

### 2.2.3.13 Network Cut-Off Check

• For Same-day and Standard Outbound credit transactions, the network cut-off time is referred from the US NACAH Network Preference (PNDNWPRF) maintenance. The transactions which failed the cut-off time check moves to Network Cut-off Queue.

### 2.2.3.14 Accounting

 Debit liquidation accounting entries have both payment entries and charge/tax entries. Accounting details are handed off to the accounting system with debit/credit liquidation accounting code linked at US NACHA Credit Accounting Preference (PNDCRPRF) for the network code, transaction type as 'Outbound' and transfer currency as 'USD' combination.

### 2.2.3.15 Dispatch Processing

 Dispatch accounting entries are posted based on the Dispatch Accounting code maintained in the US NACHA Credit Accounting Preference (PNCDRPRF) for the Transaction Type 'Outbound'.

### 2.2.3.16 Zero Dollar Entry Processing

- The system validates the following conditions for Zero Dollar Entry:
  - The 'Zero Dollar Entry' check box is selected.
  - The SEC code is either CCD or CTX.
  - The transaction code is equal to 24, 34, 44, or 54.
  - The Transfer Amount is zero.
  - If validation fails, the system upfront rejects the transaction and displays the error message.
- If the 'Zero Dollar Entry' check box is selected, the system skips the below processing:
  - Duplicate Check
  - Auth Limit Check
  - FX Limit Check/Rate Pick up

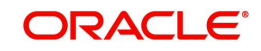

- Pricing Check
- ECA Check
- Advice Generation

### Note

- Sanctions check is applicable even for zero dollar transaction.
- Standard/Same day processing steps are applicable for zero dollar transaction.

### 2.2.3.17 Pre Notification Entry Processing

- The system validates the following conditions for Pre Notification Entry:
  - The 'Pre notification Entry' check box is selected.
  - The SEC code selected from list of codes CCD, CTX, CIE, PPD, and WEB.
  - The Transaction code is equal to 23, 33, 43, or 53.
  - The Transfer Amount is zero.
  - If validation fails, the system upfront rejects the transaction and displays the error message.
- If the 'Pre notification Entry' check box is selected, the system skips the below processing:
  - Duplicate Check
  - Auth Limit Check
  - FX Limit Check/Rate Pick up
  - Pricing Check
  - ECA Check
  - Addenda Records
  - Advice Generation

### Note

- Sanctions check is applicable even for pre notification transaction.
- Standard/Same day processing steps are applicable for pre notification transaction.

## 2.2.4 NACHA Inbound Credit Transfer Transaction Input

Oracle Banking Payments will process the NACHA inbound Payments received from ACH Operator.

In case of NACHA Inbound file cannot be received or processed due to any reason. A back up screen, is provided to the user to manually capture NACHA Inbound Payments.

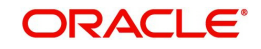

You can invoke 'Inbound US NACHA Credit Transfer Input' screen by typing the function ID 'PNDITONL' in the field at the top right corner of the Application tool bar and clicking on the adjoining arrow button.

| Inbound US NACHA Credit Transfer Input |                               |                 |                           |                        |
|----------------------------------------|-------------------------------|-----------------|---------------------------|------------------------|
| New Enter Query                        |                               |                 |                           |                        |
| Transaction Branch *                   | Transaction Reference Number* |                 | File Reference Number *   |                        |
| Branch Name                            | Network Code *                |                 | Batch Number              |                        |
| Host Code *                            | Network Description           |                 | Trace Number              |                        |
| Host Description                       | NACHA Entry Type              | ACH Credit 🗸    |                           | Zero Dollar Entry      |
| Source Code *                          | Standard Entry Class Code     | ~               |                           | Pre Notification Entry |
| Source Description                     |                               |                 |                           |                        |
| Main Pricing                           |                               |                 |                           |                        |
| Creditor Details                       | Originator Company Details    |                 | Payment Details           |                        |
| Creditor Account Number *              | Company Identification        |                 | Booking Date              | YYYYAMADD              |
| Creditor Name                          | Company Name                  |                 | Instruction Date*         | YYYYAMADD              |
| Account Currency                       | Company Entry Description     | •               | Transfer Currency*        |                        |
| Account Branch                         | Company Discretionary Data    |                 | Transfer Amount*          |                        |
| Customer Number                        | Company Descriptive Date      |                 | Exchange Rate             |                        |
| Customer Service Model                 | Originating DFI               | •               | Remarks                   |                        |
| Credit Amount                          | Originating DFI Name          |                 |                           | Enrich                 |
| Entry Details                          | 2                             |                 | Transaction Dates         |                        |
| Individual Identification Number       | Transaction Code              | •               | Activation Date           | YYYYANADD              |
| Individual Name                        | Transaction Code Description  |                 | Debit Value Date          | YYYY-MM-DD             |
| Identification Number                  | Discretionary Data            | Addenda Detaile | Credit Value Date         | YYYYAMADD              |
|                                        |                               | Autoria Detais  | Reversal Details          |                        |
|                                        |                               |                 | Reversal Reason Code      |                        |
|                                        |                               |                 | Reversal Reason           |                        |
|                                        |                               |                 | Remarks                   |                        |
|                                        |                               |                 | Reversal Reference Number |                        |
|                                        |                               |                 | Reversal Date             | YYYYAMADD              |
| UDF   MIS   Accounting Details         |                               |                 |                           |                        |
| Maker Id<br>Maker Date Stamp           | Checker ID                    |                 | Authorization Status      | Exi                    |

Below listed fields are mandatory to process Inbound NACHA payments:

### **Transaction Branch Code**

Defaulted with logged in Branch Code.

### **Branch Name**

System defaults the Branch Name of the Transaction Branch Code.

### **Host Code**

Defaulted with Host Code to which the Logged in Branch is associated.

### **Host Code Description**

System defaults the description of the Host code.

### Source Code

Defaulted as 'MANL' for Manually Input transactions. For transactions received through channel, relevant source code from Source maintenance would be defaulted.

### **Source Code Description**

System defaults the description of the Source code.

### **Transaction Reference Number**

Unique Reference number for the payment generated by the System. For details on the reference number format, refer to Payments core user manual.

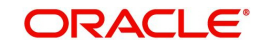

### Network Code

User has to select the appropriate network Code from the pick-list. If only one NACHA network is maintained (which will generally be the case) then the same will be defaulted.

### **Network Code Description**

System defaults the description of the Network code.

### **NACHA Entry Type**

This would be a defaulted to "ACH Credit", to indicate that the transaction is NACHA Credit transfer.

### **Standard Entry Class Code**

Select the required SEC codes – The values are:

- CCD
- CTX
- CIE
- PPD
- WEB

### **File Reference Number**

Unique Reference for the Inbound NACHA file.

### Batch Number

Batch Number of the batch to which the Inbound Payment belongs to as per in the received Inbound NACHA File.

### Trace Number

Trace Number of the Inbound Payment (ACH entry) in the received Inbound NACHA File.

### **Pre Notification Entry**

Select the Pre Notification Entry check box. If inbound transaction is a Pre Notification transaction.

### Zero Dollar Entry

Select the Zero Dollar Entry check box. If inbound transaction is a Zero Dollar transaction.

### **Creditor Details**

#### **Creditor Account Number**

Please select the Customer Account to be credited. Option is available to use the Pick-list which displays all valid Account Numbers available in the system.

### **Creditor Name**

Defaulted on selecting Creditor Account Number.

### Account Currency

Defaulted on selecting Creditor Account Number.

### **Account Branch**

Defaulted on selecting Creditor Account Number.

### **Customer Number**

System identifies the Customer number maintained in the system for the Creditor based on the selected Creditor Account Number and the same is defaulted in this field.

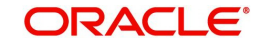

### **Customer Service Model**

Defaulted with Customer Service Model linked to the identified customer.

### **Credit Amount**

This field will be populated with the transfer amount converted in Receiver account currency using the Exchange rate.

### **Originator Company Details**

### **Company Identification**

Specify the Identification of Originator of the ACH Credit transaction.

### **Company Name**

Specify the Originator name.

### **Company Entry Description**

Specify the data as per the ACH entry in the Inbound file.

### **Company Discretionary Data**

Specify the data as per the ACH entry in the Inbound file.

### **Company Descriptive Date**

Specify the Company Discretionary Date.

### **Originating DFI**

Specify the Debtor Bank ABA Number. Option is available to use the pick-list which displays all ABA numbers of all DFIs.

### **Originating DFI Name**

The system indicated the Originating DFI Name once you select the Originating DFI from the LOV.

### **Payment Details**

### **Booking Date**

Defaulted with current date.

### **Instruction Date**

This is the Effective Entry date or Settlement date on which the payment is settled as part of the Inbound file by NACHA.

### **Transfer Currency**

Please Enter the Transfer Currency as USD.

### **Transfer Amount**

Please enter the Amount to be credited to the Customer.

### **Exchange Rate**

If Transfer currency & Receiver (Credit) account currency are different then Exchange rate can be provided by user. System retains the input value and validates the same against override and stop variances maintained at Network Preferences.

### Remarks

Specify Remarks, if any.

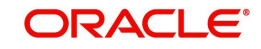

## Entry Details

### Individual Identification Number

This field is applicable but optional for SEC code of PPD and CIE.

### **Individual Name**

System defaults the Individual name on selecting the Individual ID Number.

### **Identification Number**

This field is optional for the applicable SEC codes of CCD and CTX.

### **Receiving Company Name**

Defaulted on selecting Creditor Account Number.

### Transaction Code

Specify the Transaction Code from the LOV.

### **Transaction Code Description**

Specify the Transaction Code Description.

### **Discretionary Data**

Specify the Discretionary Data.

### **Transaction Dates**

### Activation Date

This is the date on which transaction would be processed, and would be generally same as Settlement Date.

### **Debit Value Date**

The value date with which the debit to Clearing GL would be done as part of the DRLQ event of transaction accounting on the Activation date. This date would always be same as Settlement Date.

### **Credit Value Date**

The value date with which the credit to Receiver account would be done as part of the CRLQ event of transaction accounting on the Activation date. This will be a View only field.

### **Reversal Details**

### **Reversal Reason Code**

Select from the list of values for Reversal Reason Code. The list of NACHA reversal reason codes is maintained in PMDRJMNT screen.

### **Reversal Reason**

System display the description of the selected reason code.

### Remarks

Specify the operational reason for reversal of the transaction. This is mandatory field.

### **Reversal Reference Number**

System default this field on click of 'Reversal' button.

### **Reversal Date**

System displays the current system date of reversal.

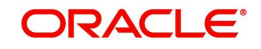

## 2.2.4.1 Addenda Details

Please click on this button to capture Additional Payment Related Information in the Addenda record for the ACH entry in the Inbound file.

| Addenda Detalis              | )<br>          |
|------------------------------|----------------|
| Transaction Reference Number | Host Code      |
| Activation Date              | Network Code   |
| Addenda Details              |                |
| Conversion Standard *        |                |
| Payment Related Info         |                |
|                              |                |
|                              |                |
|                              |                |
|                              |                |
|                              |                |
|                              |                |
|                              |                |
|                              |                |
|                              |                |
|                              |                |
|                              |                |
|                              | Ok <b>Exit</b> |

Specify the following fields:

### **Transaction Reference No**

The system displays the Transaction Reference No.

### **Host Code**

The system displays the Host Code.

### **Activation Date**

Specify the Activation date.

### **Network Code**

The system displays the Network Code.

### **Addenda Details**

### **Conversion Standard**

Select one of the following standards using which the data in this field needs to be converted, during generation of the Addenda record(s) in the NACH file:

- ASC X12.5 (Interchange Control Structure)
- ASC X12.6 (Application Control Structure)
- Payment related UN/EDIFACT syntax
- ANSI ASC X12 transaction set containing a BPR or BPS data segment

### **Payment Related Info**

Specify Payment Related Info. Data only up to 80 characters would be allowed since only a Max. of 1 Addenda record is allowed. Addenda record is optional for these SEC codes.

### **Enrich Button**

On click of this button, System Computes the Exchange Rate & Charges if applicable.

Exchange rate is computed if the creditor account currency is different from Transfer currency. User can view the computed rate in the Exchange Rate field in Main Tab.

User can view the computed Charges in pricing Tab.

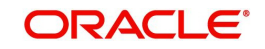

User must click on 'Save' button, to save the inbound payment and make it available for authorization. On authorization by a different user, system starts processing the US NACHA Inbound Payment.

### 2.2.4.2 Pricing Tab

Click on Pricing tab to view the Pricing details. For more details on fields, refer to section 3.2.1.2.

| Main Pricing                   |                         |                                  |              |                      |        |
|--------------------------------|-------------------------|----------------------------------|--------------|----------------------|--------|
| 🙀 ┥ 1 Of 1 🕨 🕅 🛛 😡             |                         |                                  |              |                      | 8      |
| Pricing Component Pricing C    | Currency Pricing Amount | Waiver Debit Currency            | Debit Amount |                      |        |
|                                |                         |                                  |              |                      |        |
| UDF   MIS   Accounting Details |                         |                                  |              |                      |        |
| Maker ID<br>Maker Date Stamp   |                         | Checker ID<br>Checker Date Stamp |              | Authorization Status | Cancel |

## 2.2.4.3 UDF Tab

You can invoke this screen by clicking 'UDF' tab in the screen.

| Fields     |               |             | ×        |
|------------|---------------|-------------|----------|
| Fields     |               |             |          |
| 📕 ┥ 1 Of 1 | ► M Go        |             | ==       |
|            | Field Label * | Field Value |          |
|            |               |             |          |
|            |               |             |          |
|            |               |             |          |
|            |               |             |          |
|            |               |             |          |
|            |               |             |          |
|            |               |             |          |
|            |               |             |          |
|            |               |             |          |
|            |               |             |          |
|            |               |             |          |
|            |               |             |          |
|            |               |             |          |
|            |               |             |          |
|            |               |             |          |
|            |               |             |          |
|            |               |             |          |
|            |               |             |          |
|            |               |             | Ok Evit  |
|            |               |             | CAR LEAR |

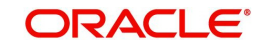

## 2.2.4.4 MIS Tab

You can invoke this screen by clicking 'MIS' tab in the screen.

| into betallo                   | <u>^</u>          |
|--------------------------------|-------------------|
| Transaction Reference Number * | MtS Group Default |
| Transaction MIS                | Composite MIS     |
|                                |                   |
|                                |                   |
|                                |                   |
|                                |                   |
|                                |                   |
|                                |                   |
|                                |                   |
|                                |                   |
|                                |                   |
|                                |                   |
|                                |                   |
|                                | Ok <b>Exit</b>    |

User must click on save button in PNDITONL Screen screen to save the Inbound payment and make it available for authorization. On authorization by a different user, system starts processing the US NACHA Inbound Payment.

### 2.2.4.5 NACHA Inbound Payments Summary

You can invoke 'NACHA Inbound Payments Summary' screen by typing 'PNSITONL' in the field at the top right corner of the Application tool bar and clicking on the adjoining arrow button.

| Inbound US NACHA    | Credit Transfer In  | put Summary      |               |                      |                           |                      |                 |                         |                 |                          |              |                  |                 | - ×          |
|---------------------|---------------------|------------------|---------------|----------------------|---------------------------|----------------------|-----------------|-------------------------|-----------------|--------------------------|--------------|------------------|-----------------|--------------|
| Search Advanced     | Search Reset        | Clear All        |               |                      |                           |                      |                 |                         |                 |                          |              |                  |                 |              |
| Case Sensitive      |                     |                  |               |                      |                           |                      |                 |                         |                 |                          |              |                  |                 |              |
|                     | Source Co           | de               |               | Q                    |                           | Network Code         |                 | P                       |                 | Transaction Reference Nu | mber         |                  | Q               |              |
|                     | Authorization Stat  | ນຣ               | ~             |                      | Standar                   | rd Entry Class Code  |                 | Q                       |                 | Transaction              | Code         |                  | Q               |              |
|                     | Transfer Amo        | unt              |               | Q                    | Credi                     | tor Account Number   |                 | Q                       |                 | Customer Nu              | mber         |                  | Q               |              |
| 0                   | ustomer Service Mo  | iel              |               | Q                    |                           | Booking Date         | YYYY-MM-DD      |                         |                 | Instruction              | Date YYYY-MM | DD 🔠             |                 |              |
|                     | Originating E       | DFI              |               | Q                    | Co                        | mpany Identification |                 | Q                       |                 | Company N                | lame         |                  | Q               |              |
|                     | File Reference Numb | xer              |               | Q                    |                           | Batch Number         |                 | Q                       |                 | Trace Nu                 | mber         |                  | Q               |              |
|                     | Transaction Bran    | ch               |               | Q                    |                           | Zero Dollar Entry    | ~               |                         |                 | Pre Notification         | Entry 🗸      |                  |                 |              |
| Records per page 15 | ¥ H ≤ 1             | or 1 🕨 🕅         | Go U          | ock Columns 0 🗸      |                           |                      |                 |                         |                 |                          |              |                  |                 |              |
| Source Code         | Network Code        | Transaction Refe | erence Number | Authorization Status | Standard Entry Class Code | Transaction Code     | Transfer Amount | Creditor Account Number | Customer Number | Customer Service Model   | Booking Date | Instruction Date | Originating DFI | Company Iden |
|                     |                     |                  |               |                      |                           |                      |                 |                         |                 |                          |              |                  |                 |              |
|                     |                     |                  |               |                      |                           |                      |                 |                         |                 |                          |              |                  |                 |              |
|                     |                     |                  |               |                      |                           |                      |                 |                         |                 |                          |              |                  |                 |              |
|                     |                     |                  |               |                      |                           |                      |                 |                         |                 |                          |              |                  |                 |              |
|                     |                     |                  |               |                      |                           |                      |                 |                         |                 |                          |              |                  |                 |              |
|                     |                     |                  |               |                      |                           |                      |                 |                         |                 |                          |              |                  |                 |              |
|                     |                     |                  |               |                      |                           |                      |                 |                         |                 |                          |              |                  |                 |              |
|                     |                     |                  |               |                      |                           |                      |                 |                         |                 |                          |              |                  |                 |              |
|                     |                     |                  |               |                      |                           |                      |                 |                         |                 |                          |              |                  |                 |              |
|                     |                     |                  |               |                      |                           |                      |                 |                         |                 |                          |              |                  |                 |              |
|                     |                     |                  |               |                      |                           |                      |                 |                         |                 |                          |              |                  |                 |              |
|                     |                     |                  |               |                      |                           |                      |                 |                         |                 |                          |              |                  |                 |              |
|                     |                     |                  |               |                      |                           |                      |                 |                         |                 |                          |              |                  |                 |              |
|                     |                     |                  |               |                      |                           |                      |                 |                         |                 |                          |              |                  |                 |              |
|                     |                     |                  |               |                      |                           |                      |                 |                         |                 |                          |              |                  |                 |              |
|                     |                     |                  |               |                      |                           |                      |                 |                         |                 |                          |              |                  |                 |              |
|                     |                     |                  |               |                      |                           |                      |                 |                         |                 |                          |              |                  |                 |              |
|                     |                     |                  |               |                      |                           |                      |                 |                         |                 |                          |              |                  |                 |              |
|                     |                     |                  |               |                      |                           |                      |                 |                         |                 |                          |              |                  |                 | Evel         |
|                     |                     |                  |               |                      |                           |                      |                 |                         |                 |                          |              |                  |                 |              |

You can search using one or more of the following parameters:

- Source Code
- Network Code
- Transaction Reference Number
- Authorization Status
- Standard Entry Class Code
- Transaction Code
- Transfer Amount
- Creditor Account Number

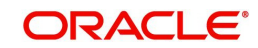

- Customer Number
- Customer Service Model
- Booking Date
- Instruction Date
- Originating DFI
- Company Identification
- Company Name
- File Reference Number
- Batch Number
- Trace Number
- Transaction Branch
- Zero Dollar Entry
- Pre Notification Entry

Once you have specified the search parameters, click 'Search' button. The system displays the records that match the search criteria.

Double click a record or select a record and click on 'Details' button to view the detailed maintenance screen.

## 2.2.5 NACHA Inbound Credit Transfer View

You can invoke 'View Inbound US NACHA Credit Transfer' screen by typing 'PNDIVIEW' in the field at the top right corner of the Application tool bar and clicking on the adjoining arrow button.

| Inbound US NACHA Credit Transfer | i.                  |                                                        |                 |                                  |                        |
|----------------------------------|---------------------|--------------------------------------------------------|-----------------|----------------------------------|------------------------|
| r Query                          |                     |                                                        |                 |                                  |                        |
| Transaction Branch               |                     | Transaction Reference Number                           |                 | File Reference Number            |                        |
| Branch Name                      |                     | Network Code                                           |                 | Batch Number                     |                        |
| Host Code                        |                     | Network Description                                    |                 | Trace Number                     |                        |
| Host Description                 |                     | NACHA Entry Type                                       | ACH Credit 🗸    |                                  | Pre Notification Entry |
| Source Code                      |                     | Standard Entry Class Code                              | ~               |                                  | Zero Dollar Entry      |
| Source Description               |                     |                                                        |                 |                                  |                        |
| Pricing Exceptions               |                     |                                                        |                 |                                  |                        |
| ditor Details                    |                     | Originator Company Details                             |                 | Payment Details                  |                        |
| Creditor Account Number          |                     | Company Identification                                 |                 | Booking Date                     | YYYYAMADD              |
| Creditor Name                    |                     | Company Name                                           |                 | Instruction Date                 | YYYY-MI+OD             |
| Account Currency                 |                     | Company Entry Description                              |                 | Transfer Currency                |                        |
| Account Branch                   |                     | Company Discretionary Data                             |                 | Transfer Amount                  |                        |
| Customer Number                  |                     | Company Descriptive Date                               |                 | Exchange Rate                    |                        |
| Customer Service Model           |                     | Originating DFI                                        |                 | FX Reference Number              |                        |
| Credit Amount                    |                     | Originating DFI Name                                   |                 | Remarks                          |                        |
| y Details                        |                     |                                                        |                 | Transaction Dates                |                        |
| Individual Identification Number |                     | Transaction Code                                       |                 | Activation Date                  | YYYY-MII-OD            |
| Individual Name                  |                     | Transaction Code Description                           |                 | Debit Value Date                 | YYYY-MM-DD             |
| Identification Number            |                     | Discretionary Data                                     |                 | Credit Value Date                | YYYY-MM-DD             |
| Receiving Company Name           |                     |                                                        | Addenda Details |                                  |                        |
| saction Status                   |                     | External System Status                                 |                 | External Exchange Rate Status    | ~                      |
| Transaction Status               | ~                   | Sanctions Check Status                                 | $\checkmark$    | External Exchange Rate Reference |                        |
| Debit Liquidation Status         | $\sim$              | Sanctions Check Reference                              |                 | Reveral Datails                  |                        |
| Credit Liquidation Status        | $\checkmark$        | External Account Check Status                          | ~               | Percental Passas Code            |                        |
| Queue Code                       |                     | V External Account Check Reference                     |                 | Reversal Reason Code             |                        |
|                                  |                     |                                                        | View Queue      | Reversal Reason                  |                        |
|                                  |                     |                                                        |                 | Reversal Reference Number        |                        |
|                                  |                     |                                                        |                 | Reversal Date                    | YYYY-AMI-DD            |
| ueue Action   UDF   MIS   Vie    | ew Repair Log   Acc | counting Entries   All Messages   ACK/ATX Message   Ni | OC Message      |                                  |                        |
| Maker ID                         |                     | Checker ID                                             | X76             | Authorization Status             |                        |
| Maker Date Stamp                 |                     | Cherker Date Stamp                                     |                 |                                  |                        |

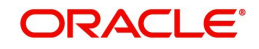

- From this screen, click Enter Query. The Transaction Reference field gets enabled which opens an LOV screen.
- Click the Fetch button and select the required value.
- Along with the transaction details in the Main and Pricing tabs user can also view the Status details for the following:
  - External System Status
  - Transaction Status
- Click Execute Query to populate the details of the transaction in the Inbound NACHA Payment View screen.
- Click the 'Reverse' button from this screen to launch the Inbound US NACHA Credit Transfer Input (PNDITONL) screen in 'Read-only' mode except for the 'Reversal Details' section with all the details of inbound NACHA credit transactions.
- When you click the 'Reverse' button, the system performs the following validations:
  - The system shows an error message if the Transaction status is not 'Processed'.
  - The system shows an error message if the user selects more than one record.
  - The system checks for user/role queue access is provided in (PMDROLQA/ PMDUSRQA).
  - On the success of the above validations, the user can input the reversal reason code, remarks for the reversal in the Inbound US NACHA Credit Transfer Input (PNDITONL) screen.
  - On authorization, the system marks the original Inbound credit Transaction Status as Reversed.

### **Trace Number**

This is a unique identification of each ACH entry record in the outgoing NACHA file, which is generated during file generation.

### **Batch Number**

This is a unique identification of every batch in the outgoing NACHA file, which is generated during file generation.

For more details on Main, Pricing tabs refer to 'PNDITONL' screen details above.

#### Note

### **Originating DFI & Originating DFI Name:**

The system displays the ODFI 9-digit routing number and ODFI Name from the NACHA directory maintenance (PMDNCHDR) based on the validation of the 8-digit ODFI number (without check digit) present in the incoming NACHA File in the company batch header.

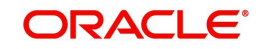

## 2.2.5.1 Exceptions Tab

Click on Exceptions Tab to invoke this sub screen.

| Main Pricing Exceptions      |                                            |                |                      |      |
|------------------------------|--------------------------------------------|----------------|----------------------|------|
| Return Transaction Details   |                                            |                |                      |      |
| Return Reference             |                                            |                |                      |      |
| Return Status                | ~                                          |                |                      |      |
|                              | View Details                               |                |                      |      |
| Reversal Transaction Details |                                            |                |                      |      |
|                              |                                            |                |                      |      |
| Reversal Reference           |                                            |                |                      |      |
| Reversal Status              | ~                                          |                |                      |      |
|                              | View Details                               |                |                      |      |
| View Queue Action   UDF      | MIS   View Repair Log   Accounting Entries |                |                      |      |
| Maker ID                     |                                            | Checker ID     | Authorization Status | Evit |
| Maker Date Stamp             | Check                                      | ker Date Stamp |                      | LXII |

## **Return Transaction Details**

### **Return Reference**

This field displays the Return Reference.

### **Return Status**

You can view the current Status of the Return Transaction.

### **Reversal Transaction Details**

This field displays the Reversal Transaction Details.

### **Reversal Reference**

This field displays the Reversal Reference.

### **Reversal Status**

This field displays the Reversal Status.

## **View Details**

This button launches the PNDORTNV screen, listing the return transaction.

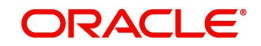

## 2.2.5.2 View Queue Action Log

User can view all the queue actions for the respective transaction initiated. You can invoke this screen by clicking the 'View Queue Action' button in View screen, where the Transaction Reference Number is auto populated and related details are displayed.

| View Queue Action Log        |                      |         |            |                      |             | - ×              |
|------------------------------|----------------------|---------|------------|----------------------|-------------|------------------|
| Enter Query                  |                      |         |            |                      |             |                  |
| Transaction Reference Number | r                    |         |            | Network Code         |             |                  |
| K ≪ 1 Of 1 ► N G0            |                      |         |            |                      |             | + - =            |
| Transaction Reference Number | Action               | Remarks | Queue Code | Authorization Status | Maker Id    | Maker Date Stamp |
|                              |                      |         |            |                      |             |                  |
|                              | View Request Message |         |            | View Respo           | nse Message |                  |
|                              |                      |         |            |                      |             | Exit             |

Following details are displayed:

- Transaction Reference Number
- Network Code
- Action
- Remarks
- Queue Code
- Authorization Status
- Maker ID
- Maker Date Stamp
- Checker ID
- Checker Date Stamp
- Queue Status
- Queue Reference No
- Primary External Status
- Secondary External Status
- External Reference Number

User can view the request sent and the corresponding response received for each row in Queue Action Log.

Also user can view the request sent to and the response received from external systems for the following:

- Sanction screening
- External credit approval
- External Account Check

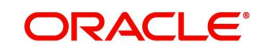

- External FX fetch
- External price fetch
- Accounting system

## 2.2.5.3 UDF Tab

You can invoke this screen by clicking 'UDF' tab in the screen.

| Fields        |             | ×              |
|---------------|-------------|----------------|
| Fields        |             |                |
| I             |             | 12 A           |
| Field Label * | Field Value |                |
|               |             |                |
|               |             |                |
|               |             |                |
|               |             |                |
|               |             |                |
|               |             |                |
|               |             |                |
|               |             |                |
|               |             |                |
|               |             |                |
|               |             |                |
|               |             |                |
|               |             |                |
|               |             |                |
|               |             |                |
|               |             |                |
|               |             |                |
|               |             | Ok <b>Exit</b> |
|               |             |                |

## 2.2.5.4 MIS Tab

You can invoke this screen by clicking 'MIS' tab in the screen.

|                                | ^                 |
|--------------------------------|-------------------|
| Transaction Reference Number * | MIS Group Default |
| Transaction MIS                | Composite MIS     |
|                                |                   |
|                                |                   |
|                                |                   |
|                                |                   |
|                                |                   |
|                                |                   |
|                                |                   |
|                                | Ok <b>Exit</b>    |

## 2.2.5.5 Accounting Entries Tab

You can view the Accounting Entries posted for the Inbound NACHA Payment in Accounting entries Tab.

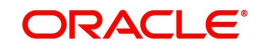

| ounting Entrie | s                    |            |         |                |          |       |            |                  |                  |
|----------------|----------------------|------------|---------|----------------|----------|-------|------------|------------------|------------------|
| er Query       |                      |            |         |                |          |       |            |                  |                  |
| Transact       | ion Reference Number |            |         |                |          |       |            |                  |                  |
| unting Entris  |                      |            |         |                |          |       |            |                  |                  |
| 1 Of 1         | B Go                 |            |         |                |          |       |            |                  | + - 1            |
| Event Code     | Transaction Date     | Value Date | Account | Account Branch | TRN Code | Dr/Cr | Amount Tag | Account Currency | Transaction Amou |
|                |                      |            |         |                |          |       |            |                  |                  |
|                |                      |            |         |                |          |       |            |                  |                  |
|                |                      |            |         |                |          |       |            |                  |                  |
|                |                      |            |         |                |          |       |            |                  |                  |
|                |                      |            |         |                |          |       |            |                  |                  |
|                |                      |            |         |                |          |       |            |                  |                  |
|                |                      |            |         |                |          |       |            |                  |                  |
|                |                      |            |         |                |          |       |            |                  |                  |
|                |                      |            |         |                |          |       |            |                  |                  |
|                |                      |            |         |                |          |       |            |                  |                  |
|                |                      |            |         |                |          |       |            |                  |                  |
|                |                      |            |         |                |          |       |            |                  |                  |
|                |                      |            |         |                |          |       |            |                  |                  |
|                |                      |            |         |                |          |       |            |                  |                  |
|                |                      |            |         |                |          |       |            |                  |                  |
|                |                      |            |         |                |          |       |            |                  |                  |
| unting Details |                      |            |         |                |          |       |            |                  |                  |
| unung Detalls  |                      |            |         |                |          |       |            |                  |                  |
|                |                      |            |         |                |          |       |            |                  | E                |

By default, the following attributes of the **Accounting Entries** tab are displayed:

- Event Code
- Transaction Date
- Value Date
- Account
- Account Branch
- TRN Code
- Dr/Cr.
- Amount Tag
- Account Currency
- Transaction Amount
- Netting
- Offset Account
- Offset Account Branch
- Offset TRN Code
- Offset Amount Tag
- Offset Currency
- Offset Amount
- Offset Netting
- Handoff Status

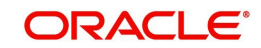

## 2.2.5.6 View Repair Log

User can view all the Repair actions for the respective transaction initiated. You can invoke this screen by clicking the 'View Repair Log' button in View screen, where the Transaction Reference Number is auto populated and related details are displayed.

| View Repair Log             |            |           |               |       | - ×  |
|-----------------------------|------------|-----------|---------------|-------|------|
| Enter Query                 |            |           |               |       |      |
| Transaction Reference Numbe | f          |           |               |       |      |
| 🕅 🚽 1 Of 1 🕨 🕅              | Go         |           |               | +     | - 8  |
| Queue Reference No          | Field Name | Old Value | Repaired Data | Error |      |
|                             |            |           |               |       | ~    |
| •                           |            | III.      |               |       | F.   |
|                             |            |           |               |       |      |
|                             |            |           |               |       | Exit |

Following details are displayed:

- Queue Reference No
- Field Name
- Old Value
- Repaired Data
- Error

## 2.2.5.7 NACHA Inbound View Summary

You can search for records in the NACHA Inbound View Summary Screen. You can invoke 'View Inbound US NACHA Credit Transfer Summary' screen by typing 'PNSIVIEW' in the field at the top right corner of the Application tool bar and clicking on the adjoining arrow button.

| view Inbound US NACHA Credit Tra | nsfer Summary              |                       |                             |                            |             |                          |                  |            |                 | - >                 |
|----------------------------------|----------------------------|-----------------------|-----------------------------|----------------------------|-------------|--------------------------|------------------|------------|-----------------|---------------------|
| Search Advanced Search Reset     | Clear All                  |                       |                             |                            |             |                          |                  |            |                 |                     |
| Case Sensitive                   |                            |                       |                             |                            |             |                          |                  |            |                 |                     |
| Source Code                      | Q                          |                       | Network Code                | Q                          |             | Transaction Refer        | rence Number     |            | Q               |                     |
| Transaction Status               | ~                          |                       | Queue Code                  |                            | ~           | Standard Entr            | ry Class Code    | ~          |                 |                     |
| Transaction Code                 | Q                          |                       | Transfer Amount             | Q                          |             | Trans                    | action Branch    |            | Q               |                     |
| Creditor Account Number          | Q                          |                       | Customer Number             | Q                          |             | Customer S               | Service Model    |            | Q               |                     |
| Originating DFI                  | Q                          |                       | Company Identification      | Q                          |             | Co                       | ompany Name      |            | Q               |                     |
| Booking Date                     | YYYY-MM-DD                 |                       | Instruction Date            | YYYY-MM-DD                 |             | A                        | Activation Date  | YYYY-MM-DD | <b>5</b> 33     |                     |
| File Reference Number            | Q                          |                       | Batch Number                | Q                          |             | 1                        | Trace Number     |            | Q               |                     |
| FX Reference Number              | Q                          |                       |                             |                            |             |                          |                  |            |                 | -                   |
| Records per page 15 🗸 🔘 ┥ 1      | Of 1 🕨 🖌 😡                 | Lock Columns 0 🗸      |                             |                            |             |                          |                  |            |                 |                     |
| Source Code Network Code         | Transaction Reference Numb | ar Transaction Status | Queue Code Standard Entry C | lass Code Transaction Code | Transfer Ar | mount Transaction Branch | Creditor Account | t Number   | Customer Number | Customer Service Mo |
|                                  |                            |                       |                             |                            |             |                          |                  |            |                 |                     |
|                                  |                            |                       |                             |                            |             |                          |                  |            |                 |                     |
|                                  |                            |                       |                             |                            |             |                          |                  |            |                 |                     |
|                                  |                            |                       |                             |                            |             |                          |                  |            |                 |                     |
|                                  |                            |                       |                             |                            |             |                          |                  |            |                 |                     |
|                                  |                            |                       |                             |                            |             |                          |                  |            |                 |                     |
|                                  |                            |                       |                             |                            |             |                          |                  |            |                 |                     |
|                                  |                            |                       |                             |                            |             |                          |                  |            |                 |                     |
|                                  |                            |                       |                             |                            |             |                          |                  |            |                 |                     |
|                                  |                            |                       |                             |                            |             |                          |                  |            |                 |                     |
|                                  |                            |                       |                             |                            |             |                          |                  |            |                 |                     |
|                                  |                            |                       |                             |                            |             |                          |                  |            |                 |                     |
|                                  |                            |                       |                             |                            |             |                          |                  |            |                 |                     |
| Generate NOC   Reverse           |                            |                       |                             |                            |             |                          |                  |            |                 |                     |
|                                  |                            |                       |                             |                            |             |                          |                  |            |                 | Exit                |
|                                  |                            |                       |                             |                            |             |                          |                  |            |                 |                     |

You can search using one or more of the following parameters:

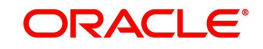

- Source Code
- Network Code
- Transaction Reference Number
- Transaction Status
- Queue Code
- Standard Entry Class Code
- Transaction Code
- Transfer Amount
- Transaction Branch
- Creditor Account Number
- Customer Number
- Customer Service Model
- Originating DFI
- Company Identification
- Company Name
- Booking Date
- Instruction Date
- Activation Date
- File Reference Number
- Batch Number
- Trace Number
- FX Reference Number

Once you have specified the search parameters, click 'Search' button. The system displays the records that match the search criteria.

Double click a record or select a record and click on 'Details' button to view the detailed maintenance screen.

## 2.2.6 Credit Inbound Transaction Processing

Inbound transaction follows the below listed processing steps:

- Non STP Validation
- SEC Code Specific Validations
- Repair Validations
  - Beneficiary Name Match Checks
- Business Override Validations
- Duplicate Checks
- Authorization Limits Check
- Sanctions Check
- Future Date Checks
- FX Validation
- Pricing
- External Account Check
- Accounting
- Zero Dollar Entry Processing

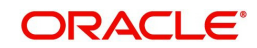

• Pre Notification Entry Processing

## 2.2.6.1 Non STP Processing

- The Non STP rules are applied on Inbound NACHA transactions booked via incoming NACHA file upload.
- If any transaction meets the criteria maintained in the Non STP Rule Detailed (PMDNSRLE) screen, transactions move to Non STP Queue (PQSNSTPQ).

## 2.2.6.2 SEC Code specific validations

• The system checks if the Individual Name or Receiving Company Name is present in the incoming message in Record Type '6' for the below SEC Codes:

| SEC Codes               | Individual Name or Receiving Company Name                              |
|-------------------------|------------------------------------------------------------------------|
| TEL, WEB                | Mandatory (M).<br>This field must be present in the incoming file.     |
| CCD, CIE, CTX, PPD, RCK | Required (R)<br>This field may not be present in the incoming<br>file. |
| ARC, BOC, POP           | Optional (O)<br>This field may not be present in the incoming<br>file. |

## 2.2.6.3 Repair Validations

### **Beneficiary Name Match Check**

- If the 'Beneficiary Name Match Required' check box is selected in the screen 'Payment Network Preferences' (PMDNWPRF) for the Network code (NACHA), the system performs Beneficiary Name Matching validations. If it is not selected, the system skips the Beneficiary Name Match validations.
- The system checks whether the Individual Name or Receiving Company Name is present in the incoming message as follows:
  - If Individual Name or Receiving Company Name is present, the system checks against Company Name (PMDORGDT) or Account Name (STDCRACC), or Customer Account Name Match (PMDCUSNM).
  - If Individual Name or Receiving Company Name matches, the system proceeds with processing. If it does not match, the system moves it to the repair queue. In the repair queue, the user can edit the 'Creditor Name' and authorize it.

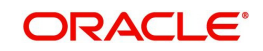

### Note

The SEC Codes XCK, ATX, ACK are not included in Beneficiary Name Match Check.

## 2.2.6.4 Business Override Validations

### **Duplicate Checks**

- The duplicate check for a transaction is done during transaction processing if the Duplicate check is applicable for the Source. Payment fields marked for duplicate check in Source Maintenance Detailed (PMDSORCE) are matched with all the payments booked within the duplicate period. The booking date of the payments is considered for evaluating the duplicate period.
- The duplicate period is considered based on the number of days maintained for the source. If the maintenance is not available, then the duplicate check is not done.
- If there are any matching payments with the fields identical with the payment being processed, then the payment is moved to Business Override Queue (PQSOVRQU) for further investigation.

## 2.2.6.5 Authorization Limit Checks

- Two levels of authorization limits can be maintained for a Network and source in PMDSORNW (optional). If the transfer amount is greater than authorization limit 1, the transaction is moved to Authorization Limit 1 Queue.
- On approval from Authorization Limit 1 Queue, if the transfer amount is greater than authorization limit 2, the transaction is moved to Authorization Limit 2 Queue. If the transfer amount is less than authorization limit 2, the transaction proceeds to next processing step.
- If the Authorization Limit check is done on booking date, it is not repeated on Value date processing.

## 2.2.6.6 Sanction Check

 The transaction is sent for sanction screening to an external system if sanctions screening is enabled for the source and network in Source Network Preferences PMDSORNW.

## 2.2.6.7 Future Date Checks

- The transactions are segregated as Current dated/Future dated based on the Activation Date. Future valued transactions is moved to Future Value Queue.
- The transaction processing of current valued transactions continues with the next step of processing.

### 2.2.6.8 FX Validation

• FX processing is applicable in cases where the transfer currency and credit account currency are different.

## 2.2.6.9 Pricing

• The pricing is computed based on the pricing code maintains in Network Currency Preference (PMDNCPRF) for the network code, transaction type as 'Inbound' and transfer currency as 'USD' combination.

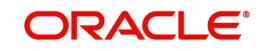

## 2.2.6.10 External Account Check

- External account validation is done for the credit account in External Account Check (EAC). Customer and account status checks is done by the external ECA system along with other validation checks.
- If external account check fails, transaction is available in ECA Queue with error details received.

## 2.2.6.11 Accounting

 Accounting details are handed off to the accounting system with debit/credit liquidation accounting code linked at US NACHA Credit Accounting Preference (PNDCRPRF) for the network code, transaction type as 'Inbound' and transfer currency as 'USD' combination.

## 2.2.6.12 Zero Dollar Entry Processing

- Incoming NACHA credit transaction is treated as Zero Dollar Entry if the following conditions are met:
  - The SEC code is either CCD or CTX.
  - The Transaction code is equal to 24, 34, 44, or 54.
  - The Transfer Amount is zero.
  - If the above conditions are satisfied the transaction is marked as 'Zero Dollar Entry'
- If incoming credit is marked as 'Zero Dollar Entry', the system checks the following conditions:
  - Creditor Account (for credits), is valid (open, authorized)
- If the 'Zero Dollar Entry' check box is selected, the system skips the below processing:
  - Duplicate Check
  - Auth Limit Check
  - FX Limit Check/Rate Pick up
  - Pricing Check
  - ECA Check
  - Addenda Records
  - Advice Generation

### Note

- Standard/Same Day processing steps are applicable for zero dollar transactions.
- ACK/ATX acknowledgment generation is supported.

### Zero Dollar Entry Processing (Manually Booked)

- The system validates the following conditions for Zero Dollar Entry:
  - The 'Zero Dollar Entry' check box is selected.
  - The SEC code is either CCD or CTX.
  - The Transaction code is equal to 24, 34, 44, or 54.
  - The Transfer Amount is zero.
  - If validation fails, the system upfront rejects the transaction and displays an error message.

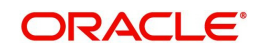

## 2.2.6.13 Pre Notification Entry Processing

- Incoming NACHA credit transaction is treated as Pre Notification Entry if the following conditions are met:
  - The SEC code is selected from list of codes ARC, BOC, CCD, CTX, CIE, POP, PPD, WEB, TEL, RCK, and XCK.
  - The Transaction code is equal to 23, 33, 43 or 53.
  - The Transfer Amount is zero.
  - If the above conditions are satisfied the transaction is marked as 'Pre Notification Entry'
- If incoming credit is marked as 'Pre Notification Entry', the system checks the following conditions:
  - Creditor Account (for credits), is valid (open, authorized)
- If the 'Pre notification Entry' check box is selected, the system skips the below processing:
  - Duplicate Check
  - Auth Limit Check
  - FX Limit Check/Rate Pick up
  - Pricing Check
  - ECA Check
  - Addenda Records
  - Advice Generation

### Note

- Standard/Same Day processing steps are applicable for pre notification transactions.
- ACK/ATX acknowledgment generation is supported.

### Pre Notification Entry Processing (Manually Booked)

- The system validates the following conditions for Pre Notification Entry:
  - The 'Pre Notification Entry' check box is selected .
  - The SEC code is selected from list of codes ARC, BOC, CCD, CTX, CIE, POP, PPD, WEB, TEL, RCK, and XCK.
  - The Transaction code is equal to 23, 33, 43 or 53.
  - The Transfer Amount is zero.
  - If validation fails, the system upfront rejects the transaction and displays an error message.

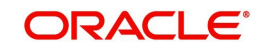

# 2.3 NACHA Direct Debit

## 2.3.1 Outbound NACHA Debit Transaction Input

You can invoke "Outbound NACHA ACH Debit Transaction Input" screen by typing the function ID 'PNDODONL' in the field at the top right corner of the Application tool bar and clicking on the adjoining arrow button.

| Outbound US NACHA Debit Transaction Input |                                 | -                                  |
|-------------------------------------------|---------------------------------|------------------------------------|
| New Enter Query                           |                                 |                                    |
| Transaction Branch *                      | Transaction Reference Number *  | User Reference Number*             |
| Branch Name                               | Network Code *                  | Source Reference Number            |
| Host Code *                               | Network Description             | Pre Notification Entry             |
| Host Description                          | NACHA Entry Type * ACH Debit 🗸  | Zero Dollar Entry                  |
| Source Code *                             | Standard Entry Class Code * 🗸 🗸 | Settlement Preference              |
| Source Description                        |                                 |                                    |
| Account Currency                          |                                 |                                    |
| Main Pricing                              |                                 |                                    |
| Company Details                           | Creditor Details                | Collection Details                 |
| Company Identification *                  | Creditor Account Number         | Booking Date YYYY-MIADD            |
| Company Name                              | Creditor Name                   | Instruction Date * YYYY4MIADD      |
| Company Entry Description *               | Account Currency                | Transfer Currency *                |
| Company Discretionary Data                | Account Branch                  | Transfer Amount *                  |
| Company Descriptive Date                  | Customer Number                 | Exchange Rate                      |
|                                           | Customer Service Model          | FX Reference Number                |
|                                           | Credit Amount                   | Remarks                            |
|                                           | Sequence Code 🗸 🤟               | Enrich                             |
| Entry Details                             |                                 | Transaction Dates                  |
| Receiving DFI *                           | Transaction Code*               | Revised Instruction Date YYYYMMADD |
| Receiving DFI Name                        | Transaction Code Description    | Settlement Date YYYYMII/OD         |
| Receiver Account Number *                 | Discretionary Data              | Debit Value Date YYYY/MIL/OD       |
| Individual Identification Number          | Check Serial Number             | Credit Value Date YYYYAMADD        |
| Individual Name                           | Terminal City                   | Dispatch Date YYYY-MIHDD           |
| Identification Number                     | Terminal State                  |                                    |
| Receiving Company Name                    | Addenda Details                 |                                    |
| JDF   MIS   Accounting Details            |                                 |                                    |
| Maker ID                                  | Checker ID                      | Authorization Status               |
| Maker Date Stamp                          | Checker Date Stamp              |                                    |

Specify the following fields:

### **Transaction Branch**

Defaulted with logged in Branch Code.

### Host Code

Defaulted with Host Code to which the Logged in Branch is associated.

### Source Code

Defaulted as 'MANL'; for Manually Input transactions. For transactions received through channel, relevant source code from Source maintenance would be defaulted.

### **Network Code**

User has to select the appropriate NACHA network Code from the list.

### **NACHA Entry Type**

This would be a defaulted to "ACH Debit", to indicate that the transaction is NACHA Debit transfer.

### SEC code

Select the required SEC codes – The values are CCD, CTX, PPD, ARC, BOC, POP, WEB, TEL, RCK, XCK.Transaction Reference Number

Unique Reference number for the payment generated by the system.

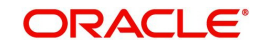

### **User Reference**

The system defaults the User reference number same as the Transaction Reference Number. You can edit this value to provide own reference number.

### **Source Reference Number**

The system displays the Source Reference Number provided by the channel or any other source for the transaction. You can input the value for manually booked transaction.

### **Pre Notification Entry**

Select the Pre Notification Entry check box, if outbound transaction is a Pre Notification transaction.

### Zero Dollar Entry

Select the Zero Dollar Entry check box, if outbound transaction is a Zero Dollar transaction.

#### **Settlement Preference**

Select the required Settlement Preference. The values are:

- Same Day
- Standard
- Blank

### **Originator (Creditor) Details**

### Company ID

Select the Company Identification of the ACH Debit transaction from the list of values. The list displays all the Company ID maintained in PMDORGFT & PMDCIACC maintenance screen.

#### **Company Name**

The name appears by default upon selection of the Company Identification.

#### **Originator Account Number**

Specify the creditor account number of the corporate or owned by the Receiver individual as applicable for selected SEC code.

### **Account Currency**

The system populates the Account Currency.

#### **Originator Name**

The system populates the Originator's name.

### **Customer No**

The system populates the Customer Number.

### **Customer Service Model**

The system specifies the Customer Service Model.

#### **Receiver Debtor Details**

#### **Receiver Account Number**

Please select the Customer Account to be debited. Option is available to use the Pick-list which displays all valid Account Numbers available in the system.

#### **Receiving Company Name**

Specify the Receiving Company Name.

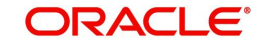

### **Receiving Consumer Name**

Specify the Receiving Consumer Name.

### **Receiving DFI**

Select a 9 digit ABA number of the Receiving DFI (RDFI) using a LOV that would fetch values from the NACHA participants directory (FedACH directory) maintenance.

### **Receiving Point**

Select a 9 digit ABA number of the Receiving Point, using a LOV that would fetch values from the NACHA participants directory (FedACH directory) maintenance.

### **Identification Number**

This field is optional for the applicable SEC codes like CCD, CTX etc. This field typically need to have the customer or accounting identification number (normally issued by Originator) by which the Receiver is known to the Originator.

### Individual Identification Number

This field would be mandatory for input only when the selected SEC code is "CIE", and optional for other applicable SEC codes like PPD, WEB and so on.

### **Payment Details**

### **Booking Date**

This will be defaulted as application server date.

### Instruction Date

This will be the Instruction (Value) date of the ACH Debit transaction i.e. the intended Collection Date, as instructed by the customer.

### Dispatch Date

The date on which the transaction would be dispatched to NACHA as part of an outgoing NACHA file.

### **Transfer Currency**

Specify the currency of outgoing payment, which would be defaulted and fixed to USD.

### **Transfer Amount**

Amount of the outgoing Debit transaction in the Transfer currency. This amount is populated in the Amount field of the Entry Details record.

### **Exchange Rate**

If Transfer currency & originator account currency are different then Exchange rate can be provided by user. System retains the input value and validate the same against override and stop variances maintained at Network Preferences.

### **FX Reference Number**

This Fx reference number is sent in the External Fx rate request during processing.

### **Credit Amount**

This field will be populated with the transfer amount converted in originator account currency using the Exchange rate.

### **Revised Instruction Date**

Revised Instruction Date is auto populated.

As part of Processing dates resolution step during processing, Instruction date would be validated to be a working day for NACHA. This date would be adjusted (moved ahead), if required, which would then be populated in this field.

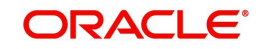

### Settlement date

This would be same as the Revised Instruction date. This is the date on which the settlement with the Originator would happen i.e. the originator account would be credited (posted) with Credit Value date.

### **Credit Value Date**

The value date with which the credit to Originator account would be done as part of the CRLQ event of transaction accounting on the Settlement date. This date would be calculated as Revised Instruction Date plus 2 NACHA business days. This will be a View only field.

### Debit Value Date

The value date with which the debit to Clearing GL would be done as part of the DRLQ event of transaction accounting on the Settlement date. This date would be same as Settlement date. This will be a View only field.

### Remarks

Specify any user remarks for the outgoing payment transaction.

### **Other Transaction Details**

### **Company Entry Description**

Specify the data as per the ACH entry in the outgoing file.

### **Company Discretionary Data**

Specify the data as per the ACH entry in the outgoing file.

### **Company Descriptive Date**

In outgoing ACH Debit transaction, even if this field contains one of the standard keywords for same-day settlement cycles, the same would not be considered by system. This is because same-day processing of ACH Debit transactions is not in scope.

### **Transaction Code**

Select relevant options for the ACH Debit transaction of selected SEC code.

- Zero dollar transaction codes are 29, 39, and 49, applicable for CCD and CTX SEC code.
- Pre-notification transaction codes are 28, 38, and 48.
- Normal transaction codes are 27, 37, 47, and 57.

#### **Transaction Code Description**

Select the Transaction Code Description.

#### **Check Serial Number**

Specify the serial number of the physical cheque which is being collected through this ACH Debit transaction.

### **Terminal City**

Specify the truncated name or abbreviation identifying a city, town or village in which the Point of Purchase electronic terminal is present where the original cheque based transaction happened.

#### **Terminal State**

Specify the 2 character state code of a US state in which the city, town or village is present where the Point of Purchase electronic terminal is present.

### **Discretionary Data**

Specify the Discretionary Data.

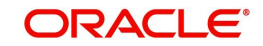

### Addenda Details Button

Please click on this button to capture Additional Payment Related Information in the Addenda record for the ACH entry in the incoming file.For more details on the fields, refer to section-3.2.3.1.

| Addenda Details              |   |   |              | ×       |
|------------------------------|---|---|--------------|---------|
| Transaction Reference Number |   |   | Host Code    |         |
| Activation Date              |   | N | letwork Code |         |
| Addenda Details              |   |   |              |         |
| Conversion Standard          | * |   |              |         |
| Payment Related Info         |   |   |              |         |
|                              |   |   |              |         |
|                              |   |   |              |         |
|                              |   |   |              |         |
|                              |   |   |              |         |
|                              |   |   |              |         |
|                              |   |   |              |         |
|                              |   |   |              |         |
|                              |   |   |              |         |
|                              |   |   |              |         |
|                              |   |   |              |         |
|                              |   |   |              |         |
|                              |   |   |              |         |
|                              |   |   |              |         |
|                              |   |   |              |         |
|                              |   |   |              |         |
|                              |   |   |              | Ok Exit |

### **Enrich Button**

On click of this button, System Computes the Exchange Rate & Charges if applicable.

Exchange rate is computed if the creditor account currency is different from Transfer currency. User can view the computed rate in the Exchange Rate field in Main Tab.

User can view the computed Charges in pricing Tab.

## 2.3.1.1 Pricing Tab

Click on Pricing tab to view the Pricing details. For more details on fields, refer to section 3.2.1.2.

| Main | Pricing             |                  |                |        |                 |              |                      |        |
|------|---------------------|------------------|----------------|--------|-----------------|--------------|----------------------|--------|
| K 4  | 1 Of 1 🕨 🕅          |                  |                |        |                 |              |                      | 8      |
|      | Pricing Component   | Pricing Currency | Pricing Amount | Waiver | Debit Currency  | Debit Amount |                      |        |
|      |                     |                  |                |        |                 |              |                      |        |
|      |                     |                  |                |        |                 |              |                      |        |
|      |                     |                  |                |        |                 |              |                      |        |
|      |                     |                  |                |        |                 |              |                      |        |
|      |                     |                  |                |        |                 |              |                      |        |
|      |                     |                  |                |        |                 |              |                      |        |
|      |                     |                  |                |        |                 |              |                      |        |
|      |                     |                  |                |        |                 |              |                      |        |
|      |                     |                  |                |        |                 |              |                      |        |
| UDF  | MIS   Accounting De | etails           |                |        |                 |              |                      |        |
|      | Maker ID            |                  |                |        | Checker ID      |              | Authorization Status | Canaal |
|      | Maker Date Stamp    |                  |                | Chec   | cker Date Stamp |              |                      | Callor |

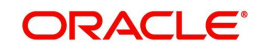

## 2.3.1.2 UDF Tab

You can invoke this screen by clicking 'UDF' tab in the screen.

| Fields            |             | ×       |
|-------------------|-------------|---------|
| Fields            |             |         |
| K ◀ 1 Of 1 ► M Go |             | :=      |
| Field Label *     | Field Value |         |
|                   |             |         |
|                   |             |         |
|                   |             |         |
|                   |             |         |
|                   |             |         |
|                   |             |         |
|                   |             |         |
|                   |             |         |
|                   |             |         |
|                   |             |         |
|                   |             |         |
|                   |             |         |
|                   |             |         |
|                   |             |         |
|                   |             |         |
|                   |             |         |
|                   |             |         |
|                   |             |         |
|                   |             | 01 54   |
|                   |             | Ok Exit |

## 2.3.1.3 <u>MIS Tab</u>

You can invoke this screen by clicking 'MIS' tab in the screen.

| MIS Details                    | , , |               | ×       |
|--------------------------------|-----|---------------|---------|
| Transaction Reference Number * |     | MIS Gro       | Default |
| Transaction MIS                |     | Composite MIS |         |
|                                |     |               |         |
|                                |     |               |         |
|                                |     |               |         |
|                                |     |               |         |
|                                |     |               |         |
|                                |     |               |         |
|                                |     |               |         |
|                                |     |               |         |
|                                |     |               | Ok Exit |

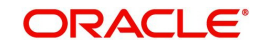
## 2.3.1.4 Outbound NACHA ACH Debit Transaction Input Summary

You can invoke "Outbound NACHA ACH Debit Transaction Input Summary" screen by typing 'PNSODONL' in the field at the top right corner of the Application tool bar and clicking on the adjoining arrow button.

| Outbound US NACHA E | Debit Transfe | er Input Summary |   |    |                         |   |   |                  |                |           |   |      |
|---------------------|---------------|------------------|---|----|-------------------------|---|---|------------------|----------------|-----------|---|------|
| Search Advanced Sea | rch Reset     | Clear All        |   |    |                         |   |   |                  |                |           |   |      |
| Case Sensitive      |               |                  |   |    |                         |   |   |                  |                |           |   | -    |
| S                   | ource Code    |                  | Q |    | Network Code            |   | Q | Transaction Refe | rence Number   |           | Q |      |
| Authoriza           | ation Status  | ~                |   | St | andard Entry Class Code |   | Q | Tra              | nsaction Code  |           | Q |      |
| Trans               | fer Amount    |                  | Q |    | Company Identification  |   | Q | Co               | ompany Name    |           | Q |      |
| Custom              | ner Number    |                  | Q |    | Customer Service Model  |   | Q |                  | Booking Date   | YYY-MM-DD |   |      |
| Instr               | uction Date   | YYYY-MM-DD       |   |    | Receiving DFI           |   | Q | Source Refe      | rence Number   |           | Q |      |
| Creditor Accou      | unt Number    |                  | Q | F  | Receiver Account Number |   | Q | User Refe        | rence Number   |           | Q |      |
| Transact            | tion Branch   |                  | Q |    | FX Reference Number     |   | Q | Se               | equence Code   | ~         |   | -    |
| Pre Notific         | ation Entry   | ~                |   |    | Zero Dollar Entry       | ~ |   | Settleme         | ent Preference | ~         |   |      |
|                     |               |                  |   |    |                         |   |   |                  |                |           |   |      |
|                     |               |                  |   |    |                         |   |   |                  |                |           |   | Exit |

You can search using one or more of the following parameters:

- Source code
- Network Code
- Transaction Reference Number
- Authorization Status
- Standard Entry Class Code
- Transaction Code
- Transfer Amount
- Company Identification
- Company Name
- Customer Number
- Customer Service Model
- Booking Date
- Instruction Date
- Receiving DFI
- Source Reference Number
- Creditor Account Number
- Receiver Account Number
- User Reference Number
- Transaction Branch
- FX Reference Number
- Sequence Code
- Pre Notification Entry
- Zero Dollar Entry
- Settlement Preference

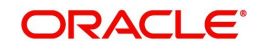

Once you have specified the search parameters, click 'Search' button. The system displays the records that match the search criteria.

Double click a record or select a record and click on 'Details' button to view the detailed maintenance screen.Outbound US NACHA Debit Transaction View

You can view the Outbound NACHA ACH Debit transactions through this screen.

You can invoke 'Outbound US NACHA Debit Transaction View' screen by typing 'PNDODOVW' in the field at the top right corner of the Application tool bar and clicking on the adjoining arrow button.

| w Outbound US NACHA Debit Tr           | ansaction          |              |                                                                                                    |                 |                           | -                      |
|----------------------------------------|--------------------|--------------|----------------------------------------------------------------------------------------------------|-----------------|---------------------------|------------------------|
| iter Query                             |                    |              |                                                                                                    |                 |                           |                        |
| Transaction Branch                     |                    |              | Transaction Reference Number                                                                                                    |                 | User Reference Number     |                        |
| Branch Name                            |                    |              | Network Code                                                                                                    |                 | Source Reference Number   |                        |
| Host Code                              |                    |              | Network Description                                                                                                    |                 | File Reference Number     |                        |
| Host Description                       |                    |              | NACHA Entry Type                                                                                                    | ACH Debit 🗸     |                           | Pre Notification Entry |
| Source Code                            |                    |              | Standard Entry Class Code                                                                                                    | ~               |                           | Zero Dollar Entry      |
| Source Description                     |                    |              | Properties of the second second |                 | Settlement Preference     | ~                      |
| Pricing Exceptions                     |                    |              |                                                                                                    |                 |                           |                        |
| ompany Details                         |                    |              | Creditor Details                                                                                                    |                 | Collection Details        |                        |
| Company Identification                 |                    |              | Creditor Account Number                                                                                                    |                 | Booking Date              | YYYY-MILOD             |
| Company Name                           |                    |              | Creditor Name                                                                                                    |                 | Instruction Date          | YYYY-MM-DD             |
| Company Entry Description              |                    |              | Account Currency                                                                                                    |                 | Transfer Currency         |                        |
| Company Discretionary Data             |                    |              | Account Branch                                                                                                    |                 | Transfer Amount           |                        |
| Company Descriptive Date               |                    |              | Customer Number                                                                                                    |                 | Exchange Rate             |                        |
|                                        |                    |              | Customer Service Model                                                                                                    |                 | FX Reference Number       |                        |
|                                        |                    |              | Credit Amount                                                                                                    |                 | Remarks                   |                        |
|                                        |                    |              | Sequence Code                                                                                                    | ~               |                           |                        |
| intry Details                          |                    |              |                                                                                                    |                 | Transaction Dates         |                        |
| Receiving DFI Identification           |                    |              | Transaction Code                                                                                                    |                 | Activation Date           | YYYY-MAEDD             |
| Receiving DFI Name                     |                    |              | Transaction Code Description                                                                                                    |                 | Revised Instruction Date  | YYYY-MI-DD             |
| Receiver Account Number                |                    |              | Check Serial Number                                                                                                    |                 | Settlement Date           | YYYY-MILOD             |
| Individual Identification Number       |                    |              | Terminal City                                                                                                    |                 | Debit Value Date          | YYYY-MIN-DD            |
| Individual Name                        |                    |              | Terminal State                                                                                                    |                 | Credit Value Date         | YYYY-MM-DD             |
| Identification Number                  |                    |              | Discretionary Data                                                                                                    |                 |                           |                        |
| Receiving Company Name                 |                    |              |                                                                                                    | Addenda Details |                           |                        |
| ransaction Status                      |                    |              | External System Status                                                                                                    |                 | Dispatch Details          |                        |
| Transaction Status                     | ~                  | 1            | Sanctions Check Status                                                                                                    | ~               | Dispatch Status           | ~                      |
| Debit Liquidation Status               | ~                  |              | Sanctions Check Reference                                                                                                    |                 | Dispatch Reference Number |                        |
| Credit Liquidation Status              | ~                  |              | External Account Check Status                                                                                                    | ~               | Dispatch Date             | YYYY-MM-DD             |
| Queue Code                             |                    | ~            | External Account Check Reference                                                                                                    |                 | Trace Number              |                        |
|                                        |                    |              | External Exchange Rate Status                                                                                                    | ~               | Batch Number              |                        |
|                                        |                    |              | External Exchange Rate Reference                                                                                                    |                 |                           |                        |
|                                        |                    |              |                                                                                                    | View Queue      |                           |                        |
| w Queue Action   UDF   MIS             | Accounting Details | All Messages | ACK/ATX Message   NOC Message                                                                                                    |                 |                           |                        |
| w Queue Action   UDF   MIS<br>Maker Id | Accounting Details | All Messages | ACK/ATX Message   NOC Message<br>Cherker Id                                                                                                    |                 | Authorization Status      |                        |

- From this screen, click Enter Query. The Transaction Reference field gets enabled, for the user to specify the Reference Number.
- Along with the transaction details in the Main and Pricing tabs user can also view the Status details for the following:
  - Transaction Status
  - External System Status
- Click Execute Query to populate the details of the transaction in the Outbound NACHA ACH Debit Detailed View screen.

For more details on Main, Pricing tabs, refer to 'PNDODONL' screen details above.

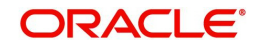

## 2.3.1.5 Accounting Details Tab

You can view the Accounting Entries posted for the Outbound NACHA ACH debit Payment in Accounting Details tab. For more details on fields, refer to 3.2.4.4.

| Accounting Entrie  | s                    |            |         |                |          |       |            |                  | - >                |
|--------------------|----------------------|------------|---------|----------------|----------|-------|------------|------------------|--------------------|
| Enter Query        |                      |            |         |                |          |       |            |                  |                    |
| Transact           | ion Deference Number |            |         |                |          |       |            |                  |                    |
| Transaci           | ton Reference Number |            |         |                |          |       |            |                  |                    |
| Accounting Entrie  | es                   |            |         |                |          |       |            |                  |                    |
| 🖊 ┥ 1 Of 1 🕨       | M Go                 |            |         |                |          |       |            |                  | + - 33             |
| Event Code         | Transaction Date     | Value Date | Account | Account Branch | TRN Code | Dr/Cr | Amount Tag | Account Currency | Transaction Amount |
|                    |                      |            |         |                |          |       |            |                  |                    |
|                    |                      |            |         |                |          |       |            |                  |                    |
|                    |                      |            |         |                |          |       |            |                  |                    |
|                    |                      |            |         |                |          |       |            |                  |                    |
|                    |                      |            |         |                |          |       |            |                  |                    |
|                    |                      |            |         |                |          |       |            |                  |                    |
|                    |                      |            |         |                |          |       |            |                  |                    |
|                    |                      |            |         |                |          |       |            |                  |                    |
|                    |                      |            |         |                |          |       |            |                  |                    |
|                    |                      |            |         |                |          |       |            |                  |                    |
|                    |                      |            |         |                |          |       |            |                  |                    |
|                    |                      |            |         |                |          |       |            |                  |                    |
|                    |                      |            |         |                |          |       |            |                  |                    |
|                    |                      |            |         |                |          |       |            |                  |                    |
|                    |                      |            |         |                |          |       |            |                  |                    |
|                    |                      |            |         |                |          |       |            |                  |                    |
|                    |                      |            |         |                |          |       |            |                  |                    |
|                    |                      |            |         |                |          |       |            |                  |                    |
| Accounting Details |                      |            |         |                |          |       |            |                  |                    |
|                    |                      |            |         |                |          |       |            |                  | Exit               |
|                    |                      |            |         |                |          |       |            |                  |                    |

## 2.3.1.6 View Queue Action Log

User can view all the queue actions for the respective transaction initiated. You can invoke this screen by clicking the 'View Queue Action' button in View screen, where the Transaction Reference Number is auto populated and related details are displayed. For more details on the fields refer to section 3.2.4.1.

| View Queue Action Log        |                      |         |            |                      |             | - x              |
|------------------------------|----------------------|---------|------------|----------------------|-------------|------------------|
| Enter Query                  |                      |         |            |                      |             |                  |
| Transaction Reference Number |                      |         |            | Network Code         |             |                  |
| K ◀ 1 Of 1 ► N G0            |                      |         |            |                      |             | + - 8            |
| Transaction Reference Number | Action               | Remarks | Queue Code | Authorization Status | Maker Id    | Maker Date Stamp |
|                              |                      |         |            |                      |             |                  |
|                              | View Request Message |         |            | View Respon          | nse Message |                  |
|                              |                      |         |            |                      |             | Exit             |

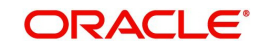

## 2.3.1.7 UDF Tab

You can invoke this screen by clicking 'UDF' tab in the screen.

| Fields         |    |             | ×       |
|----------------|----|-------------|---------|
| Fields         |    |             |         |
| 🗮 🛋 1 Of 1 🕨 🗎 | Go |             | ==      |
| Field Label *  |    | Field Value |         |
|                |    |             |         |
|                |    |             |         |
|                |    |             |         |
|                |    |             |         |
|                |    |             |         |
|                |    |             |         |
|                |    |             |         |
|                |    |             |         |
|                |    |             |         |
|                |    |             |         |
|                |    |             |         |
|                |    |             |         |
|                |    |             |         |
|                |    |             |         |
|                |    |             |         |
|                |    |             |         |
|                |    |             |         |
|                |    |             |         |
|                |    |             | Ok Exit |
|                |    |             |         |

## 2.3.1.8 MIS Tab

You can invoke this screen by clicking 'MIS' tab in the screen.

| MIS Details                    | , , |               |                      | ×       |
|--------------------------------|-----|---------------|----------------------|---------|
| Transaction Reference Number * |     | MI            | IIS Group<br>Default |         |
| Transaction MIS                |     | Composite MIS |                      |         |
|                                |     |               |                      |         |
|                                |     |               |                      |         |
|                                |     |               |                      |         |
|                                |     |               |                      |         |
|                                |     |               |                      |         |
|                                |     |               |                      |         |
|                                |     |               |                      |         |
|                                |     |               |                      |         |
|                                |     |               |                      | Ok Exit |

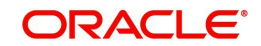

## 2.3.1.9 NOC Message Tab

You can invoke this screen to view the NOC Message received under NOC tab by clicking 'NOC Message' tab in the screen.

| Pndnocvw_Desc           |               |          |              |  |     | - ×  |
|-------------------------|---------------|----------|--------------|--|-----|------|
|                         |               |          |              |  |     |      |
| Transaction Reference N | umber         |          |              |  |     |      |
| NOC Refused NOC Message |               |          |              |  |     |      |
| K ≤ 1 Of 1 ► N          | 30            |          |              |  | + - | - 58 |
| File Reference Number   | Received Date | COR Code | Trace Number |  |     |      |
|                         |               |          |              |  |     |      |
|                         |               |          |              |  |     |      |
|                         |               |          |              |  |     |      |
|                         | Message       |          |              |  |     |      |
|                         |               |          |              |  |     |      |
|                         |               |          |              |  |     |      |
|                         |               |          |              |  |     |      |
|                         |               |          |              |  |     |      |
|                         |               |          |              |  |     |      |
|                         |               |          |              |  |     |      |
|                         |               |          |              |  |     |      |
|                         |               |          |              |  |     | _    |
|                         |               |          |              |  |     | Exit |

You can invoke this screen to view the generated 'Refused NOC' received under Refused NOC tab by clicking 'Refused NOC Message' tab in the screen.

| Pndnocvw_Desc                                  |                        |                |                 |  |     | - ×  |
|------------------------------------------------|------------------------|----------------|-----------------|--|-----|------|
|                                                |                        |                |                 |  |     |      |
| Transaction Reference Number                   |                        |                |                 |  |     |      |
| K ◀ 1 Of 1 ► N Go                              |                        |                |                 |  | + - | :=   |
| NOC Reference Number Dispatch Reference Number | Dispatch Date and Time | Message Status | Dispatch Status |  |     |      |
|                                                |                        |                |                 |  |     |      |
| Message                                        |                        |                |                 |  |     |      |
|                                                |                        |                |                 |  |     |      |
|                                                |                        |                |                 |  |     |      |
|                                                |                        |                |                 |  |     | Exit |

### Note

You can view the dispatched Refusal NOC message (as per NACHA format with header/control records '1', '8', '9' and '5', '6', '7') from NACHA Dispatch Log summary (PMSDNLOG) only.

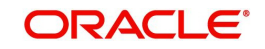

## 2.3.1.10 Outbound NACHA ACH Debit View Summary

You can invoke 'Outbound NACHA ACH Debit View Summary' screen by typing 'PNSODOVW' in the field at the top right corner of the Application tool bar and clicking on the adjoining arrow button.

| ACHA View Summary             |                         |                            |                          |              |                    |            |                    |             | ×      |
|-------------------------------|-------------------------|----------------------------|--------------------------|--------------|--------------------|------------|--------------------|-------------|--------|
| Search Advanced Search Reset  | Clear All               |                            |                          |              |                    |            |                    |             |        |
| Transaction Reference Number  | Q                       | Network Code               |                          | Q            | Originator Accourt | nt Number  |                    | Q           | -      |
| Source Code                   | Q                       | Transaction Status         | •                        |              | Transfe            | er Amount  |                    | Q           |        |
| Transfer Currency             | Q                       | Transaction Branch Code    |                          | Q            | Authorizati        | ion Status | •                  |             |        |
| Activation Date               | MM-DD                   | Booking Date               | YYYYAMADD 🔠              |              | Debit Liquidati    | ion Status | •                  |             |        |
| Credit Liquidation Status     | •                       | File Reference Number      | Q                        |              | Source Referenc    | e Number   |                    | Q           |        |
| Queue Code                    | •                       | Creditor Account IBAN      |                          | Q            | Dispatch Referenc  | e Number   |                    | Q           | . Last |
| 250.0-4-                      |                         |                            |                          |              |                    |            |                    |             | •      |
| Records per page 15 - 💘 🔫 1 O | 0f 1 🕨 📕 🔤 🛛 L          | ock Columns 0 👻            |                          |              |                    |            |                    |             |        |
| Transaction Reference Number  | r User Reference Number | Network Code Receiver Acco | unt Number Originator Ac | count Number | Source Code        | Host Code  | Transaction Status | Transfer Am | iou    |
|                               |                         |                            |                          |              |                    |            |                    |             | ^      |
|                               |                         |                            |                          |              |                    |            |                    |             |        |
|                               |                         |                            |                          |              |                    |            |                    |             | -      |
|                               |                         |                            |                          |              |                    |            |                    |             |        |
|                               |                         |                            |                          |              |                    |            |                    |             |        |
|                               |                         |                            |                          |              |                    |            |                    |             |        |
|                               |                         |                            |                          |              |                    |            |                    |             |        |
|                               |                         |                            |                          |              |                    |            |                    |             |        |
|                               |                         |                            |                          |              |                    |            |                    |             | -      |
| < [                           |                         |                            |                          |              |                    |            |                    |             | F      |
|                               |                         |                            |                          |              |                    |            |                    | Evi         |        |
|                               |                         |                            |                          |              |                    |            |                    | LA          |        |

You can search using one or more of the following parameters:

- Transaction Reference Number
- Source Code
- Transfer Currency
- Activation Date
- Credit Liquidation Status
- Queue Code
- SEC Code
- Network Code
- Transaction Status
- Transaction Branch Code
- Booking Date
- File Reference Number
- Creditor Account IBAN
- Originator Account Number
- Transfer Amount
- Authorization Status
- Debit Liquidation Status
- Source Reference Number
- Dispatch Reference Number

Once you have specified the search parameters, click 'Search' button. The system displays the records that match the search criteria.

Double click a record or select a record and click on 'Details' button to view the detailed maintenance screen.

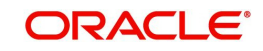

## 2.3.2 Debit Outbound Transaction Processing

Outbound transaction follows the below listed processing steps:

- Non STP Validation
- Settlement Preference Derivation
- Date Derivation
- Same Day ACH Debit
- Process Exception Validations
- Repair Validation
  - SEC Code Specific Validation
- Mandate Check
- Business Override Validations
  - Duplicate Checks
- Authorization Limits Check
- Processing Cut-off Checks
- Sanctions Check
- Future Date Checks
- Pricing
- FX Validation
- External Account Check
- Dispatch Processing
- Zero Dollar Entry Processing
- Pre notification Entry Processing

## 2.3.2.1 Non STP Validation

- The Non STP rules are applied on Outbound NACHA transactions booked via SOAP/ REST service request (XML/JSON).
- If any transaction meets the criteria maintained in the Non STP Rule Detailed (PMDNSRLE) screen, transactions move to Non STP Queue (PQSNSTPQ).

## 2.3.2.2 Settlement Preference Derivation

• For NACHA Outbound Debit transaction, the field 'Prefer Same-Day ACH Debit Processing' referred for the NACHA Entry Type value as 'ACH Debit' or 'All'. If the option selected is 'Yes', then the 'Settlement Preference' value is set as 'Same Day'. Otherwise, the value is set as 'Standard'.

## Note

If the user does not select Settlement Preference during manual booking or does not send in NACHA transaction via SOAP/REST service request, then the derivation is done.

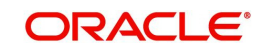

## 2.3.2.3 Date Derivation

## Instruction Date

- If the Original Instruction date is given and backdated, then the system default the Host date as the Instruction Date.
- The system checks the Instruction date for network holidays, currency holidays (Debit). If the Instruction date falls on Network / Currency holidays, the instruction date moves forward to the Network Working date / Currency Working date.
- If the Original Instruction date is not given and the Activation Date is given, then the Instruction Date is derived after the Activation Date is checked for holidays. Instruction Date is derived as Activation Date plus Dispatch Days minus working days.

## **Activation Date**

- Instruction Date minus Dispatch Days (For Same Day, Dispatch days is zero and For Standard settlement, the Settlement Days is picked up from the Network Preference) if:
  - The system checks the Activation Date for the branch holiday/network holiday. If the date falls on a holiday, then the activation date is moved backward to the Previous Branch Working Date / Network Working Date.
  - If the Activation Date falls below the booking date, then the Activation Date is set to the Booking date. The branch holiday/network holiday is applied, and the activation date moves forward. The Instruction Date also moves forward by applying the Dispatch Days minus Network Working days.

## **Dispatch Date**

The Dispatch Date is derived as Instruction Date minus Dispatch Days (Network working days).

## 2.3.2.4 Same Day ACH Debit

- If the Outbound NACHA DD is marked as 'Same Day ACH Debit', on the authorization of the transaction:
  - The system posts 'itemized accounting' at the respective outbound NACHA DD transaction level and credits the customer account for the transfer amount.
     Accounting handoff is done. The message was dispatched as per current support.
- System triggers Charge Liquidation and debit the customer account (creditor) for respective outbound NACHA DD transactions.

## 2.3.2.5 Process Exception Validations

The following validations are covered in this processing step:

- Debit account is valid or not (Debit account record is open and authorized)
- No status check is done for the debit customer/account.
- The transaction is moved to Process Exception Queue (PQSPRQUE) in case of validation failure.

## 2.3.2.6 Business Override Validations

### **Duplicate Checks**

• The duplicate check for a transaction is done during transaction processing if the Duplicate check is applicable for the Source. Payment fields marked for duplicate check

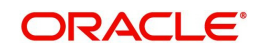

in Source Maintenance are matched with all the payments booked within the duplicate period. The booking date of the payments is considered for evaluating the duplicate period.

- The duplicate period is considered based on the number of days maintained for the source. If the maintenance is not available, then the duplicate check is not done.
- If there are any matching payments with the fields identical with the payment being processed, then the payment is moved to Business Override Queue (PQSOVRQU) for further investigation.

## 2.3.2.7 Authorization Limit Checks

- Two levels of authorization limits can be maintained for a Network and source in PMDSORNW (optional). If the transfer amount is greater than authorization limit 1, the transaction is moved to Authorization Limit 1 Queue.
- On approval from Authorization Limit 1 Queue, if the transfer amount is greater than authorization limit 2, the transaction is moved to Authorization Limit 2 Queue. If the transfer amount is less than authorization limit 2, the transaction proceeds to next processing step.
- If the Authorization Limit check is done on booking date, it is not repeated on Value date processing.

## 2.3.2.8 Processing Cut-off Checks

- Transaction cut off time validation is based on the Transaction Cut-off Time Maintenance (PMDCTOFF) screen. Transaction cut-off time check is done only for transaction with payment activation date is current date.
- Transaction Cut-off time for the payment network and Transaction Type 'Outbound' is fetched from the maintenance for the following combination:
  - Source Specific/ALL
  - Service Model Specific/ALL
  - Customer Specific/ALL
- Cut off time is derived as follows:

| S.No. | Network    | Transaction<br>Type | Source   | CSM      | Customer |
|-------|------------|---------------------|----------|----------|----------|
| 1     | Network ID | Outbound            | Specific | Specific | Specific |
| 2     | Network ID | Outbound            | ALL      | Specific | Specific |
| 3     | Network ID | Outbound            | Specific | Specific | ALL      |
| 4     | Network ID | Outbound            | ALL      | Specific | ALL      |
| 5     | Network ID | Outbound            | Specific | ALL      | ALL      |
| 6     | Network ID | Outbound            | ALL      | ALL      | ALL      |

• If payment processing time is lesser than or equal to the Cut-off date time derived, then the payment is considered as 'Pre Cut-off' payment and proceeds with further processing.

 If payment save date time or payment receipt date time exceeds the Cut-off date time derived then the payment is considered as 'Post Cut-off' payment and transaction is moved to Processing Cut-off Queue (PQSPRCUQ).

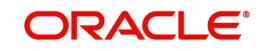

## 2.3.2.9 Sanctions Check

• The transaction is sent for sanction screening to an external system if sanctions screening is enabled for the source and network in Source Network Preferences PMDSORNW.

## 2.3.2.10 Future Date checks

- The transactions are segregated as Current dated/Future dated based on the Activation Date. Future valued transactions is moved to Future Value Queue.
- The transaction processing of current valued transactions continues with the next step of processing.

## 2.3.2.11 FX Validation

• FX validation is applicable in cases where the transfer currency and credit account currency are different.

## 2.3.2.12 External Account Check

- External account validation is done for the credit account in External Account Check (EAC). Customer and account status checks is done by the external ECA system along with other validation checks.
- If external account check fails, transaction is available in ECA Queue with error details received.

## 2.3.2.13 Dispatch Processing

 Dispatch accounting entries are posted based on the Dispatch Accounting code maintained in the US NACHA Debit Accounting Preference (PNDDRPRF) for the Transaction Type 'Outbound'.

## 2.3.2.14 Zero Dollar Entry Processing

- The system validates the following conditions for Zero Dollar Entry:
  - The 'Zero Dollar Entry' check box is selected.
  - The SEC code is either CCD or CTX.
  - The Transaction code is equal to 29, 39, or 49.
  - The Transfer Amount is zero.
  - If validation fails, the system upfront rejects the transaction and displays an error message.
- If the 'Zero Dollar Entry' check box is selected, the system skips the below processing:
  - Duplicate Check
  - Auth Limit Check
  - FX Limit Check/Rate Pick up
  - Pricing Check
  - ECA Check
  - Advice Generation

#### Note

- Sanctions check is applicable even for zero dollar transaction.
- Standard/Same day processing steps are applicable for zero dollar transaction.

## 2.3.2.15 Pre notification Entry Processing

- The system validates the following conditions for Pre Notification Entry:
  - The 'Pre notification Entry' check box is selected .
  - The SEC code is selected from list of codes ARC, BOC, CCD, CTX, CIE, POP, PPD, WEB, TEL, RCK, and XCK.
  - The Transaction code is equal to 28, 38, or 48.
  - The Transfer Amount is zero.
  - If validation fails, the system upfront rejects the transaction and displays an error message.
- If the 'Pre notification Entry' check box is selected, the system skips the below processing:
  - Duplicate Check
  - Auth Limit Check
  - FX Limit Check/Rate Pick up
  - Pricing Check
  - ECA Check
  - Advice Generation

#### Note

- Sanctions check is applicable even for pre notification transaction.
- Standard/Same day processing steps are applicable for pre notification transaction.

## 2.3.3 Inbound NACHA ACH Debit Transaction Input

You can invoke "Inbound US NACHA Debit Transaction Input" screen by typing the function ID 'PNDIDONL' in the field at the top right corner of the Application tool bar and clicking on the adjoining arrow button.

| und US NACHA Debit Transaction Input |                               |                              |
|--------------------------------------|-------------------------------|------------------------------|
| w Enter Query                        |                               |                              |
| Transaction Branch *                 | Transaction Reference Number* | File Reference Number        |
| Branch Name                          | Network Code *                | Batch Number                 |
| Host Code *                          | Network Description           | Trace Number                 |
| Host Description                     | NACHA Entry Type* ACH Debit 🗸 | Zero Dollar Entry            |
| Source Code *                        | Standard Entry Class Code*    | Pre Notification Entry       |
| Source Description                   |                               |                              |
| Pricing                              |                               |                              |
| ebtor Details                        | Originator Company Details    | Collection Details           |
| Debtor Account Number *              | Company Identification *      | Booking Date YYYY4840D       |
| Debtor Name                          | Company Name                  | Instruction Date * YYYY4M-DD |
| Account Currency                     | Company Entry Description *   | Transfer Currency*           |
| Account Branch                       | Company Discretionary Data    | Transfer Amount*             |
| Customer Number                      | Company Descriptive Date      | Exchange Rate                |
| Customer Service Model               | Originating DFI*              | Remarks                      |
| Debit Amount                         | Originating DFI Name          |                              |
| Authorization Id *                   | Originator Account Number     |                              |
|                                      | Account Currency              |                              |
| ntry Details                         |                               | Transaction Dates            |
| Individual Identification Number     | Discretionary Data            | Activation Date YYYY4M4DD    |
| Individual Name                      | Check Serial Number           | Debit Value Date YYYY4464DD  |
| Identification Number                | Terminal City                 | Credit Value Date YYYY-MM-00 |
| Receiving Company Name               | Terminal State                |                              |
| Transaction Code *                   | Addenda Details               | Reversal Details             |
| Transaction Code Description         |                               | Reversal Reason Code         |
|                                      |                               | Reversal Reason              |
|                                      |                               | Remarks                      |
|                                      |                               | Reversal Reference Number    |
|                                      |                               | Reversal Date YYYY4M40D      |
| :   MIS                              |                               |                              |
| Maker Id                             | Checker ID                    | Authorization Status         |
| Date Time                            | Date Time                     |                              |

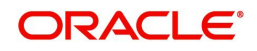

Specify the following fields:

#### **Transaction Reference Number**

Unique Reference number for the payment generated by the system.

#### **Transaction Branch**

Defaulted with logged in Branch Code.

#### Host Code

Defaulted with Host Code to which the Logged in Branch is associated.

#### Source Code

Defaulted as 'MANL'; for Manually Input transactions. For transactions received through channel, relevant source code from Source maintenance would be defaulted.

#### **Network Code**

This is selected by default.

### **NACHA Entry Type**

This would be a defaulted to "ACH Debit", to indicate that the transaction is NACHA Debit transfer.

#### SEC code

Select the required SEC codes – The values are CCD, CTX, PPD, ARC, BOC, POP, WEB, TEL RCK and XCK.

#### **Transaction Reference Number**

Unique Reference number for the payment generated by the system.

#### User Reference

System defaults the User reference number same as the Transaction Reference Number. You can edit this value to provide own reference number.

#### Source Reference Number

System displays the Source Reference Number provided by the channel or any other source for the transaction. You can input the value for manually booked transaction.

#### File ID Modifier

System displays the Unique number for the received file.

#### **File Creation Time**

System displays the File generation time in HHMM format in the received NACHA file.

#### **Batch Number**

This is a unique identification of every batch in the inbound NACHA file, which is generated during file generation.

#### **Trace Number**

This is a unique identification of each ACH entry record in the inbound NACHA file, which is generated during file generation.

#### **Zero Dollar Entry**

Select the Zero Dollar Entry check box, if inbound transaction is a Zero Dollar transaction.

#### **Pre Notification Entry**

Select the Pre Notification Entry check box, if inbound transaction is a Pre Notification transaction.

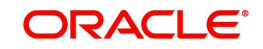

## **Receiver Debtor Details**

#### **Receiver Account Number**

Select the Customer Account to be debited. Option is available to use the Pick-list which displays all valid Account Numbers available in the system.

#### Account Currency

Defaulted on selecting Debtor Account Number.

### **Receiving Company Name**

Defaulted on selecting Debtor Account Number.

### **Receiving Company ID**

Specify the ID of the Receiving Company.

#### **Receiving Consumer Name**

Specify the Receiving Consumer Name.

#### **Identification Number**

This field is optional for the applicable SEC codes of CCD and CTX.

#### Individual Identification Number

This field is applicable but optional for SEC code of PPD and CIE.

#### **Customer Number**

System identifies the Customer number maintained in the system for the Creditor based on the selected Creditor Account Number and the same is defaulted in this field.

#### **Customer Service Model**

Defaulted with Customer Service Model linked to the identified customer.

### **Originator (Creditor) Details**

### **Company ID**

Specify the Identification of Originator of the ACH Credit transaction.

#### **Company Name**

The name appears by default upon selection of the Company Identification.

### **Originating DFI**

You can input or search the Originating DFI from the list of values.Select a 9 digit ABA number of the Originating DFI (ODFI) (Creditor bank) which maintains the Originator's account number.This is mandatory.

#### **Originating DFI Name**

System defaults the name upon selection of the Originating DFI.

#### **Sending Point**

Select the Sending Point from the list of values.

If the ABA number in Immediate Origin field in the File Header record is not same as the ABA number in the Originating DFI Identification field in the Batch Header record (of the batch containing this transaction) then the user would need to input or search and select (from LOV) a 9 digit ABA number of the Immediate Origin field.

#### Sending DFI Name

System defaults the name upon selection of the Sending DFI.

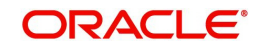

## Payment Details

#### **Booking Date**

This will be defaulted as application server date.

#### **Instruction Date**

This will be the Instruction (Value) date of the ACH Debit transaction i.e. the intended Collection Date, as instructed by the customer.

#### **Activation Date**

This is the date on which transaction would be processed, and would be same as Instruction Date.No Branch Holiday check would be done on the Activation Date.

#### **Transfer Currency**

Specify the currency of outgoing payment, which would be defaulted and fixed to USD.

#### **Transfer Amount**

Amount of the outgoing Debit transaction in the Transfer currency. This amount is populated in the Amount field of the Entry Details record.

#### Exchange Rate

If Transfer currency & originator account currency are different then Exchange rate can be provided by user. System retains the input value and validate the same against override and stop variances maintained at Network Preferences.

#### **FX Reference Number**

This Fx reference number is sent in the External Fx rate request during processing.

#### **Debit Amount**

This field will be populated with the transfer amount converted in Receiver account currency using the Exchange rate.

#### **Credit Value Date**

The value date with which the credit to Clearing GL would be done as part of the CRLQ event of transaction accounting on the Settlement date. This date would be same as Instruction Date. This will be a View only field.

### **Debit Value Date**

The value date with which the debit to Receiver account would be done as part of the DRLQ event of transaction accounting on the Activation date. This date would be same as Instruction date. This will be a View only field. This will be a View only field.

#### Remarks

Specify any user remarks for the outgoing payment transaction.

### **Other Transaction Details**

#### **Company Entry Description**

Specify the data as per the ACH entry in the outgoing file.

#### **Company Discretionary Data**

Specify the data as per the ACH entry in the outgoing file.

#### **Company Descriptive Date**

In outgoing ACH Debit transaction, even if this field contains one of the standard keywords for same-day settlement cycles, the same would not be considered by system. This is because same-day processing of ACH Debit transactions is not in scope.

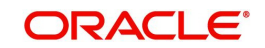

### **Transaction Code**

Select relevant options for the ACH Debit transaction of selected SEC code.

#### **Transaction Code Description**

Select the Transaction Code Description.

#### **Check Serial Number**

Specify the serial number of the physical cheque which is being collected through this ACH Debit transaction.

#### **Terminal City**

Specify the truncated name or abbreviation identifying a city, town or village in which the Point of Purchase electronic terminal is present where the original cheque based transaction happened.

#### **Terminal State**

Specify the 2 character state code of a US state in which the city, town or village is present where the Point of Purchase electronic terminal is present.

#### **Discretionary Data**

Specify the Discretionary Data.

#### Addenda Details Button

Please click on this button to capture Additional Payment Related Information in the Addenda record for the ACH entry in the incoming file. For more details on the fields, refer to section 3.2.3.1.

#### **Enrich Button**

On click of this button, System Computes the Exchange Rate & Charges if applicable.

Exchange rate is computed if the creditor account currency is different from Transfer currency. User can view the computed rate in the Exchange Rate field in Main Tab.

User can view the computed Charges in pricing Tab.

### **Reversal Details**

#### **Reversal Reason Code**

Select from the list of values for Reversal Reason Code. The list of NACHA reversal reason codes is maintained in PMDRJMNT screen.

#### **Reversal Reason**

System display the description of the selected reason code.

#### Remarks

Specify the operational reason for reversal of the transaction. This is mandatory field.

#### **Reversal Reference Number**

System default this field on click of 'Reversal' button.

#### **Reversal Date**

System displays the current system date of reversal.

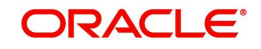

## 2.3.3.1 Pricing Tab

Click on Pricing tab to view the Pricing details. For more details on fields, refer to section 3.2.1.2.

| Main <mark>Pricing</mark> |                  |                |                                  |              |                      |        |
|---------------------------|------------------|----------------|----------------------------------|--------------|----------------------|--------|
| 🕅 < 1 Of 1 🕨 🕅            |                  |                |                                  |              |                      | Ξ      |
| Pricing Component         | Pricing Currency | Pricing Amount | Waiver Debit Currency            | Debit Amount |                      |        |
|                           |                  |                |                                  |              |                      |        |
| UDF   MIS   Accounting    | Details          |                |                                  |              |                      |        |
| Maker<br>Maker Date Stan  | ID<br>1p         |                | Checker ID<br>Checker Date Stamp |              | Authorization Status | Cancel |

## 2.3.3.2 UDF Tab

You can invoke this screen by clicking 'UDF' tab in the screen.

| Fields     |               |             | ×       |
|------------|---------------|-------------|---------|
| Fields     |               |             |         |
| 📕 ┥ 1 Of 1 | ▶ M Go        |             | =       |
|            | Field Label * | Field Value |         |
|            |               |             |         |
|            |               |             |         |
|            |               |             |         |
|            |               |             |         |
|            |               |             |         |
|            |               |             |         |
|            |               |             |         |
|            |               |             |         |
|            |               |             |         |
|            |               |             |         |
|            |               |             |         |
|            |               |             |         |
|            |               |             |         |
|            |               |             |         |
|            |               |             |         |
|            |               |             |         |
|            |               |             |         |
|            |               |             |         |
|            |               |             |         |
|            |               |             | Ok Exit |

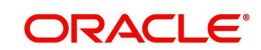

## 2.3.3.3 MIS Tab

You can invoke this screen by clicking 'MIS' tab in the screen.

| Transaction Reference Number * | MIS Group Default |
|--------------------------------|-------------------|
| nsaction MIS                   | Composite MIS     |
|                                |                   |
|                                |                   |
|                                |                   |
|                                |                   |
|                                |                   |
|                                |                   |
|                                |                   |
|                                |                   |
|                                |                   |

## 2.3.3.4 Inbound NACHA ACH Debit Transaction Input Summary

You can invoke "Inbound NACHA ACH Debit Transaction Input Summary" screen by typing 'PNSIDONL' in the field at the top right corner of the Application tool bar and clicking on the adjoining arrow button.

| Inbound US NACHA Debit Transfer I | nput Summary                 |                                                  |                 |                 |                                         |                       |              | - ×              |
|-----------------------------------|------------------------------|--------------------------------------------------|-----------------|-----------------|-----------------------------------------|-----------------------|--------------|------------------|
| Search Advanced Search Reset      | Clear All                    |                                                  |                 |                 |                                         |                       |              |                  |
| Case Sensitive                    |                              |                                                  |                 |                 |                                         |                       |              |                  |
| Source Code                       | Q                            | Network Code                                     |                 | Q               | Transaction Reference Number            | ſ                     | Q            |                  |
| Authorization Status              | ~                            | Standard Entry Class Code                        | ~               |                 | Transaction Cod                         | e                     | Q            |                  |
| Transfer Amount                   | Q                            | Debtor Account Number                            |                 | Q               | Customer Numbe                          | ſ                     | Q            | _                |
| Customer Service Model            | Q                            | Booking Date                                     |                 | Q               | Instruction Dat                         | a YYYY-MM-DD 📰        |              |                  |
| Originating DFI                   | Q                            | Company Identification                           |                 | Q               | Company Nam                             | 8                     | Q            |                  |
| File Reference Number             | Q                            | Batch Number                                     |                 | Q               | Trace Numbe                             | ſ                     | Q            |                  |
| Transaction Branch                | Q                            | Authorization Id                                 |                 | Q               | Pre Notification Entr                   | y 🗸                   |              |                  |
| Zero Dollar Entry                 | ~                            |                                                  |                 |                 |                                         |                       |              | -                |
| Records per page 15 🗸 🔘 🖣 1       | Of 1 > > Go Loo              | k Columns 0 🗸                                    |                 |                 |                                         |                       |              |                  |
| Source Code Network Code          | Transaction Reference Number | Authorization Status Standard Entry Class Code T | ransaction Code | Transfer Amount | Debtor Account Number Customer Number C | ustomer Service Model | Booking Date | Instruction Date |
|                                   |                              |                                                  |                 |                 |                                         |                       |              |                  |
|                                   |                              |                                                  |                 |                 |                                         |                       |              |                  |
|                                   |                              |                                                  |                 |                 |                                         |                       |              |                  |
|                                   |                              |                                                  |                 |                 |                                         |                       |              |                  |
|                                   |                              |                                                  |                 |                 |                                         |                       |              |                  |
|                                   |                              |                                                  |                 |                 |                                         |                       |              |                  |
|                                   |                              |                                                  |                 |                 |                                         |                       |              |                  |
|                                   |                              |                                                  |                 |                 |                                         |                       |              |                  |
|                                   |                              |                                                  |                 |                 |                                         |                       |              |                  |
|                                   |                              |                                                  |                 |                 |                                         |                       |              |                  |
|                                   |                              |                                                  |                 |                 |                                         |                       |              |                  |
|                                   |                              |                                                  |                 |                 |                                         |                       |              |                  |
|                                   |                              |                                                  |                 |                 |                                         |                       |              |                  |
|                                   |                              |                                                  |                 |                 |                                         |                       |              |                  |
|                                   |                              |                                                  |                 |                 |                                         |                       |              | Exit             |

You can search using one or more of the following parameters:

- Source Code
- Network Code
- Transaction Reference Number
- Authorization Status
- Standard Entry Class Code
- Transaction Code
- Transfer Amount
- Debtor Account Number
- Customer Number
- Customer Service Model

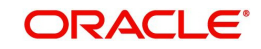

- Booking Date
- Instruction Date
- Originating DFI
- Company Identification
- Company Name
- File Reference Number
- Batch Number
- Trace Number
- Transaction Branch
- Authorization Id
- Pre Notification Entry
- Zero Dollar Entry

Once you have specified the search parameters, click 'Search' button. The system displays the records that match the search criteria.

Double click a record or select a record and click on 'Details' button to view the detailed maintenance screen.

## 2.3.4 Inbound NACHA ACH Debit Transaction View

You can invoke 'View Inbound US NACHA Debit Transaction' screen by typing 'PNDIDIVW' in the field at the top right corner of the Application tool bar and clicking on the adjoining arrow button.

| View Inbound US NACHA Debit Trar | isaction                                |                                    |                 |                                  | - 3                    |
|----------------------------------|-----------------------------------------|------------------------------------|-----------------|----------------------------------|------------------------|
| Enter Query                      |                                         |                                    |                 |                                  |                        |
| Transaction Branch               |                                         | Transaction Reference Number       |                 | File Reference Number            |                        |
| Branch Name                      |                                         | Network Code                       |                 | Batch Number                     |                        |
| Host Code                        |                                         | Network Description                |                 | Trace Number                     |                        |
| Host Description                 |                                         | NACHA Entry Type                   |                 |                                  | Pre Notification Entry |
| Source Code                      |                                         | Standard Entry Class Code          | Northeast P     |                                  | Zero Dollar Entry      |
| Source Description               |                                         | Grandard Entry Grass Gode          | *               |                                  |                        |
| Distan Encodes                   |                                         |                                    |                 |                                  |                        |
| Debtor Details                   |                                         | Originator Company Details         |                 | Collection Details               |                        |
| Debtor Account Number            |                                         | Company Identification             |                 | Booking Date                     |                        |
| Debtor Name                      |                                         | Company Name                       |                 | Instruction Date                 |                        |
| Account Ourservy                 |                                         | Company Entry Description          |                 | Transfer Currency                |                        |
| Account Branch                   |                                         | Company Discretionery Date         |                 | Transfer Amount                  |                        |
| Curtomor Number                  |                                         | Company Discretionary Data         |                 | Evenance Parto                   |                        |
| Customer Number                  |                                         | Company Descriptive Date           |                 | EXchange Rate                    |                        |
| Customer Service Model           |                                         | Originating DFI                    |                 |                                  |                        |
| Debit Arnount                    |                                         | Originating DP1 Name               |                 | Remarks                          |                        |
| Authorization Id                 |                                         | Uriginator Account Number          |                 |                                  |                        |
|                                  |                                         | Account Currency                   |                 |                                  |                        |
| Entry Details                    |                                         |                                    |                 | Transaction Dates                |                        |
| Individual Identification Number |                                         | Discretionary Data                 |                 | Activation Date                  |                        |
| Individual Name                  |                                         | Check Serial Number                |                 | Debit Value Date                 | YYYYAMADD              |
| Identification Number            |                                         | Terminal City                      |                 | Credit Value Date                | YYYYAMADD              |
| Receiving Company Name           |                                         | Terminal State                     |                 |                                  |                        |
| Transaction Code                 |                                         |                                    | Addenda Details |                                  |                        |
| Transaction Code Description     |                                         |                                    |                 |                                  |                        |
| Transaction Status               |                                         | External System Status             |                 | -                                |                        |
| Transaction Status               | $\sim$                                  | Sanctions Check Status             | ~               | External Exchange Rate Status    | ~                      |
| Debit Liquidation Status         | ~                                       | Sanctions Check Reference          |                 | External Exchange Rate Reference |                        |
| Credit Liquidation Status        | ~                                       | External Credit Approval Status    | $\sim$          |                                  | View Queue             |
| Queue Code                       | # V                                     | External Credit Approval Reference |                 |                                  |                        |
|                                  |                                         |                                    |                 | Reversal Details                 |                        |
|                                  |                                         |                                    |                 | Reversal Reason Code             |                        |
|                                  |                                         |                                    |                 | Reversal Reason                  |                        |
|                                  |                                         |                                    |                 | Remarks                          |                        |
|                                  |                                         |                                    |                 | Reversal Reference Number        |                        |
|                                  |                                         |                                    |                 | Reversal Date                    | YYYY-MB-DD             |
| /iew Queue Action   UDF   MIS    | Accounting Entries   All Messages   All | CK/ATX Message   NOC Message       |                 |                                  |                        |
| Maker Id                         |                                         | Checker Id                         |                 | Authorization Status             | ✓ Evit                 |
| Maker Date Stamp                 |                                         | Checker Date Stamp                 |                 |                                  |                        |

• From this screen, click Enter Query. The Transaction Reference field gets enabled, for the user to specify the Reference Number.

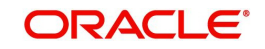

- Along with the transaction details in the Main and Pricing tabs user can also view the Status details for the following:
  - Transaction Status
  - External System Status
- Click Execute Query to populate the details of the transaction in the Inbound NACHA ACH Debit Detailed View screen.
- Click the 'Reverse' button from this screen to launch the Inbound US NACHA Debit Transaction Input (PNDIDONL) screen in 'Read-only' mode except for the 'Reversal Details' section with all the details of inbound NACHA debit transactions.
- When you click the 'Reverse' button, the system performs the following validations:
  - The system shows an error message if the Transaction status is not 'Processed'.
  - The system shows an error message if the user selects more than one record.
  - The system checks for user/role queue access is provided in (PMDROLQA/ PMDUSRQA).
  - On the success of the above validations, the user can input the reversal reason code, remarks for the reversal in the Inbound US NACHA Debit Transaction Input (PNDIDONL) screen.
  - On authorization, the system marks the original Inbound credit Transaction Status as Reversed.

For more details on Main, Pricing tabs, refer to 'PNDIDONL' screen details above.

#### Note

#### **Originating DFI & Originating DFI Name:**

The system displays the ODFI 9-digit routing number and ODFI Name from the NACHA directory maintenance (PMDNCHDR) based on the validation of the 8-digit ODFI number (without check digit) present in the incoming NACHA File in the company batch header.

### 2.3.4.1 Accounting Entries Tab

You can view the Accounting Entries posted for the Inbound NACHA ACH debit Payment in Accounting Details tab.

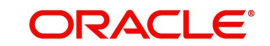

| Accounting Entrie | S                   |            |         |                |          |       |            |                  | -                 |
|-------------------|---------------------|------------|---------|----------------|----------|-------|------------|------------------|-------------------|
| nter Query        |                     |            |         |                |          |       |            |                  |                   |
| Transact          | on Reference Number |            |         |                |          |       |            |                  |                   |
| counting Entric   |                     |            |         |                |          |       |            |                  |                   |
| I of 1 ≥          | S Go                |            |         |                |          |       |            |                  | + - =             |
| Event Code        | Transaction Date    | Value Date | Account | Account Branch | TRN Code | Dr/Cr | Amount Tag | Account Currency | Transaction Amour |
|                   |                     |            |         |                |          |       |            |                  |                   |
|                   |                     |            |         |                |          |       |            |                  |                   |
|                   |                     |            |         |                |          |       |            |                  |                   |
|                   |                     |            |         |                |          |       |            |                  |                   |
|                   |                     |            |         |                |          |       |            |                  |                   |
|                   |                     |            |         |                |          |       |            |                  |                   |
|                   |                     |            |         |                |          |       |            |                  |                   |
|                   |                     |            |         |                |          |       |            |                  |                   |
|                   |                     |            |         |                |          |       |            |                  |                   |
|                   |                     |            |         |                |          |       |            |                  |                   |
|                   |                     |            |         |                |          |       |            |                  |                   |
|                   |                     |            |         |                |          |       |            |                  |                   |
|                   |                     |            |         |                |          |       |            |                  |                   |
|                   |                     |            |         |                |          |       |            |                  |                   |
|                   |                     |            |         |                |          |       |            |                  |                   |
|                   |                     |            |         |                |          |       |            |                  |                   |
| counting Dotails  |                     |            |         |                |          |       |            |                  |                   |
| coounting Details |                     |            |         |                |          |       |            |                  |                   |
|                   |                     |            |         |                |          |       |            |                  | Exit              |

System supports itemized accounting for outgoing NACHA DD.

## 2.3.4.2 View Queue Action Log

User can view all the queue actions for the respective transaction initiated. You can invoke this screen by clicking the 'View Queue Action' button in View screen, where the Transaction Reference Number is auto populated and related details are displayed. For more details on the fields refer to section 3.2.4.1.

| View Queue Action Log        |                      |         |            |                      |             | - ×              |
|------------------------------|----------------------|---------|------------|----------------------|-------------|------------------|
| Enter Query                  |                      |         |            |                      |             |                  |
| Transaction Reference Numbe  | ſ                    |         |            | Network Code         |             |                  |
| K ◀ 1 Of 1 ► N G0            |                      |         |            |                      |             | + - =            |
| Transaction Reference Number | Action               | Remarks | Queue Code | Authorization Status | Maker Id    | Maker Date Stamp |
|                              |                      |         |            |                      |             |                  |
|                              | View Request Message |         |            | View Respo           | nse Message |                  |
|                              |                      |         |            |                      |             | Exit             |

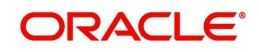

## 2.3.4.3 UDF Tab

You can invoke this screen by clicking 'UDF' tab in the screen.

| ds<br>Field Label * Field Value          | Fields           |             | ×       |
|------------------------------------------|------------------|-------------|---------|
| I Of I I I I I I I I I I I I I I I I I I | Fields           |             |         |
| Field Label • Field Value                | H 4 1 Of 1 >> Go |             | ==      |
|                                          | Field Label *    | Field Value |         |
|                                          |                  |             |         |
|                                          |                  |             |         |
|                                          |                  |             |         |
|                                          |                  |             |         |
|                                          |                  |             |         |
|                                          |                  |             |         |
|                                          |                  |             |         |
|                                          |                  |             |         |
|                                          |                  |             |         |
|                                          |                  |             |         |
|                                          |                  |             |         |
|                                          |                  |             |         |
|                                          |                  |             |         |
|                                          |                  |             |         |
|                                          |                  |             |         |
|                                          |                  |             |         |
|                                          |                  |             |         |
|                                          |                  |             |         |
|                                          |                  |             |         |
| Ok Exit                                  |                  |             | Ok Exit |

## 2.3.4.4 MIS Tab

You can invoke this screen by clicking 'MIS' tab in the screen.

| MIS Details                    | , , |               |                   |   | ×       |
|--------------------------------|-----|---------------|-------------------|---|---------|
| Transaction Reference Number * |     | 1             | MIS Group Default | C |         |
| Transaction MIS                |     | Composite MIS |                   |   |         |
|                                |     |               |                   |   |         |
|                                |     |               |                   |   |         |
|                                |     |               |                   |   |         |
|                                |     |               |                   |   |         |
|                                |     |               |                   |   |         |
|                                |     |               |                   |   |         |
|                                |     |               |                   |   |         |
|                                |     |               |                   |   |         |
|                                |     |               |                   |   | Ok Exit |

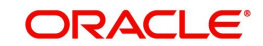

## 2.3.4.5 Inbound NACHA ACH Debit Transfer View Summary

You can invoke "View Inbound US NACHA Debit Transfer View Summary" screen by typing 'PNSIDIVW' in the field at the top right corner of the Application tool bar and clicking on the adjoining arrow button.

| View Inbound US NACHA Debit Tran | nsfer Summary                |                    |                             |                            |                 |                    |                        |                 |                        |
|----------------------------------|------------------------------|--------------------|-----------------------------|----------------------------|-----------------|--------------------|------------------------|-----------------|------------------------|
| Search Advanced Search Reset     | Clear All                    |                    |                             |                            |                 |                    |                        |                 |                        |
| Case Sensitive                   |                              |                    |                             |                            |                 |                    |                        |                 |                        |
| Source Code                      | Q                            |                    | Network Code                | Q                          |                 | Transaction F      | leference Number       | Q               |                        |
| Transaction Status               | ~                            |                    | Queue Code                  |                            | ~               | Standard           | Entry Class Code       | ~               | _                      |
| Transaction Code                 | Q                            |                    | Transfer Amount             | Q                          |                 | Т                  | ransaction Branch      | Q               | _                      |
| Debtor Account Number            | Q                            |                    | Customer Number             | Q                          |                 | Custor             | ner Service Model      | Q               | _                      |
| Originating DFI                  | Q                            |                    | Company Identification      | Q                          |                 |                    | Company Name           | Q               | _                      |
| Booking Date                     | YYYY-MM-DD                   |                    | Instruction Date            | YYYY-MM-DD                 |                 |                    | Activation Date YYYY-I | IM-DD           | _                      |
| File Reference Number            | Q                            |                    | Batch Number                | Q                          |                 |                    | Trace Number           | Q               |                        |
| FX Reference Number              | Q                            |                    | Authorization Id            | Q                          |                 |                    |                        |                 | -                      |
| Records per page 15 🗸 🔘 ┥ 1      | Of 1 🕨 📕 🛛 Go 🛛 Lo           | ck Columns 0 🗸     |                             |                            |                 |                    |                        |                 |                        |
| Source Code Network Code         | Transaction Reference Number | Transaction Status | Queue Code Standard Entry C | lass Code Transaction Code | Transfer Amount | Transaction Branch | Debtor Account Number  | Customer Number | Customer Service Model |
|                                  |                              |                    |                             |                            |                 |                    |                        |                 |                        |
| -                                |                              |                    |                             |                            |                 |                    |                        |                 |                        |
|                                  |                              |                    |                             |                            |                 |                    |                        |                 |                        |
|                                  |                              |                    |                             |                            |                 |                    |                        |                 |                        |
|                                  |                              |                    |                             |                            |                 |                    |                        |                 |                        |
| 10 m                             |                              |                    |                             |                            |                 |                    |                        |                 |                        |
|                                  |                              |                    |                             |                            |                 |                    |                        |                 |                        |
|                                  |                              |                    |                             |                            |                 |                    |                        |                 |                        |
|                                  |                              |                    |                             |                            |                 |                    |                        |                 |                        |
|                                  |                              |                    |                             |                            |                 |                    |                        |                 |                        |
|                                  |                              |                    |                             |                            |                 |                    |                        |                 |                        |
|                                  |                              |                    |                             |                            |                 |                    |                        |                 |                        |
|                                  |                              |                    |                             |                            |                 |                    |                        |                 |                        |
| Generate NOC   Reverse           |                              |                    |                             |                            |                 |                    |                        |                 |                        |
|                                  |                              |                    |                             |                            |                 |                    |                        |                 |                        |
|                                  |                              |                    |                             |                            |                 |                    |                        |                 | Exit                   |

You can search using one or more of the following parameters:

- Source Code
- Network Code
- Transaction Reference Number
- Transaction Status
- Queue Code
- Standard Entry Class Code
- Transaction Code
- Transfer Amount
- Transaction Branch
- Debtor Account Number
- Customer Number
- Customer Service Model
- Originating DFI
- Company Identification
- Company Name
- Booking Date
- Instruction Date
- Activation Date
- File Reference Number
- Batch Number
- Trace Number
- FX Reference Number
- Authorization Id

•

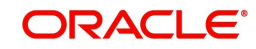

Once you have specified the search parameters, click 'Search' button. The system displays the records that match the search criteria.

Double click a record or select a record and click on 'Details' button to view the detailed maintenance screen.

## 2.3.5 Debit Inbound Transaction Processing

Inbound transaction follows the below listed processing steps:

- Non STP Validation
- Debit Account Resolution
- Repair Validations
- Business Override Validations
  - Duplicate Checks
- Authorization Limits Check
- Sanctions Check
- Future Date Check
- Pricing
- FX Validation
- External Credit Approval Check
- Accounting
- Zero Dollar Entry Processing
- Pre Notification Entry Processing

### 2.3.5.1 Non STP Validation

- The Non STP rules are applied on Inbound NACHA transaction booked via incoming NACHA file upload.
- If any transaction meets the criteria maintained in the Non STP Rule Detailed (PMDNSRLE) screen, transactions move to Non STP Queue (PQSNSTPQ).

### 2.3.5.2 Business Override Validations

### **Duplicate Checks**

- The duplicate check for a transaction is done during transaction processing if the Duplicate check is applicable for the Source. Payment fields marked for duplicate check in Source Maintenance are matched with all the payments booked within the duplicate period. The booking date of the payments is considered for evaluating the duplicate period.
- The duplicate period is considered based on the number of days maintained for the source. If the maintenance is not available, then the duplicate check is not done.

If there are any matching payments with the fields identical with the payment being processed, then the payment is moved to Business Override Queue (PQSOVRQU) for further investigation.

### 2.3.5.3 Authorization Limit Checks

• Two levels of authorization limits can be maintained for a Network and source in PMDSORNW (optional). If the transfer amount is greater than authorization limit 1, the transaction is moved to Authorization Limit 1 Queue.

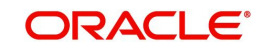

- On approval from Authorization Limit 1 Queue, if the transfer amount is greater than authorization limit 2, the transaction is moved to Authorization Limit 2 Queue. If the transfer amount is less than authorization limit 2, the transaction proceeds to next processing step.
- If the Authorization Limit check is done on booking date, it is not repeated on Value date processing.

## 2.3.5.4 Sanctions Check

 The transaction is sent for sanction screening to an external system if sanctions screening is enabled for the source and network in Source Network Preferences PMDSORNW.

## 2.3.5.5 Future Date Checks

- The transactions are segregated as Current dated/Future dated based on the Activation Date. Future valued transactions is moved to Future Value Queue.
- The transaction processing of current valued transactions continues with the next step of processing.

## 2.3.5.6 FX Validation

• FX validation is applicable in cases where the transfer currency and debit account currency are different.

### 2.3.5.7 External Credit Approval Check

- The payment amount and charge/tax amount are sent to the external DDA system for credit approval.
- External Credit Approval is done for all the external accounts for which the 'External Credit Approval Required' flag is enabled. ECA system for the credit check is derived based on the External Account maintenance.
- If the ECA response status for a payment transaction is 'Approved', then further processing continues. If ECA validation fails i.e. the status is 'Override', 'Rejected', or 'Timed out', then the transaction is logged in the ECA Exception queue.

#### Note

The external ECA system does customer and account status checks along with account balance checks.

### 2.3.5.8 Zero Dollar Entry Processing

- Incoming NACHA debit transaction is treated as Zero Dollar Entry if the following conditions are met:
  - The SEC code is either CCD or CTX.
  - The Transaction code is equal to 29, 39, or 49.
  - The transfer Amount is zero.
  - If the above conditions are satisfied the transaction is marked as 'Zero Dollar Entry'
- If incoming credit is marked as 'Zero Dollar Entry', the system checks the following conditions:
  - Debtor Account (for Debits), is valid (open, authorized)
- If the 'Zero Dollar Entry' check box is selected, the system skips the below processing:
  - Duplicate Check

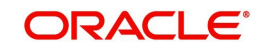

- Auth Limit Check
- FX Limit Check/Rate Pick up
- Pricing Check
- ECA Check
- Addenda Records
- Advice Generation
- The system generates ACK/ATX acknowledgment for inbound debit with Sec code CCD/CTX and Discretionary Data 'AK' as per current support.

- Standard/Same day processing steps are applicable for zero dollar transaction.
- ACK/ATX acknowledgment generation is supported.

#### Zero Dollar Entry Processing (Manually Booked)

- The system validates the following conditions for Zero Dollar Entry:
  - The 'Zero Dollar Entry' check box is selected.
  - The SEC code is either CCD or CTX.
  - The Transaction code is equal to 29, 39, or 49.
  - The Transfer Amount is zero.
  - If validation fails, the system upfront rejects the transaction and displays an error message.

### 2.3.5.9 Pre Notification Entry Processing

- Incoming NACHA debit transaction is treated as Pre Notification Entry if the following conditions are met:
  - The SEC code is selected from list of codes ARC, BOC, CCD, CTX, CIE, POP, PPD, WEB, TEL, RCK, and XCK.
  - The Transaction code is equal to 28, 38, or 48.
  - The Transfer Amount is zero.
  - If the above conditions are satisfied the transaction is marked as 'Zero Dollar Entry'
- If incoming credit is marked as 'Pre Notification Entry', the system checks the following conditions:
  - Debtor Account (for Debits), is valid (open, authorized)
- If the 'Pre notification Entry' check box is selected, the system skips the below processing:
  - Duplicate Check
  - Auth Limit Check
  - FX Limit Check/Rate Pick up
  - Pricing Check
  - ECA Check
  - Addenda Records
  - Advice Generation

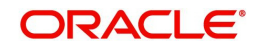

- Standard/Same day processing steps are applicable for pre notification transaction.
- ACK/ATX acknowledgment generation is supported.

### Pre Notification Entry Processing (Manually Booked)

- The system validates the following conditions for Pre Notification Entry:
  - The 'Pre Notification Entry' check box is selected .
  - The SEC code is selected from list of codes ARC, BOC, CCD, CTX, CIE, POP, PPD, WEB, TEL, RCK, and XCK.
  - The Transaction code is equal to 28, 38, or 48.
  - The Transfer Amount is zero.
  - If validation fails, the system upfront rejects the transaction and displays an error message.

# 2.4 NACHA Payment Browser

## 2.4.1 NACHA Dispatch Log Summary

You can invoke "NACHA Dispatch Log Summary" screen by typing 'PMSDNLOG' in the field at the top right corner of the Application tool bar and clicking on the adjoining arrow button.

| Nacha Dispatch Log Summary               |                     |               |               |                    |                         |                         |                        |                    |   |      |
|------------------------------------------|---------------------|---------------|---------------|--------------------|-------------------------|-------------------------|------------------------|--------------------|---|------|
| Search Advanced Search Reset             | Clear All           |               |               |                    |                         |                         |                        |                    |   |      |
| Case Sensitive                           |                     |               |               |                    |                         |                         |                        |                    |   |      |
| Dispatch Reference Number                |                     | Q             |               | Dispa              | tch Date dd-MMM-yyyy    |                         |                        | Dispatch File Name | Q |      |
| File Generation Status                   | ~                   |               |               |                    |                         |                         |                        |                    |   |      |
| Records per page 15 🗸 🔣 🚽 1              | 0f 1 🕨 🖬            | Go Lock Colu  | mns 0 🗸       |                    |                         |                         |                        |                    |   |      |
| Dispatch Reference Number F              | le Reference Number | Dispatch Date | Dispatch Time | Dispatch File Name | Total Transaction Count | Total Settlement Amount | File Generation Status | Error Description  |   |      |
|                                          |                     |               |               |                    |                         |                         |                        |                    |   |      |
|                                          |                     |               |               |                    |                         |                         |                        |                    |   |      |
|                                          |                     |               |               |                    |                         |                         |                        |                    |   |      |
| 1                                        |                     |               |               |                    |                         |                         |                        |                    |   |      |
|                                          |                     |               |               |                    |                         |                         |                        |                    |   |      |
|                                          |                     |               |               |                    |                         |                         |                        |                    |   |      |
|                                          |                     |               |               |                    |                         |                         |                        |                    |   |      |
|                                          |                     |               |               |                    |                         |                         |                        |                    |   |      |
|                                          |                     |               |               |                    |                         |                         |                        |                    |   |      |
| 1                                        |                     |               |               |                    |                         |                         |                        |                    |   |      |
|                                          |                     |               |               |                    |                         |                         |                        |                    |   |      |
|                                          |                     |               |               |                    |                         |                         |                        |                    |   |      |
|                                          |                     |               |               |                    |                         |                         |                        |                    |   |      |
|                                          |                     |               |               |                    |                         |                         |                        |                    |   |      |
| Marrana I. Marr Quarra Action I. Account | ation Entries       |               |               |                    |                         |                         |                        |                    |   |      |
| Intessage   view duebe Accion   Account  | iong chores         |               |               |                    |                         |                         |                        |                    |   | _    |
|                                          |                     |               |               |                    |                         |                         |                        |                    |   | Exit |

You can search using one or more of the following parameters:

- Dispatch Reference Number
- File Generation Status
- Dispatch Date
- Dispatch File Name

Once you have specified the search parameters, click 'Search' button. The system displays the records that match the search criteria.

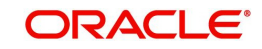

- On the successful generation of the file, the File Generation Status updates as 'Success'. The Dispatch file name generates with '.ach' as end qualifier.
- The below-mentioned mask rule defines the Dispatch File Name:
  - Naming Convention -'ACHACHPXXXXXXXFDYYYYMMDDTHHMMSSmmmm.ach'
  - Application Code (Pre-set value) 'ACH'
  - Application Code of the File (Pre-set value) 'ACHP'
  - RTN Routing Number of Sending Branch from (PMDABANR)
  - Test or Production Flag Set as System Parameters in DB
  - File Transmission Date Pre-set value 'D'
  - File Transmission Date File generation date 'YYYYMMDD'
  - File Transmission Time Stamp Pre-set value 'T'
  - File Transmission Time Stamp HHMMSSmmmm ('mmmm' refers to milliseconds. The milliseconds be always preceded by '0' ex.0999)

You can use following actions:

## 2.4.1.1 Message

Click the "Messages" button in the screen to invoke this sub-screen.

| File Content              |  |  |      |
|---------------------------|--|--|------|
| Enter Query               |  |  |      |
| File Reference ID         |  |  |      |
| <b>Message</b><br>Message |  |  |      |
|                           |  |  |      |
|                           |  |  | Exit |

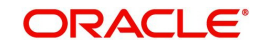

## 2.4.1.2 View Queue Action Log

Click the "View Queue Action Log" button in the screen to invoke this sub-screen.

| View Queue Action Log        |                     |         |              |                      | - ×   |
|------------------------------|---------------------|---------|--------------|----------------------|-------|
| Enter Query                  |                     |         |              |                      |       |
| Transaction Reference Number |                     |         | Network Code |                      |       |
| K ≤ 1 Of 1 ► M Go            |                     |         |              |                      | + - = |
| Transaction Reference Number | Action              | Remarks | Queue Code   | Authorization Status | Maker |
|                              |                     |         |              |                      |       |
| v                            | iew Request Message |         | View F       | tesponse Message     |       |
|                              |                     |         |              |                      | Exit  |

## 2.4.1.3 Nacha Dispatch Accounting Entries

Double click the record to invoke this sub-screen. You can also select the record and click the "Accounting Entries" button in the screen to invoke this sub-screen.

| Nacl | na Dispatch Accountin | g Entries        |            |                     |                            |                  |       | - ×  |
|------|-----------------------|------------------|------------|---------------------|----------------------------|------------------|-------|------|
| Ent  | er Query              |                  |            |                     |                            |                  |       |      |
|      | Dispatch Refe         | erence Number    |            |                     |                            |                  |       |      |
|      |                       |                  |            |                     |                            |                  |       |      |
| Acci | 1 Of 1                |                  |            |                     |                            |                  |       |      |
|      | Event Code            | Transaction Date | Value Date | Transaction Account | Transaction Account Branch | Transaction Code | Dr/Cr |      |
|      |                       |                  |            |                     |                            |                  |       |      |
|      |                       |                  |            |                     |                            |                  |       |      |
|      |                       |                  |            |                     |                            |                  |       |      |
|      |                       |                  |            |                     |                            |                  |       |      |
|      |                       |                  |            |                     |                            |                  |       |      |
|      |                       |                  |            |                     |                            |                  |       |      |
| -    |                       |                  |            |                     |                            |                  |       |      |
|      |                       |                  |            |                     |                            |                  |       |      |
|      |                       |                  |            |                     |                            |                  |       |      |
|      |                       |                  |            |                     |                            |                  |       |      |
|      |                       |                  |            |                     |                            |                  |       |      |
|      |                       |                  |            |                     |                            |                  |       |      |
|      |                       |                  |            |                     |                            |                  |       |      |
|      |                       |                  |            |                     |                            |                  |       |      |
|      |                       |                  |            |                     |                            |                  |       |      |
|      |                       |                  |            |                     |                            |                  |       |      |
|      |                       |                  |            |                     |                            |                  |       |      |
|      |                       |                  |            |                     |                            |                  |       |      |
|      |                       |                  |            |                     |                            |                  |       | Tel  |
|      |                       |                  |            |                     |                            |                  |       | Exit |

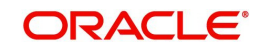

## 2.4.2 Inbound NACHA File Summary

You can invoke "Inbound NACHA File Summary" screen by typing 'PNSINLOG' in the field at the top right corner of the Application tool bar and clicking on the adjoining arrow button.

| Inbound NachaFile Summary                   |                              |                            |                                   |                           |                    | - ×           |
|---------------------------------------------|------------------------------|----------------------------|-----------------------------------|---------------------------|--------------------|---------------|
| Search Advanced Search Reset Clear A        | All                          |                            |                                   |                           |                    |               |
| Case Sensitive                              |                              |                            |                                   |                           |                    |               |
| File Reference Number                       | P Re                         | ceived Date YYYY-MM-DD     | File Name                         | Q                         |                    |               |
| Receipt Accounting Status                   | ✓ File Up                    | bload Status 🗸             |                                   |                           |                    |               |
| Records per page 15 🗸 🔘 ┥ 1 Of 1            | Go Lock Column               | ns 0 🗸                     |                                   |                           |                    |               |
| File Reference Number EMS File Re           | ference Number Received Date | Received Time Network Code | File Name Total Transaction Count | Receipt Accounting Status | File Upload Status | Error Message |
|                                             |                              |                            |                                   |                           |                    |               |
|                                             |                              |                            |                                   |                           |                    |               |
|                                             |                              |                            |                                   |                           |                    |               |
|                                             |                              |                            |                                   |                           |                    |               |
|                                             |                              |                            |                                   |                           |                    |               |
|                                             |                              |                            |                                   |                           |                    |               |
|                                             |                              |                            |                                   |                           |                    |               |
|                                             |                              |                            |                                   |                           |                    |               |
|                                             |                              |                            |                                   |                           |                    |               |
|                                             |                              |                            |                                   |                           |                    |               |
|                                             |                              |                            |                                   |                           |                    |               |
|                                             |                              |                            |                                   |                           |                    |               |
|                                             |                              |                            |                                   |                           |                    |               |
|                                             |                              |                            |                                   |                           |                    |               |
| Message   Receipt Accounting   File Details |                              |                            |                                   |                           |                    |               |
|                                             |                              |                            |                                   |                           |                    | Exit          |

You can search using one or more of the following parameters:

- File Reference Number
- Received Date
- File Name
- Receipt Accounting Status
- File Upload Status

Once you have specified the search parameters, click 'Search' button. The system displays the records that match the search criteria.

Double click a record or click the 'Details' button after selecting a record to view the detailed screen.

## 2.4.2.1 <u>Messages Tab</u>

Click the "Messages" tab in the screen to invoke this sub-screen. The In File Details sub screen shows the full file contents received in the file.

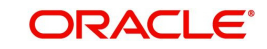

|                   |                              |                                   | ×                 |
|-------------------|------------------------------|-----------------------------------|-------------------|
|                   |                              |                                   |                   |
| File Reference ID |                              |                                   |                   |
|                   |                              |                                   |                   |
| Message           |                              |                                   |                   |
|                   |                              |                                   |                   |
|                   |                              |                                   |                   |
|                   |                              |                                   |                   |
|                   |                              |                                   |                   |
|                   |                              |                                   |                   |
|                   |                              |                                   |                   |
|                   |                              |                                   |                   |
|                   |                              | Ewit                              |                   |
|                   | File Reference ID<br>Message | File Reference ID         Message | File Reference ID |

## 2.4.2.2 Receipt Accounting Tab

Click the "Receipt Accounting" tab in the screen to invoke this sub-screen. The Inbound NACHA Accounting Entries sub screen lists all the receipt accounting posted on a file, based on the Transaction Code of the transactions.

| Inbour | d Nacha Accounting E | Intries          |            |                     |                            |                  |       | - ×            |
|--------|----------------------|------------------|------------|---------------------|----------------------------|------------------|-------|----------------|
| Enter  | Query                |                  |            |                     |                            |                  |       |                |
|        | File Reference N     | lumber           |            |                     |                            |                  |       |                |
| Accou  | nting Entries        |                  |            |                     |                            |                  |       |                |
| ₩ ◄    | 1 Of 1 🕨 🗎           |                  |            |                     |                            |                  |       | 5E             |
|        | Event Code           | Transaction Date | Value Date | Transaction Account | Transaction Account Branch | Transaction Code | Dr/Cr | Transaction An |
|        |                      |                  |            |                     |                            |                  |       |                |
|        |                      |                  |            |                     |                            |                  |       | Exit           |

### 2.4.2.3 File Details Tab

Click the "File Details" tab in the screen to invoke this sub-screen. This screen list few fields of the parsed File Header / Control Details, all the parsed batch records along with Process Status and Error Message.

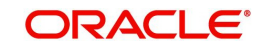

| View File Details                                          |                    |          |                                             |              |                           |                                                   |                 |                | - ×  |
|------------------------------------------------------------|--------------------|----------|---------------------------------------------|--------------|---------------------------|---------------------------------------------------|-----------------|----------------|------|
| File Reference N                                           | umber              |          | Rei                                         | ceived Date  |                           |                                                   | File Name       |                |      |
| File Header/Control Detail<br>Priority Code<br>Batch Count |                    |          | Immidiate Destination<br>Total Debit Amount |              |                           | Immidiate Destination Name<br>Total Credit Amount |                 |                |      |
|                                                            | K ≪ 1 0f 1 ► M Go  |          |                                             |              |                           | 57 4 5 4 9 4                                      |                 | 0.000          | - 33 |
| D Baich Number                                             | Service Class Code | SEC Code | Company Identification                      | Company Name | Company Entry Description | Ellective Entry Date                              | Settlement Date | Process Status | la   |
|                                                            |                    |          |                                             |              |                           |                                                   |                 |                |      |
|                                                            |                    |          |                                             |              |                           |                                                   |                 |                |      |
|                                                            | Entry Details      |          |                                             |              |                           |                                                   |                 |                |      |
|                                                            |                    |          |                                             |              |                           |                                                   |                 |                |      |
|                                                            |                    |          |                                             | 0            |                           |                                                   |                 |                | Exit |

## 2.4.3 Inbound NACHA NOC Browser

You can invoke "Inbound NACHA NOC Browser" screen by typing 'PNSINOCB' in the field at the top right corner of the Application tool bar and clicking on the adjoining arrow button.

| e Sensitive   |               |            |               | 12                 |                        |                |                | -                    |                  |
|---------------|---------------|------------|---------------|--------------------|------------------------|----------------|----------------|----------------------|------------------|
|               | File Referenc | e Number   |               | Q                  |                        | Receiv         | ed Date YYYY-M | IM-DD                |                  |
|               | Service C     | lass Code  |               | Q                  |                        | Company Ident  | tification     | \$                   | >                |
|               | Match         | ed Status  | ~             |                    |                        | Curren         | it Status      | ~                    |                  |
|               | Authorizat    | ion Status | ~             |                    |                        |                |                |                      |                  |
| ords per page | 15 🗸 🔘        | < 1 Of 1   | ► N           | Go Lock Columns 0  | ~                      |                |                |                      |                  |
| File Refer    | ence Number   | File Name  | Received Date | Service Class Code | Company Identification | Matched Status | Current Status | Authorization Status | Transaction Code |
|               |               |            |               |                    |                        |                |                |                      |                  |
|               |               |            |               |                    |                        |                |                |                      |                  |
|               |               |            |               |                    |                        |                |                |                      |                  |
|               |               |            |               |                    |                        |                |                |                      |                  |
|               |               |            |               |                    |                        |                |                |                      |                  |
|               |               |            |               |                    |                        |                |                |                      |                  |
|               |               |            |               |                    |                        |                |                |                      |                  |
|               |               |            |               |                    |                        |                |                |                      |                  |
|               |               |            |               |                    |                        |                |                |                      |                  |
|               |               |            |               |                    |                        |                |                |                      |                  |
|               |               |            |               |                    |                        |                |                |                      |                  |
|               |               |            |               |                    |                        |                |                |                      |                  |
|               |               |            |               |                    |                        |                |                |                      |                  |
|               |               |            |               |                    |                        |                |                |                      |                  |
|               |               |            |               |                    |                        |                |                |                      |                  |

You can search using one or more of the following parameters:

- File Reference Number
- Received Date
- Service Class Code
- Company Identification
- Matched Status
- Current Status
- Authorization Status

Once you have specified the search parameters, click 'Search' button. The system displays the records that match the search criteria.

Double click a record or click the 'Details' button after selecting a record to view the detailed screen.

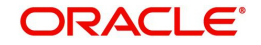

You can use following actions:

| Actions                 | Functions                                                                                                    |
|-------------------------|----------------------------------------------------------------------------------------------------|
| Refuse                  | • You capture refusal details through this tab. For more details refer to Section 2.4.3.1, "Refuse Tab".                                                                                                    |
| Authorize               | • This action launches the same sub screen, as the Refuse user action with all fields disabled and the 'Authorizer Remarks' field enabled.                                                                                                    |
| Delete                  | Allows the user, who initiated the action to delete the action before authorization.                                                                                                    |
| View Incom-<br>ing File | <ul> <li>You can click on the View Incoming File tab, to launch the<br/>Inbound NACHA File Summary (PNSINLOG) based on the File<br/>Reference number value.</li> </ul>                                                                                                    |
| View Trans-<br>action   | <ul> <li>You can view the transaction details for the selected record.</li> <li>You can click on the View Transaction action, to launch the View Outbound US NACHA Credit Transaction (PNDOVIEW) / View Outbound US NACHA Debit Transaction (PNDODOVW) screens for the selected NOC record. This sub-screen is launched only if the matched status is 'Matched' and the Original Transaction Reference is not blank.</li> </ul> |

## 2.4.3.1 Refuse Tab

Click the "Refuse" tab in the screen to invoke this sub-screen. The Inbound NACHA NOC Refusal sub-screen capture the Refusal details.

| nbound Nacha NOC Refusal               |                    |                                  |   | -      |
|----------------------------------------|--------------------|----------------------------------|---|--------|
| NOC Reference Number                   |                    | Transaction Branch               |   |        |
| Message Date                           |                    | Host Code                        |   |        |
| Original Transaction Reference         |                    | Network Code                     |   |        |
| NOC Details                            |                    | Transaction Details              |   |        |
| Change Code                            |                    | Nacha Entry Type                 | ~ |        |
| Change Code Description                |                    | Standard Entry Class Code        | ~ |        |
|                                        |                    | Instruction Date                 |   |        |
| Addenda Record Details: Corrected Data |                    | Activation Date                  |   |        |
| Account Number                         |                    | Transfer Currency                |   |        |
| Receiving DFI                          |                    | Transfer Amount                  |   |        |
| Transaction Code                       |                    | Receiver Account Number          |   |        |
| Individual Identification Number       |                    | Individual Identification Number |   |        |
| Addenda Format                         |                    | Individual Name                  |   |        |
| New SEC Code(IAT only)                 |                    | Identification Number            |   |        |
|                                        |                    | Customer No                      |   |        |
| Refusal of NOC Details                 |                    | Customer Service Model           |   |        |
| SEC Code                               |                    | Receiving DFI                    |   |        |
| Addenda Type Code                      |                    | Receiving DFI Name               |   |        |
| Refusal Change Code *                  | Q                  | Original Batch Number            |   |        |
| Change Code Description                |                    | Original Trace Number            |   |        |
| Maker Id                               | Checker ID         | Authorization Status             | ~ | Ok Evi |
| Maker Date Stamp                       | Checker Date Stamp |                                  |   |        |

- The system validates whether Refusal action is taken already. If so, the action is not allowed.
- The system checks the Current Status field value, and if the value is 'Refused', the error message is shown.

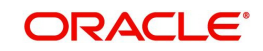

## 2.4.4 Inbound NACHA NOC Refusal Summary

You can invoke "Inbound NACHA NOC Refusal Summary" screen by typing 'PNSRNOGN' in the field at the top right corner of the Application tool bar and clicking on the adjoining arrow button.

| Inbound Nacha NOC Refusal Summary |               |               |                      |                           |                 |                 |                     | - ×   |
|-----------------------------------|---------------|---------------|----------------------|---------------------------|-----------------|-----------------|---------------------|-------|
| Search Advanced Search Reset Clea | ar All        |               |                      |                           |                 |                 |                     |       |
| Case Sensitive                    |               |               |                      |                           |                 |                 |                     |       |
| NOC Reference Number              |               | Q             |                      | NOC Trac                  | e Number        |                 | Q                   |       |
| Message Status                    | ~             |               |                      | Authorizat                | tion Status     | ~               |                     |       |
| Dispatch Reference Number         |               | Q             |                      | Disp                      | atch Date YYYY  | -MM-DD          |                     |       |
| Dispatch Status                   |               | ~             |                      | Refusal Cha               | inge Code       |                 | Q                   |       |
| Nacha Entry Type                  | ~             |               |                      | Original Trac             | e Number        |                 | Q                   |       |
| Receiving DFI                     |               | Q             |                      | Standard Entry C          | lass Code       | ~               |                     |       |
| Original Transaction Reference    |               | م             |                      | Instru                    | ction Date YYYY | -MM-DD          |                     |       |
| Records per page 15 🗸 🔘 < 1 Of 1  | ► N           | Go Lock (     | Columns 0 🗸          |                           |                 |                 |                     |       |
| NOC Reference Number NOC Tra      | ice Number Me | essage Status | Authorization Status | Dispatch Reference Number | Dispatch Date   | Dispatch Status | Refusal Change Code | Nacha |
|                                   |               |               |                      |                           |                 |                 |                     |       |
|                                   |               |               |                      |                           |                 |                 |                     |       |
|                                   |               |               |                      |                           |                 |                 |                     |       |
|                                   |               |               |                      |                           |                 |                 |                     |       |
|                                   |               |               |                      |                           |                 |                 |                     |       |
|                                   |               |               |                      |                           |                 |                 |                     |       |
|                                   |               |               |                      |                           |                 |                 |                     |       |
|                                   |               |               |                      |                           |                 |                 |                     |       |
|                                   |               |               |                      |                           |                 |                 |                     |       |
|                                   |               |               |                      |                           |                 |                 |                     |       |
|                                   |               |               |                      |                           |                 |                 |                     |       |
|                                   |               |               |                      |                           |                 |                 |                     |       |
|                                   |               |               |                      |                           |                 |                 |                     | Exit  |
|                                   |               |               |                      |                           |                 |                 |                     |       |

You can search using one or more of the following parameters:

- NOC Reference Number
- NOC Trace Number
- Message Status
- Authorization Status
- Dispatch Reference Number
- Dispatch Date
- Dispatch Status
- Refusal Change Code
- Nacha Entry Type
- Original Trace Number
- Receiving DFI
- Standard Entry Class Code
- Original Transaction Reference
- Instruction Date

Once you have specified the search parameters, click 'Search' button. The system displays the records that match the search criteria.

Double click a record or click the 'Details' button after selecting a record to view the detailed screen.

You can select the particular record and authorize it.

On authorization, the Refusal NOC message gets generated. It gets linked to the respective underlying Credit/Debit transaction.

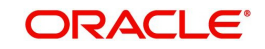

# 2.5 NACHA Payments Return and Reversals

## 2.5.1 NACHA Outbound Return

You can view the outbound return transaction, using this screen.

You can invoke "NACHA Outbound Return" screen by typing the function ID 'PNDORTNV' in the field at the top right corner of the Application tool bar and clicking on the adjoining arrow button.

| NACHA Outbound Return              |                  |              |                                |            |         | × |
|------------------------------------|------------------|--------------|--------------------------------|------------|---------|---|
| Enter Query                        |                  |              |                                |            |         |   |
| Return Reference Number            |                  |              | Transaction Branch             |            |         |   |
| Return Date                        | YYYY-MM-DD       |              | Host Code                      |            |         |   |
| Original Transaction Reference     |                  |              | 1001 0000                      |            |         |   |
| Network Code                       |                  |              |                                |            |         |   |
| Main Return Response               |                  |              |                                |            |         |   |
| Return Details                     |                  |              | Original Transaction Details   |            |         |   |
| Return Type                        | Administrative ¥ |              | Original Transaction EntryType | ~          |         |   |
| Return Reason Code                 |                  |              | SEC Code                       |            |         |   |
| Return Reason                      |                  |              | Transfer Amount                |            |         |   |
| Additional Information             |                  |              | Transfer Currency              |            |         |   |
| Return Transaction Code            |                  |              | Receiver Account Number        |            |         |   |
| Dispatch Status                    | ~                |              | Activation Date                | YYYY-MM-DD |         |   |
| Dispatch Reference Number          |                  |              | Instruction Date               | YYYY-MM-DD |         |   |
| Dispatch Date                      | YYYY-MM-DD       |              | Customer No                    |            |         |   |
| Batch Number                       |                  |              | Customer Service Model         |            |         |   |
| Trace Number                       |                  |              | Originating DFI                |            |         |   |
|                                    |                  |              | Originating DFI Name           |            |         |   |
|                                    |                  |              | Batch Number                   |            |         |   |
|                                    |                  |              | Trace Number                   |            |         |   |
| External System                    |                  |              |                                |            |         | 5 |
| Return Status                      | ~                |              |                                |            |         |   |
| Queue Code                         |                  | ~            |                                |            |         |   |
| Sanction Check Status              | Not Applicable 🗸 |              |                                |            |         |   |
| Sanction Check Reference           |                  |              |                                |            |         |   |
| External Credit approval Status    | Not Applicable 🗸 |              |                                |            |         |   |
| External Credit Approval Reference |                  |              |                                |            |         |   |
| External Account Check Status      | Not Applicable 🐱 |              |                                |            |         |   |
| External Account Check Reference   |                  |              |                                |            |         |   |
| View Queue Action   Accounting E   | ntries           |              |                                |            |         |   |
| Maker Id                           |                  | Checker ID   | Authorization S                | tatus      | Exit    |   |
| Release Time                       | Checker          | r Date Stamp |                                |            | - Extit |   |

Specify the following fields:

#### **Return Reference Number**

Specify the Transaction Reference Number generated for the outbound return transaction.

#### **Transaction Branch**

This field gets defaulted on Host Code selected.

#### **Return Date**

This field displays the Date when return was initiated.

#### **Host Code**

System Defaults with Host Code to which the Logged in Branch is associated.

#### **Original Transaction Reference**

This field gets defaulted to "Credit", to indicate that the transaction is NACHA Credit transfer.

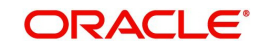

#### **Network Code**

You can select the appropriate NACHA network Code from the list.

### 2.5.1.1 Main Tab

#### **Return Details**

#### **Return Type**

This field displays the Return Type of the transaction.

#### **Return Reason Code**

Specify the Return Reason Code from EAC / Repair Queue or the auto return mapped.

#### **Return Reason**

The description of the reason code gets defaulted from the static data of NACHA Return Codes.

#### **Additional Information**

You can leave this field blank.

#### **Return Transaction Code**

This field displays the Transaction Code mentioned in the Outbound Return Entry Detail Record.

### **Dispatch Status**

This field displays Dispatch Status on dispatching the outbound return.

#### **Dispatch Reference Number**

This field displays Dispatch Reference Number on dispatching the outbound return.

#### **Dispatch Date**

This field displays Dispatch Date on dispatching the outbound return.

#### **Batch Number**

This field displays Batch Number on dispatching the outbound return.

#### **Trace Number**

This field displays Trace Number on dispatching the outbound return.

#### **Original Transaction Details**

#### **Original Transaction Entry Type**

Following fields are defaulted from the original underlying outbound credit transaction:

- SEC Code
- Transfer Amount
- Transfer Currency
- Receiver Account Number
- Activation Date
- Instruction Date
- Customer No
- Customer Service Model
- Originating DFI
- Originating DFI Name
- Batch Number

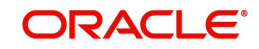

Trace Number

## External System

#### **Return Status**

The current status of Out Return Transaction is displayed.

#### **Queue Code**

This field displays the Exception Queue, where the Return Transaction is currently held.

#### **Sanction Check Status**

This field displays the SC Check Status, when Return Transaction undergoes SC.

#### **Sanction Check Reference**

This field displays the SC Check References, when Return Transaction undergoes SC.

#### External Credit approval Status

Manual Return of Inbound Credit, initiated post liquidation, undergoes ECA.

#### **External Credit Approval Reference**

Manual Return of Inbound Credit, initiated post liquidation, undergoes ECA.

#### **External Account Check Status**

Manual Return of Inbound Debit, initiated post liquidation, undergoes EAC.

#### **External Account Check Reference**

Manual Return of Inbound Debit, initiated post liquidation, undergoes EAC.

### 2.5.1.2 Return Response

Return Response Tab displays the response received from ODFI, on the out return sent.

| Main Return Response                   |                    |                      |            |
|----------------------------------------|--------------------|----------------------|------------|
| Return Response                        | ~                  |                      |            |
| File Reference Number                  |                    |                      |            |
| Batch Number                           |                    |                      |            |
| Trace Number                           |                    |                      |            |
|                                        |                    |                      |            |
|                                        |                    |                      |            |
|                                        |                    |                      |            |
|                                        |                    |                      |            |
|                                        |                    |                      |            |
|                                        |                    |                      |            |
| View Queue Action   Accounting Entries |                    |                      |            |
| Maker Id                               | Checker ID         | Authorization Status | <b>P.4</b> |
| Release Time                           | Checker Date Stamp |                      | Exit       |

#### **Return Response**

This field displays the Return Response as Re-Initiated or Dishonored

#### **File Reference Number**

This field displays the File Reference Number from the Batch & Entry Detail record of the response, as received in the inbound file.

#### **Batch Number**

This field displays the Batch Number from the Batch & Entry Detail record of the response, as received in the inbound file.

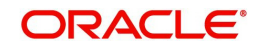
### **Trace Number**

This field displays the Trace Number from the Batch & Entry Detail record of the response, as received in the inbound file.

### 2.5.1.3 View Queue Action Log

The View Queue action lists the Queues action log of the return transaction.

| View Queue Action Log        |                      |         |            |                      |             | - x              |
|------------------------------|----------------------|---------|------------|----------------------|-------------|------------------|
| Enter Query                  |                      |         |            |                      |             |                  |
| Transaction Reference Number |                      |         |            | Network Code         |             |                  |
| K ◀ 1 Of 1 ► N Go            |                      |         |            |                      |             | + - 8            |
| Transaction Reference Number | Action               | Remarks | Queue Code | Authorization Status | Maker Id    | Maker Date Stamp |
|                              |                      |         |            |                      |             |                  |
|                              | View Request Message | 0       |            | View Respon          | nse Message |                  |
|                              |                      |         |            |                      |             | Exit             |

Following details are displayed:

- Transaction Reference Number
- Network Code
- Action
- Remarks
- Queue Code
- Authorization Status
- Maker ID
- Maker Date Stamp
- Checker ID
- Checker Date Stamp
- Queue Status
- Queue Reference No
- Primary External Status
- Secondary External Status
- External Reference Number

You can view the request sent and the corresponding response received for each row in Queue Action Log.

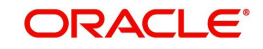

# 2.5.1.4 Accounting Entries

The Accounting Entries lists the entries that are posted on the return transaction.

| Accounting Entrie  | ic.              |            |         |                |          |       |            | - *           |
|--------------------|------------------|------------|---------|----------------|----------|-------|------------|---------------|
| Enter Query        | -5               |            |         |                |          |       |            | - ~           |
| Litter Query       |                  |            |         |                |          |       |            |               |
| Transaction Re     | ference Number   |            |         |                |          |       |            |               |
|                    |                  |            |         |                |          |       |            |               |
| Accounting Entrie  | S                |            |         |                |          |       |            |               |
|                    | Go               |            |         |                |          |       |            | + - ==        |
| Event Code         | Transaction Date | Value Date | Account | Account Branch | TRN Code | Dr/Cr | Amount lag | Account Curre |
|                    |                  |            |         |                |          |       |            |               |
|                    |                  |            |         |                |          |       |            |               |
|                    |                  |            |         |                |          |       |            |               |
|                    |                  |            |         |                |          |       |            |               |
|                    |                  |            |         |                |          |       |            |               |
|                    |                  |            |         |                |          |       |            |               |
|                    |                  |            |         |                |          |       |            |               |
|                    |                  |            |         |                |          |       |            |               |
|                    |                  |            |         |                |          |       |            |               |
|                    |                  |            |         |                |          |       |            |               |
|                    |                  |            |         |                |          |       |            |               |
|                    |                  |            |         |                |          |       |            |               |
|                    |                  |            |         |                |          |       |            |               |
| Accounting Details |                  |            |         |                |          |       |            | ^             |
| 5                  |                  |            |         |                |          |       |            |               |
|                    |                  |            |         |                |          |       |            | Exit          |

The system displays the following details in a grid form that contains accounting entries in multiple rows:

### **Reference Number**

Displays the Transaction reference number.

### Event Code

Displays the Accounting event code.

### Account

The system displays the transaction account number that is debited or credited in the accounting entry.

### **Account Branch**

The system displays the account branch.

### **TRN Code**

The system populates the transaction code of the accounting entry from the Account Template maintenance.

### Dr/Cr.

The system displays whether the accounting entry is 'debit' or 'credit' leg.

### **Amount Tag**

The system displays the amount tag of the Amount being debited/credited.

### Account Currency

The system displays the transaction account currency.

### **Transaction Amount**

The system displays the transaction amount being debited/credited.

### Netting

The system displays if Netting of accounting entries is required.

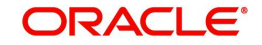

### **Offset Account**

The system displays the Offset Account of the accounting entry for posting the offset debit/ credit.

### **Offset Account Branch**

The system displays the Offset Account Branch.

### Offset TRN Code

The system displays the Offset Transaction Code from the Account Template maintenance.

### **Offset Amount Tag**

The system displays the Offset Amount Tag of the Offset amount.

### **Offset Currency**

The system displays the Offset Amount Currency.

#### **Offset Amount**

The system displays the Offset Amount being debited or credited.

### **Offset Netting**

The system displays if the Offset Netting is required.

### 2.5.1.5 NACHA Outbound Return Summary

You can invoke "NACHA Outbound Return Summary" screen by typing 'PNSORTNV' in the field at the top right corner of the Application tool bar and clicking on the adjoining arrow button.

| NACHA Outbound Return Summary  |                         |                         |                    |                    | - ×                     |
|--------------------------------|-------------------------|-------------------------|--------------------|--------------------|-------------------------|
| Search Advanced Search Reset   | Clear All               |                         |                    |                    |                         |
| Case Sensitive                 |                         |                         |                    |                    |                         |
| Original Transaction Reference | Q                       | Retur                   | n Reference Number |                    | Q                       |
| Customer No                    | Q                       |                         | Return Date        | YYYY-MM-DD         |                         |
| Return Reason Code             | Q                       |                         | Originating DFI    |                    | Q                       |
| Records per page 15 🗸 🔘 ┥ 1 C  | Of 1 🕨 📕 🛛 😡            | Lock Columns 0 🗸        |                    |                    |                         |
| Original Transaction Reference | Return Reference Number | Customer No Return Date | Return Reason      | Return Reason Code | Return Transaction Code |
|                                |                         |                         |                    |                    |                         |
|                                |                         |                         |                    |                    |                         |
|                                |                         |                         |                    |                    |                         |
|                                |                         |                         |                    |                    |                         |
|                                |                         |                         |                    |                    |                         |
|                                |                         |                         |                    |                    |                         |
|                                |                         |                         |                    |                    |                         |
|                                |                         |                         |                    |                    |                         |
|                                |                         |                         |                    |                    |                         |
|                                |                         |                         |                    |                    |                         |
|                                |                         |                         |                    |                    | Exit                    |

You can search using one or more of the following parameters:

- Original Transaction Reference
- Return Reference Number
- Customer No
- Return Date
- Return Reason Code
- Originating DFI

Once you have specified the search parameters, click 'Search' button. The system displays the records that match the search criteria.

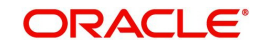

# 2.5.2 NACHA Inbound Return

You can view the Inbound Return Transactions, using this screen.

You can invoke "NACHA Inbound Return" screen by typing the function ID 'PNDIRTNV' in the field at the top right corner of the Application tool bar and clicking on the adjoining arrow button.

| Return Reference Number           |                    | Transaction Branch                |  |
|-----------------------------------|--------------------|-----------------------------------|--|
| Return Date                       | YYYY-MM-DD         | Host Code                         |  |
| Original Transaction Reference    |                    | Network Code                      |  |
| Return Response                   |                    |                                   |  |
| Return Type                       | Administrative ¥   | Original Transaction Details      |  |
| Peturn Reason Code                | Administrative     | Original Transaction Entry Type V |  |
| Return Reason                     |                    | SEC Code                          |  |
| Additional Information            |                    | Instruction Date                  |  |
| Return Transaction Code           |                    | Activation Date                   |  |
| Incoming File Details             |                    | Transfer Amount                   |  |
| File Reference Number             |                    | Transfer Currency                 |  |
| Batch Number                      |                    | Receiver Account Number           |  |
| Trace Number                      |                    | Customer No                       |  |
|                                   |                    | Customer Service Model            |  |
|                                   |                    | Originator Company Identification |  |
|                                   |                    | Originator Company Name           |  |
|                                   |                    | Originating DEI Name              |  |
|                                   |                    | Batch Number                      |  |
|                                   |                    | Trace Number                      |  |
| External System Status            |                    |                                   |  |
| Return Status                     | ~                  |                                   |  |
| Queue Code                        | Nacha Return Queue | ×                                 |  |
| Sanction Check Status             | Not Applicable 🗸   |                                   |  |
| Sanction Check Reference          |                    |                                   |  |
| External Credit Approval Status   | Not Applicable 🗸   |                                   |  |
| xternal Credit Approval Reference |                    |                                   |  |
| External Account Check Status     | Not Applicable 🐱   |                                   |  |
| xternal Account Check Reference   |                    |                                   |  |
|                                   |                    |                                   |  |
|                                   |                    |                                   |  |

Specify the following fields:

### **Return Reference Number**

Specify the Transaction Reference Number generated for the outbound return transaction.

### **Transaction Branch**

This field gets defaulted on Host Code selected.

### **Return Date**

This field displays the Date when return was initiated.

### **Host Code**

System Defaults with Host Code to which the Logged in Branch is associated.

### **Original Transaction Reference**

This field gets defaulted to "Credit", to indicate that the transaction is NACHA Credit transfer.

### **Network Code**

You can select the appropriate NACHA network Code from the list.

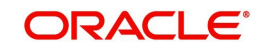

# 2.5.2.1 <u>Return</u>

### **Return Type**

This field displays the Return Type of the transaction.

### **Return Reason Code**

Specify the Return Reason Code mentioned in the inbound return Addenda Record.

### **Return Reason**

The description of the reason code gets defaulted from the static data of NACHA Return Codes.

### **Additional Information**

This field displays the Addenda Information mentioned in the inbound return Addenda Record.

### **Return Transaction Code**

This field displays the Transaction Code mentioned in the Inbound Return Entry Detail Record.

### **Incoming File Details**

### **File Reference Number**

This field displays File Reference Number as received in the Inbound Return Transaction.

### **Batch Number**

This field displays Batch Number as received in the Inbound Return Transaction.

### **Trace Number**

This field displays Trace Number as received in the Inbound Return Transaction.

### **Original Transaction Details**

Following fields are defaulted from the original underlying outbound credit transaction:

- Original Transaction Entry Type
- SEC Code
- Activation Date
- Instruction Date
- Transfer Amount
- Transfer Currency
- Receiver Account Number
- Customer No
- Customer Service Model
- Originator Company Identification
- Originator Company Name
- Originating DFI
- Originating DFI Name
- Batch Number
- Trace Number

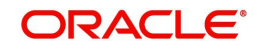

# External System

### **Return Status**

The current status of Out Return Transaction is displayed.

### Queue Code

This field displays the Exception Queue, where the Return Transaction is currently held.

### **Sanction Check Status**

This field displays the SC Check Status, when Return Transaction undergoes SC.

### **Sanction Check Reference**

This field displays the SC Check References, when Return Transaction undergoes SC.

### **External Credit Approval Status**

This field is selected as Applicable when the Inbound Dr Return is accepted & undergoes EAC or vice versa.

### **External Credit Approval Reference**

This field displays the External Credit Approval Reference.

### **External Account Check Status**

This field is selected as Applicable when the Inbound Cr Return is accepted & undergoes EAC or vice versa.

### **External Account Check Reference**

This field displays the External Account Check Reference.

### 2.5.2.2 Return Response

Return Response Tab displays the response received from ODFI, on the out return sent.

| Return Action Response Reason Code | ~ |
|------------------------------------|---|
| Response Reason Code               |   |
| Deepenso Deepen                    |   |
| Response Reason                    |   |
| Dispatch Details                   |   |
| Dispatch Status                    | ~ |
| Reference Number                   |   |
| Dispatch Date                      |   |
| Batch Number                       |   |
| Trace Number                       |   |
|                                    |   |
|                                    |   |
|                                    |   |
|                                    |   |
|                                    |   |
|                                    |   |

### **Return Action**

This field displays the following drop down list:

- Accepted
- Re-Initiated
- Dishonored

### **Response Reason Code**

This field displays the Response Reason Code.

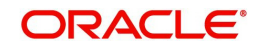

### **Response Reason**

This field displays the Return Response as Re-Initiated or Dishonored.

### **Dispatch Details**

### **Dispatch Status**

This field displays Dispatch Status, when the inbound return is Re-initiated or Dishonored and dispatched.

### **Reference Number**

This field displays Dispatch Reference Number, when the inbound return is Re-initiated or Dishonored and dispatched.

### **Dispatch Date**

This field displays Dispatch Date, when the inbound return is Re-initiated or Dishonored and dispatched.

### **Batch Number**

This field displays Batch Number, when the inbound return is Re-initiated or Dishonored and dispatched.

#### **Trace Number**

This field displays Trace Number, when the inbound return is Re-initiated or Dishonored and dispatched.

# 2.5.2.3 View Queue Action Log

The View Queue action lists the Queues action log of the return transaction.

| View Queue Action Log        |                      |         |            |                      |             | - x              |
|------------------------------|----------------------|---------|------------|----------------------|-------------|------------------|
| Enter Query                  |                      |         |            |                      |             |                  |
| Transaction Reference Numbe  | ſ                    |         |            | Network Code         |             |                  |
| K 🚽 1 Of 1 🕨 🛛 😡             |                      |         |            |                      |             | + - 8            |
| Transaction Reference Number | Action               | Remarks | Queue Code | Authorization Status | Maker Id    | Maker Date Stamp |
|                              |                      |         |            |                      |             |                  |
|                              | View Request Message |         |            | View Respon          | nse Message |                  |
|                              |                      |         |            |                      |             | Exit             |

Following details are displayed:

- Transaction Reference Number
- Network Code
- Action
- Remarks
- Queue Code

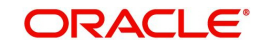

- Authorization Status
- Maker ID
- Maker Date Stamp
- Checker ID
- Checker Date Stamp
- Queue Status
- Queue Reference No
- Primary External Status
- Secondary External Status
- External Reference Number

You can view the request sent and the corresponding response received for each row in Queue Action Log.

### 2.5.2.4 Accounting Entries

The Accounting Entries lists the entries that are posted on the return transaction.

| Accounting Entries | s                |            |         |                |              |               | - ×           |
|--------------------|------------------|------------|---------|----------------|--------------|---------------|---------------|
| Enter Query        |                  |            |         |                |              |               |               |
| Transaction Re     | ference Number   |            |         |                |              |               |               |
| Accounting Entrie  | s                |            |         |                |              |               |               |
| < 1 Of 1 ►         | Go               |            |         |                |              |               | + - =         |
| Event Code         | Transaction Date | Value Date | Account | Account Branch | TRN Code Dr/ | Cr Amount Tag | Account Curre |
|                    |                  |            |         |                |              |               |               |
|                    |                  |            |         |                |              |               |               |
|                    |                  |            |         |                |              |               |               |
|                    |                  |            |         |                |              |               |               |
|                    |                  |            |         |                |              |               |               |
|                    |                  |            |         |                |              |               |               |
|                    |                  |            |         |                |              |               |               |
|                    |                  |            |         |                |              |               |               |
|                    |                  |            |         |                |              |               |               |
|                    |                  |            |         |                |              |               |               |
|                    |                  |            |         |                |              |               |               |
|                    |                  |            |         |                |              |               |               |
| Accounting Details |                  |            |         |                |              |               | ^             |
|                    |                  |            |         |                |              |               | Exit          |

The system displays the following details in a grid form that contains accounting entries in multiple rows:

### **Reference Number**

Displays the Transaction reference number.

### Event Code

Displays the Accounting event code.

### Account

The system displays the transaction account number that is debited or credited in the accounting entry.

#### Account Branch

The system displays the account branch.

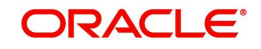

### TRN Code

The system populates the transaction code of the accounting entry from the Account Template maintenance.

### Dr/Cr.

The system displays whether the accounting entry is 'debit' or 'credit' leg.

### **Amount Tag**

The system displays the amount tag of the Amount being debited/credited.

# Account Currency

The system displays the transaction account currency.

### **Transaction Amount**

The system displays the transaction amount being debited/credited.

### Netting

The system displays if Netting of accounting entries is required.

### **Offset Account**

The system displays the Offset Account of the accounting entry for posting the offset debit/ credit.

### **Offset Account Branch**

The system displays the Offset Account Branch.

### Offset TRN Code

The system displays the Offset Transaction Code from the Account Template maintenance.

### **Offset Amount Tag**

The system displays the Offset Amount Tag of the Offset amount.

### **Offset Currency**

The system displays the Offset Amount Currency.

### **Offset Amount**

The system displays the Offset Amount being debited or credited.

### **Offset Netting**

The system displays if the Offset Netting is required.

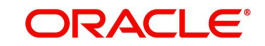

# 2.5.2.5 NACHA Inbound Return Summary

You can invoke "NACHA Inbound Return Summary" screen by typing 'PNSIRTNV' in the field at the top right corner of the Application tool bar and clicking on the adjoining arrow button.

| NACHA Inbound Retur   | n Summary              |                      |                             |            |             |                        | - ×           |
|-----------------------|------------------------|----------------------|-----------------------------|------------|-------------|------------------------|---------------|
| Search Advanced Se    | arch Reset Clear All   |                      |                             |            |             |                        |               |
| Case Sensitive        |                        |                      |                             |            |             |                        |               |
| C                     | Customer No            | Q                    |                             | Netwo      | rk Code     | Q                      |               |
| Original Transaction  | n Reference            | Q                    | P Return Reference Number P |            | Q           |                        |               |
| Records per page 15 🗸 | 🖌 < 1 Of 1 🕨           | Go Loc               | k Columns 0 🗸               |            |             |                        |               |
| Activation Date       | Additional Information | Authorization Status | Checker Date Stamp          | Checker ID | Customer No | Customer Service Model | External Acco |
|                       |                        |                      |                             |            |             |                        |               |
|                       |                        |                      |                             |            |             |                        |               |
|                       |                        |                      |                             |            |             |                        |               |
|                       |                        |                      |                             |            |             |                        |               |
|                       |                        |                      |                             |            |             |                        |               |
|                       |                        |                      |                             |            |             |                        |               |
|                       |                        |                      |                             |            |             |                        |               |
|                       |                        |                      |                             |            |             |                        |               |
|                       |                        |                      |                             |            |             |                        |               |
|                       |                        |                      |                             |            |             |                        |               |
|                       |                        |                      |                             |            |             |                        |               |
|                       |                        |                      |                             |            |             |                        |               |
|                       |                        |                      |                             |            |             |                        |               |
|                       |                        |                      |                             |            |             |                        | Exit          |

You can search using one or more of the following parameters:

- Customer No
- Network Code
- Original Transaction Reference
- Return Reference Number

Once you have specified the search parameters, click 'Search' button. The system displays the records that match the search criteria.

# 2.5.3 NACHA Inbound Return Queue

All inbound return transactions created are parked on this queue screen.

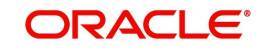

You can invoke the 'NACHA Inbound Return Queue' screen by typing 'PQSNRTNQ' in the field at the top right corner of the application toolbar and clicking the adjoining arrow button.

| Return Reference Number | ٥                            |                | Transaction Refe | rence Number    |        | ٥                     |          | Current 5              | Status      | ~                            |     |
|-------------------------|------------------------------|----------------|------------------|-----------------|--------|-----------------------|----------|------------------------|-------------|------------------------------|-----|
| Match Status            | × .                          |                | Autho            | rization Status |        | ~                     |          | Originator Comp        | any Id      | 0                            |     |
| Customer                | o                            |                | Customer         | Service Model   |        | Q                     |          | Standard Entry Class   | Code        | ~                            |     |
| Entry Type              | ~                            |                |                  | Network Code    |        | Q                     |          | Queue Reference Nu     | umber       | Q                            |     |
| Receiving DFI           | ρ                            |                |                  | Return Date     |        | IM-DD                 |          | Source Reference Nu    | umber       | Q                            |     |
| Transfer Amount         | Q                            |                | Trar             | isfer Currency  |        | Q                     |          | Transaction            | Action      | Q                            |     |
| Transaction Branch      | م                            |                | Netwo            | ork Type Code   |        | Q                     |          |                        |             |                              |     |
| s per page 15 🗸 🔘 ┥     | 1 Of 1 > > Go                | Lock Columns 0 | ~                |                 |        |                       |          |                        |             |                              |     |
| Return Reference Number | Transaction Reference Number | Current Status | Match Status     | Authorization   | Status | Originator Company Id | Customer | Customer Service Model | Cutoff Time | Priority Window (in Minutes) | Sta |
|                         |                              |                |                  |                 |        |                       |          |                        |             |                              |     |
|                         |                              |                |                  |                 |        |                       |          |                        |             |                              |     |
|                         |                              |                |                  |                 |        |                       |          |                        |             |                              |     |
|                         |                              |                |                  |                 |        |                       |          |                        |             |                              |     |
|                         |                              |                |                  |                 |        |                       |          |                        |             |                              |     |
|                         |                              |                |                  |                 |        |                       |          |                        |             |                              |     |
|                         |                              |                |                  |                 |        |                       |          |                        |             |                              |     |
|                         |                              |                |                  |                 |        |                       |          |                        |             |                              |     |
|                         |                              |                |                  |                 |        |                       |          |                        |             |                              |     |
|                         |                              |                |                  |                 |        |                       |          |                        |             |                              |     |
|                         |                              |                |                  |                 |        |                       |          |                        |             |                              |     |

You can search for records using one or more of the following parameters:

- Return Reference Number
- Transaction Reference Number
- Current Status
- Match Status
- Authorization Status
- Activation Date
- Originator Company Id
- Customer
- Customer Service Model
- Standard Entry Class Code
- Entry Type
- Network Code
- Queue Reference Number
- Receiving DFI
- Source Reference Number
- Transfer Amount
- Transfer Currency
- Transaction Action
- Transaction Branch
- Network Type Code

Once you have specified the search parameters, click 'Search' button. The system displays the records that match the search criteria.

You can perform below actions:

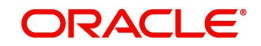

# 2.5.3.1 Accept

You can invoke Accept Details sub screen by clicking on the Accept button.

| Accept Details                                                                        |         |                                                                                                    |                      | - ×     |
|---------------------------------------------------------------------------------------|---------|----------------------------------------------------------------------------------------------------|----------------------|---------|
|                                                                                       |         |                                                                                                    |                      |         |
| Queue Reference Number<br>Host Code<br>Payment Type<br>Transfer Currency<br>Remarks * | NACHA 🗸 | Transaction Reference Number<br>Network Code<br>Entry Type<br>Transaction Type<br>Transfer Amount<br>Queue Status | Credit V<br>Return V |         |
| Dishonor Details<br>Reject Code<br>Reject Reason<br>Addenda Information               |         | Return Date<br>Return Reference                                                                                   |                      |         |
| Maker Id<br>Checker ID<br>Authorization Status                                        |         | Release Time<br>Checker Date Stamp                                                                                |                      | Ok Exit |

You can search using one or more of the following parameters:

### 2.5.3.2 Reinitiate

You can invoke "NACHA Outbound Payment Transaction Input" (PNDOTONL) sub screen by clicking on the Reinitiate button. For more information about the screen, refer to

# 2.5.3.3 Dishonor

You can invoke Cancel Details sub screen by clicking on the Dishonor button to capture NACHA Reason code & Addenda info.

| Cancel Details                                                                                                    |     |   |                                                                                                    |                        |    | - ×  |
|----------------------------------------------------------------------------------------------------|-----|---|----------------------------------------------------------------------------------------------------|------------------------|----|------|
|                                                                                                    |     |   |                                                                                                    |                        |    |      |
| Queue Reference Number<br>Host Code<br>Payment Type<br>Transfer Currency<br>Remarks <sup>4</sup><br>Dishonor Details<br>Reject Code<br>Reject Reason<br>Addenda Information | R02 | Q | Transaction Reference Number<br>Network Code<br>Entry Type<br>Transaction Type<br>Transfer Amount<br>Queue Status<br>Return Date<br>Return Reference | Credit V<br>Returned V |    |      |
| Maker Id<br>Checker ID                                                                                                    |     |   | Release Time<br>Checker Date Stamn                                                                                                    |                        | Ok | Exit |
| Authorization Status                                                                                                    |     |   | energia e no oranip                                                                                                    |                        |    |      |

# 2.5.3.4 Authorize

You can invoke "NACHA Outbound Payment Transaction Input" (PNDOTONL) sub screen by clicking on the Authorize button. For more information about the screen, refer to

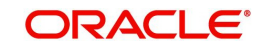

# 2.5.3.5 Delete

You can invoke Accept Details sub screen by clicking on the Delete button.

| Accept Details                                                                        |         |                                                                                                    |                      | - ×     |
|---------------------------------------------------------------------------------------|---------|----------------------------------------------------------------------------------------------------|----------------------|---------|
|                                                                                       |         |                                                                                                    |                      |         |
| Queue Reference Number<br>Host Code<br>Payment Type<br>Transfer Currency<br>Remarks * | NACHA 🗸 | Transaction Reference Number<br>Network Code<br>Entry Type<br>Transaction Type<br>Transfer Amount<br>Queue Status | Credit V<br>Return V |         |
| Dishonor Details<br>Reject Code<br>Reject Reason<br>Addenda Information               |         | Return Date<br>Return Reference                                                                                   |                      |         |
| Maker Id<br>Checker ID<br>Authorization Status                                        |         | Release Time<br>Checker Date Stamp                                                                                |                      | Ok Exit |

You can search using one or more of the following parameters:

### 2.5.3.6 View Transaction

You can invoke "NACHA Inbound Return" (PNDIRTNV) sub screen for selected transaction by clicking on the View Transaction button. For more information about the screen, refer to

### 2.5.3.7 View Queue Action Log

You can view the list of queue action log of the inbound return transaction. You can invoke this screen by clicking the 'View Queue Action' button in View screen, where the Transaction Reference Number is auto populated and related details are displayed.

| View Queue Action Log        |        |         |            |                      |             | - x              |
|------------------------------|--------|---------|------------|----------------------|-------------|------------------|
| Enter Query                  |        |         |            |                      |             |                  |
| Transaction Reference Numbe  | r      |         |            | Network Code         |             |                  |
| K ◀ 1 0f 1 ► N Go            |        |         |            |                      |             | + - =            |
| Transaction Reference Number | Action | Remarks | Queue Code | Authorization Status | Maker Id    | Maker Date Stamp |
|                              |        |         |            |                      |             |                  |
| View Request Message         |        |         |            | View Respon          | nse Message |                  |
|                              |        |         |            |                      |             | Exit             |

Following details are displayed:

- Transaction Reference Number
- Network Code

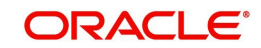

- Action
- Remarks
- Queue Code
- Authorization Status
- Maker ID
- Maker Date Stamp
- Checker ID
- Checker Date Stamp
- Queue Status
- Queue Reference No
- Primary External Status
- Secondary External Status
- External Reference Number

You can view the request sent and the corresponding response received for each row in Queue Action Log.

# 2.5.4 US NACHA Outbound Reversal

You can initiate a Reversal Request for both Credit & Debit entries, using this screen.

You can invoke "US NACHA Outbound Reversal" screen by typing the function ID 'PNDOREVR' in the field at the top right corner of the Application tool bar and clicking on the adjoining arrow button.

| US NACHA Outbound Reversal                   |                       |                                |   | - ×     |
|----------------------------------------------|-----------------------|--------------------------------|---|---------|
| New Enter Query                              |                       |                                |   |         |
| Reverse Reference Number                     |                       | Transaction Branch             |   |         |
| Reversal Date                                |                       | Host Code                      |   |         |
| Original Outbound Transaction *<br>Reference |                       | Network Code                   |   |         |
| Reversal Details                             |                       | Original Transaction Details   |   |         |
| Reversal Type                                | Administrative 🗸      | Original Transaction EntryType |   |         |
| Reversal Reson Code *                        |                       | SEC Code                       |   |         |
| Reversal Reason                              |                       | Transaction Status             | ~ |         |
| Additional Information                       |                       | Instruction Date               |   |         |
|                                              |                       | Activation Date                |   |         |
|                                              |                       | Transfer Amount                |   |         |
|                                              |                       | Transfer Currency              |   |         |
|                                              |                       | Receiver Account Number        |   |         |
|                                              |                       | Customer No                    |   |         |
|                                              |                       | Customer Service Model         |   |         |
|                                              |                       | Batch Number                   |   |         |
|                                              |                       | Trace Number                   |   |         |
| Dispatch Details                             |                       |                                |   |         |
| Dispatch Status                              | ~                     |                                |   |         |
| Dispatch Reference Number                    |                       |                                |   |         |
| Dispatch Date                                |                       |                                |   |         |
| Batch Number                                 |                       |                                |   |         |
| Trace Number                                 |                       |                                |   |         |
| Maker Id                                     | Checker ID            | Authorization                  |   | Oh Eut  |
| Release Time                                 | Checker Date<br>Stamp | Status<br>Record Status        |   | OK Exit |

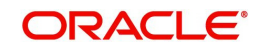

Specify the following fields:

### **Reverse Reference Number**

System defaults the Reverse Reference Number.

### **Transaction Branch**

This field gets defaulted on Host Code selected.

### **Reversal Date**

This field displays the current Date.

### **Host Code**

System Defaults with Host Code to which the Logged in Branch is associated.

### **Original Outbound Transaction Reference**

Specify the Original Outbound Transaction Reference from the list of values. LOV lists all outbound Credit entries and for which no R action is received / taken. Select the Credit entry to be reversed.

### Network Code

You can select the appropriate NACHA network Code from the list.

### **Reversal Details**

### Reversal Type

This field displays the Reversal Type of the transaction.

### **Reversal Reason Code**

Specify the Return Reason Code from the list of values. LOV lists the Reason Codes maintained in Reject Code Maintenance (PMDRJMNT) for the NACHA network.

### **Reversal Reason**

This field displays the description of the selected reason code.

### **Additional Information**

You can specify the remarks for the reversal action.

### **Reversal Transaction Code**

This field displays the Transaction Code mentioned in the Inbound Return Entry Detail Record.

### **Original Transaction Details**

Following fields displays the selected parent credit transaction:

- Original Transaction Entry Type
- SEC Code
- Instruction Date
- Activation Date
- Transfer Amount
- Transfer Currency
- Receiver Account Number
- Customer No
- Customer Service Model
- Batch Number
- Trace Number

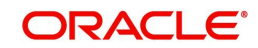

# **Dispatch Details**

Following Dispatch field details are:

- Dispatch Status
- Dispatch Reference Number
- Dispatch Date
- Batch Number
- Trace Number

### 2.5.4.1 NACHA Outbound Reversal Summary

You can invoke the 'NACHA Outbound Reversal Summary' screen by typing 'PNSOREVR' in the field at the top right corner of the application toolbar and clicking the adjoining arrow button.

| NACHA Outbound Reversal Sum                                              | mary                      |                        |                                                |                     |                 | - ×     |
|--------------------------------------------------------------------------|---------------------------|------------------------|------------------------------------------------|---------------------|-----------------|---------|
| Search Advanced Search Res                                               | et Clear All              |                        |                                                |                     |                 |         |
| Case Sensitive                                                           |                           |                        |                                                |                     |                 |         |
| Instruction Date Criginal Outbound Transaction Reference Reversal Date S |                           | ) Or                   | iginal Transaction EntryType                   |                     | Q               |         |
|                                                                          |                           | >                      | Transaction Status<br>Reverse Reference Number |                     |                 |         |
|                                                                          |                           | )                      |                                                |                     |                 | Q       |
| SEC Code                                                                 | ٨ د                       | >                      |                                                |                     |                 |         |
| Records per page 15 🗸 🔘 ┥                                                | 1 Of 1 🕨 🎽 🛛 Go           | Lock Columns 0 🗸       |                                                |                     |                 |         |
| Activation Date Additiona                                                | I Information Customer No | Customer Service Model | Dispatch Date Dispat                           | ch Reference Number | Dispatch Status | Batch N |
|                                                                          |                           |                        |                                                |                     |                 |         |
|                                                                          |                           |                        |                                                |                     |                 | Exit    |

Following details are displayed:

- Instruction Date
- Original Outbound Transaction Reference
- Reversal Date
- SEC Code
- Original Transaction EntryType
- Transaction Status
- Reverse Reference Number

Once you have specified the search parameters, click 'Search' button. The system displays the records that match the search criteria.

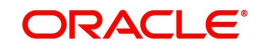

# 2.5.5 NACHA Outbound Reversal View

You can view the Outbound Reversal Requests raised, using this screen.

You can invoke "NACHA Outbound Reversal View" screen by typing the function ID 'PNDOREVV' in the field at the top right corner of the Application tool bar and clicking on the adjoining arrow button.

| NACHA Outbound Reversal View                 |                    |                                |                  | - >  |
|----------------------------------------------|--------------------|--------------------------------|------------------|------|
| Enter Query                                  |                    |                                |                  |      |
| Reversal Reference *                         |                    | Transaction Branch             |                  |      |
| Reverse Date                                 |                    | Host Code                      |                  |      |
| Original Outbound Transaction *<br>Reference |                    | Network Code                   |                  |      |
| Reversal Response                            |                    |                                |                  |      |
| Reversal Type                                | Administrativo ad  | Original Transaction Details   |                  |      |
| Deveral Decese Code                          | Administrative     | Original Transaction EntryType | ACH Credit 🗸     |      |
| Reversal Reason Code                         |                    | SEC Code                       |                  |      |
| Additional Information                       |                    | Transaction Status             | In Progress      |      |
| Additional Information                       |                    | Instruction Date               |                  |      |
|                                              |                    | Activation Date                |                  |      |
|                                              |                    | Transfer Amount                |                  |      |
|                                              |                    | Transfer Currency              |                  |      |
|                                              |                    | Receiver Account Number        |                  |      |
|                                              |                    | Customer No                    |                  |      |
|                                              |                    | Customer Service Model         |                  |      |
|                                              |                    | Batch Number                   |                  |      |
|                                              |                    | Trace Number                   |                  |      |
| Reversal Status                              | *                  | Dispatch Details               |                  |      |
| Queue Code                                   | ~                  | Dispatch Status                | Not Applicable 🐱 |      |
| Sanctions Chack Status                       | Ronding M          | Dispatch Reference Number      |                  |      |
| Caraction Charle Deference                   | rending +          | Dispatch Date                  |                  |      |
| Sanction Check Reference                     | Net Are Keels at   | Batch Number                   |                  |      |
| Esternal Cradit encreased Baf                | Not Applicable 👻   | Trace Number                   |                  |      |
| External Account Chock Status                | Not Applicable at  |                                |                  |      |
| External Account Check Reference             | Not Applicable 🗸   |                                |                  |      |
| View Queue Action   Accounting E             | ntries             |                                |                  |      |
| Maker Id                                     | Checker ID         | Record S                       | status Open 🗸    | Exit |
| Release Time                                 | Checker Date Stamp |                                |                  |      |

Specify the following fields:

### **Reversal Reference**

Specify the Transaction Reference Number generated for the outbound reversal transaction.

### **Transaction Branch**

This field gets defaulted on Host Code selected.

### **Reversal Date**

This field displays the Date when reversal was initiated.

### **Host Code**

System Defaults with Host Code to which the Logged in Branch is associated.

### **Original Transaction Reference**

This field gets defaulted to "Credit", to indicate that the transaction is NACHA Credit transfer.

### **Network Code**

You can select the appropriate NACHA network Code from the list.

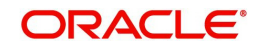

# 2.5.5.1 <u>Reversal</u>

### **Reversal Type**

This field displays the Reversal Type of the transaction.

### **Reversal Reason Code**

This field displays the Reversal Reason Code

### **Reversal Reason**

The description of the reason code gets defaulted from the static data of NACHA Reversal Codes.

### **Additional Information**

This field displays the Additional Information.

### **Reversal Transaction Code**

This field displays the Transaction Code.

### **Original Transaction Details**

Following fields are defaulted from the original underlying outbound credit transaction:

- Original Transaction Entry Type
- SEC Code
- Activation Date
- Instruction Date
- Transfer Amount
- Transfer Currency
- Receiver Account Number
- Customer No
- Customer Service Model
- Batch Number
- Trace Number

# **External System Status**

### **Reversal Status**

The current status of Out Reversal Transaction is displayed.

### **Queue Code**

This field displays the Exception Queue, where the Return Transaction is currently held.

### **Sanction Check Status**

This field displays the SC Check Status, when Return Transaction undergoes SC.

### **Sanction Check Reference**

This field displays the SC Check References, when Return Transaction undergoes SC.

### **ECA Status**

This field is selected as Applicable when the Inbound Dr Return is accepted & undergoes EAC or vice versa.

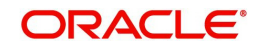

### **External Credit Approval Reference**

This field displays the External Credit Approval Reference.

### **External Account Check Status**

This field is selected as Applicable when the Inbound Cr Return is accepted & undergoes EAC or vice versa.

### **External Account Check Reference**

This field displays the External Account Check Reference.

### **Dispatch Details**

You can view following Dispatch field details, once the Out Reversal Transaction is dispatched:

- Dispatch Status
- Dispatch Reference Number
- Dispatch Date
- Batch Number
- Trace Number

### 2.5.5.2 Reversal Response

Reversal Response Tab displays the response received from ODFI, on the out return sent.

| Reversal Reversal Response             |                    |                      |      |
|----------------------------------------|--------------------|----------------------|------|
| Reversal Response 🗸                    |                    |                      |      |
| File Reference Number                  |                    |                      |      |
| Batch Number                           |                    |                      |      |
| Trace Number                           |                    |                      |      |
|                                        |                    |                      |      |
|                                        |                    |                      |      |
|                                        |                    |                      |      |
|                                        |                    |                      |      |
|                                        |                    |                      |      |
|                                        |                    |                      |      |
|                                        |                    |                      |      |
| View Queue Action   Accounting Entries |                    |                      |      |
| Maker Id                               | Checker ID         | Record Status Open 🗸 | Evit |
| Release Time                           | Checker Date Stamp |                      | LAR  |

#### **Reversal Response**

This field display the Reversal Response.

### File Reference Number

This field displays the Response Reason Code.

### **Batch Number**

This field displays the Batch Number.

### **Trace Number**

This field displays the Trace Number.

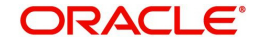

# 2.5.5.3 View Queue Action

The View Queue action lists the Queues action of the return transaction.

| View Queue Action Log        |                      |         |                       |                      |          | - x              |  |
|------------------------------|----------------------|---------|-----------------------|----------------------|----------|------------------|--|
| Enter Query                  |                      |         |                       |                      |          |                  |  |
| Transaction Reference Number |                      |         | Network Code          |                      |          |                  |  |
| 🔣 🚽 1 Of 1 🕨 🛛 😡             |                      |         |                       |                      |          | + - =            |  |
| Transaction Reference Number | Action               | Remarks | Queue Code            | Authorization Status | Maker Id | Maker Date Stamp |  |
|                              |                      |         |                       |                      |          |                  |  |
|                              | View Request Message |         | View Response Message |                      |          |                  |  |
|                              |                      |         |                       |                      |          | Exit             |  |

Following details are displayed:

- Transaction Reference Number
- Network Code
- Action
- Remarks
- Queue Code
- Authorization Status
- Maker ID
- Maker Date Stamp
- Checker ID
- Checker Date Stamp
- Queue Status
- Queue Reference No
- Primary External Status
- Secondary External Status
- External Reference Number

You can view the Queue Action Log of the Out Reversal Transaction.

# 2.5.5.4 Accounting Entries

The Accounting Entries lists the entries that are posted on the return transaction.

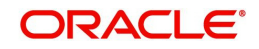

| Accounting Entrie  | S                |            |         |                |          |       |            | - ×           |
|--------------------|------------------|------------|---------|----------------|----------|-------|------------|---------------|
| Enter Query        |                  |            |         |                |          |       |            |               |
| Transaction Re     | ference Number   |            |         |                |          |       |            |               |
| Accounting Entrie  | s                |            |         |                |          |       |            |               |
| ┥ ┥ 1 Of 1 🕨       | Go Go            |            |         |                |          |       |            | + - =         |
| Event Code         | Transaction Date | Value Date | Account | Account Branch | TRN Code | Dr/Cr | Amount Tag | Account Curre |
|                    |                  |            |         |                |          |       |            |               |
|                    |                  |            |         |                |          |       |            |               |
|                    |                  |            |         |                |          |       |            |               |
|                    |                  |            |         |                |          |       |            |               |
|                    |                  |            |         |                |          |       |            |               |
|                    |                  |            |         |                |          |       |            |               |
|                    |                  |            |         |                |          |       |            |               |
|                    |                  |            |         |                |          |       |            |               |
|                    |                  |            |         |                |          |       |            |               |
|                    |                  |            |         |                |          |       |            |               |
|                    |                  |            |         |                |          |       |            |               |
|                    |                  |            |         |                |          |       |            |               |
| Accounting Details |                  |            |         |                |          |       |            | ^             |
|                    |                  |            |         |                |          |       |            | Exit          |

The system displays the following details in a grid form that contains accounting entries in multiple rows:

### **Reference Number**

Displays the Transaction reference number.

### **Event Code**

Displays the Accounting event code.

### Account

The system displays the transaction account number that is debited or credited in the accounting entry.

### Account Branch

The system displays the account branch.

### **TRN Code**

The system populates the transaction code of the accounting entry from the Account Template maintenance.

### Dr/Cr.

The system displays whether the accounting entry is 'debit' or 'credit' leg.

### **Amount Tag**

The system displays the amount tag of the Amount being debited/credited.

### Account Currency

The system displays the transaction account currency.

### **Transaction Amount**

The system displays the transaction amount being debited/credited.

### Netting

The system displays if Netting of accounting entries is required.

### **Offset Account**

The system displays the Offset Account of the accounting entry for posting the offset debit/ credit.

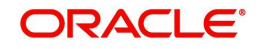

### **Offset Account Branch**

The system displays the Offset Account Branch.

### **Offset TRN Code**

The system displays the Offset Transaction Code from the Account Template maintenance.

### **Offset Amount Tag**

The system displays the Offset Amount Tag of the Offset amount.

#### **Offset Currency**

The system displays the Offset Amount Currency.

#### Offset Amount

The system displays the Offset Amount being debited or credited.

#### **Offset Netting**

The system displays if the Offset Netting is required.

# 2.5.5.5 NACHA Outbound Reversal View Summary

You can invoke "NACHA Outbound Reversal View Summary" screen by typing 'PNSOREVV' in the field at the top right corner of the Application tool bar and clicking on the adjoining arrow button.

| NACHA     | Outbound Reversal    | View Summary               |               |                        |             |                        |               |                           |                 | - ×         |
|-----------|----------------------|----------------------------|---------------|------------------------|-------------|------------------------|---------------|---------------------------|-----------------|-------------|
| Search    | Advanced Search      | Reset Clear All            |               |                        |             |                        |               |                           |                 |             |
| Case Ser  | sitive               |                            |               |                        |             |                        |               |                           |                 |             |
|           | Reversal Reference   | 3                          | Q             | Original Outbound Tran | saction     | Q                      | File          | Reference Number          | Q               |             |
|           | Transaction Status   | · ·                        |               | Queu                   | e Code      | ~                      |               | Reversal Status           | ~               |             |
|           | Authorization Status | s •                        |               |                        |             |                        |               |                           |                 |             |
| Records p | er page 15 👻 🔣       | ◀ 1 Of 1 ► ►               | Go Loo        | ck Columns 0 🗸         |             |                        |               |                           |                 |             |
| R         | eversal Reference    | Original Outbound Transact | ion Reference | Additional Information | Customer No | Customer Service Model | Dispatch Date | Dispatch Reference Number | Dispatch Status | Batch Numb  |
|           |                      |                            |               |                        |             |                        |               |                           |                 |             |
|           |                      |                            |               |                        |             |                        |               |                           |                 |             |
|           |                      |                            |               |                        |             |                        |               |                           |                 |             |
|           |                      |                            |               |                        |             |                        |               |                           |                 |             |
|           |                      |                            |               |                        |             |                        |               |                           |                 |             |
|           |                      |                            |               |                        |             |                        |               |                           |                 |             |
|           |                      |                            |               |                        |             |                        |               |                           |                 |             |
|           |                      |                            |               |                        |             |                        |               |                           |                 |             |
|           |                      |                            |               |                        |             |                        |               |                           |                 |             |
|           |                      |                            |               |                        |             |                        |               |                           |                 |             |
|           |                      |                            |               |                        |             |                        |               |                           |                 |             |
|           |                      |                            |               |                        |             |                        |               |                           |                 | <b>T-</b> 2 |
|           |                      |                            |               |                        |             |                        |               |                           |                 | Exit        |

You can search using one or more of the following parameters:

- Reversal Reference
- Transaction Status
- Authorization Status
- Original Outbound Transaction Reference
- Queue Code
- File Reference Number
- Reversal Status

Once you have specified the search parameters, click 'Search' button. The system displays the records that match the search criteria.

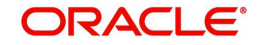

# 2.5.6 NACHA Inbound Reversal

You can view the inbound reversal requests, using this screen.

You can invoke "NACHA Inbound Reversal" screen by typing the function ID 'PNDIREVW' in the field at the top right corner of the Application tool bar and clicking on the adjoining arrow button.

| NACHA Inbound Reversal             |                    |                                   | - ×      |
|------------------------------------|--------------------|-----------------------------------|----------|
| Enter Query                        |                    |                                   |          |
| Reversal Reference Number          |                    | Transaction Branch                |          |
| Reversal Date                      | YYYY-MM-DD         | Host Code                         |          |
| Original Transaction Reference     |                    | Network Code                      |          |
| Reversal Details                   |                    | Original Transaction Details      |          |
| Reversal Type                      | Administrative 🗸   | Original Transaction EntryType    | ~        |
| Reversal Reason Code               |                    | SEC Code                          |          |
| Reversal Reason                    |                    | Instruction Date                  |          |
|                                    |                    | Activation Date                   |          |
| Dispatch Details                   |                    | Transfer Amount                   |          |
| Dispatch Status                    |                    | Transfer Currency                 |          |
| Dispatch Reference Number          |                    | Receiver Account Number           |          |
| Dispatch Date                      |                    | Customer No                       |          |
| Batch Number                       |                    | Customer Service Model            |          |
| Trace Number                       |                    | Originator Company Identification |          |
|                                    |                    | Originator Company Name           |          |
|                                    |                    | Originating DFI                   |          |
|                                    |                    | Originating DFI Name              |          |
|                                    |                    | Batch Number                      |          |
|                                    |                    | Trace Number                      |          |
| External System Status             |                    |                                   |          |
| Reversal Status                    | ~                  |                                   |          |
| Queue Code                         | ~                  |                                   |          |
| Sanction Check Status              | ~                  |                                   |          |
| Sanction Check Reference           |                    |                                   |          |
| External Credit Approval Status    | ~                  |                                   |          |
| External Credit Approval Reference |                    |                                   |          |
|                                    |                    |                                   |          |
| View Queue Action   Accounting E   | ntries             |                                   |          |
| Maker Id                           | Checker ID         | Authorization Sta                 | itus E c |
| Release Time                       | Checker Date Stamp |                                   | Exit     |

Specify the following fields:

### **Reversal Reference Number**

Reversal Reference Number is auto generated.

### **Transaction Branch**

This field gets defaulted on Host Code selected.

### **Reversal Date**

This field displays the Date as received in the inbound request.

#### **Host Code**

System Defaults with Host Code to which the Logged in Branch is associated.

### **Original Transaction Reference**

This field displays the parent transaction identified based on the Trace Number received in the Addenda of the Inbound Reversal request.

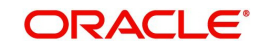

### **Network Code**

You can select the appropriate NACHA network Code from the list.

### 2.5.6.1 <u>Reversal Details</u>

### **Reversal Type**

This field displays the Return Type with following drop down values:

- Administrative Reversal If received within 2 days of parent transaction value date
- Extended Reversal If received after 2 days of parent transaction value date

### **Reversal Reason Code**

Specify the Return Reason Code as received in the inbound file in the Addenda record.

### **Reversal Reason**

This field displays the description of the selected reason code from static data.

### **Original Transaction Details**

Following fields are defaulted from the details of the parent inbound credit transaction:

- Original Transaction Entry Type
- SEC Code
- Activation Date
- Instruction Date
- Transfer Amount
- Transfer Currency
- Receiver Account Number
- Customer No
- Customer Service Model
- Originator Company Identification
- Originator Company Name
- Originating DFI
- Originating DFI Name
- Batch Number
- Trace Number

### **Dispatch Details**

You can view following Dispatch field details, once the Out Reversal request is dispatched:

- Dispatch Status
- Dispatch Reference Number
- Dispatch Date
- Batch Number
- Trace Number

# **External System**

### **Reversal Status**

The current status of Out Reversal Transaction is displayed.

### Queue Code

This field displays the Exception Queue, where the Reversal Transaction is currently held.

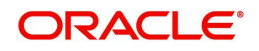

### **Sanction Check Status**

This field displays the SC Check Status.

### Sanction Check Reference

This field displays the SC Check References.

#### **External Credit Approval Status**

This field is selected as Applicable.

### **External Credit Approval Reference**

This field displays the External Credit Approval Reference.

### 2.5.6.2 <u>View Queue Action Log</u>

The View Queue action lists the Queues action log of the reversal transaction.

| View Queue Action Log        |                      |         |            |                      |             | - ×              |
|------------------------------|----------------------|---------|------------|----------------------|-------------|------------------|
| Enter Query                  |                      |         |            |                      |             |                  |
| Transaction Reference Numbe  | r                    |         |            | Network Code         |             |                  |
| K ◀ 1 Of 1 ► N G0            |                      |         |            |                      |             | + - =            |
| Transaction Reference Number | Action               | Remarks | Queue Code | Authorization Status | Maker Id    | Maker Date Stamp |
|                              | View Request Message |         |            | View Respon          | nse Message |                  |
|                              |                      |         |            |                      |             |                  |
|                              |                      |         |            |                      |             | Exit             |

Following details are displayed:

- Transaction Reference Number
- Network Code
- Action
- Remarks
- Queue Code
- Authorization Status
- Maker ID
- Maker Date Stamp
- Checker ID
- Checker Date Stamp
- Queue Status
- Queue Reference No
- Primary External Status
- Secondary External Status
- External Reference Number

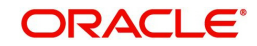

You can view the request sent and the corresponding response received for each row in Queue Action Log.

# 2.5.6.3 Accounting Entries

The Accounting Entries lists the entries that are posted on the reversal transaction.

| Accounting Entrie  | s                |            |         |                |          |       |            | - ×           |
|--------------------|------------------|------------|---------|----------------|----------|-------|------------|---------------|
| Enter Query        |                  |            |         |                |          |       |            |               |
| Transaction Re     | eference Number  |            |         |                |          |       |            |               |
| Accounting Entrie  | s                |            |         |                |          |       |            |               |
| 📕 < 1 Of 1 🕨       | D Go             |            |         |                |          |       |            | + - ==        |
| Event Code         | Transaction Date | Value Date | Account | Account Branch | TRN Code | Dr/Cr | Amount Tag | Account Curre |
|                    |                  |            |         |                |          |       |            |               |
| Accounting Details |                  |            |         |                |          |       |            | ^             |
|                    |                  |            |         |                |          |       |            | Exit          |

The system displays the following details in a grid form that contains accounting entries in multiple rows:

### **Reference Number**

Displays the Transaction reference number.

### **Event Code**

Displays the Accounting event code.

### Account

The system displays the transaction account number that is debited or credited in the accounting entry.

### **Account Branch**

The system displays the account branch.

### **TRN Code**

The system populates the transaction code of the accounting entry from the Account Template maintenance.

### Dr/Cr.

The system displays whether the accounting entry is 'debit' or 'credit' leg.

### Amount Tag

The system displays the amount tag of the Amount being debited/credited.

### **Account Currency**

The system displays the transaction account currency.

### **Transaction Amount**

The system displays the transaction amount being debited/credited.

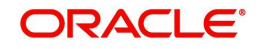

# Netting

The system displays if Netting of accounting entries is required.

### **Offset Account**

The system displays the Offset Account of the accounting entry for posting the offset debit/ credit.

### **Offset Account Branch**

The system displays the Offset Account Branch.

### Offset TRN Code

The system displays the Offset Transaction Code from the Account Template maintenance.

### **Offset Amount Tag**

The system displays the Offset Amount Tag of the Offset amount.

### **Offset Currency**

The system displays the Offset Amount Currency.

### Offset Amount

The system displays the Offset Amount being debited or credited.

### **Offset Netting**

The system displays if the Offset Netting is required.

### 2.5.6.4 NACHA Inbound Reversal Summary

You can invoke "NACHA Inbound Reversal Summary" screen by typing 'PNSIREVW' in the field at the top right corner of the Application tool bar and clicking on the adjoining arrow button.

| NACHA Inbound Reversal Sum   | mary           |                        |                      |                           |            |                        | - ×     |
|------------------------------|----------------|------------------------|----------------------|---------------------------|------------|------------------------|---------|
| Search Advanced Search Re    | eset Clear All |                        |                      |                           |            |                        |         |
| Case Sensitive               |                |                        |                      |                           |            |                        |         |
| Instruction Da               | ate            | Q                      | Origi                | nal Transaction EntryType |            | ~                      |         |
| Original Transaction Referen | ce             | Q                      |                      | Reversal Date             | YYYY-MM-DD |                        |         |
| Reversal Reference Numb      | ber            | Q                      |                      | Reversal Status           |            | ~                      |         |
| SEC Co                       | de             | Q                      |                      |                           |            |                        |         |
| Records per page 15 🗸 🔘 🔺    | 1 Of 1 🕨       | Go Loc                 | k Columns 0 🗸        |                           |            |                        |         |
| Transaction Branch Ac        | tivation Date  | Additional Information | Authorization Status | Checker Date Stamp        | Checker ID | Customer Service Model | Batch N |
|                              |                |                        |                      |                           |            |                        |         |
|                              |                |                        |                      |                           |            |                        |         |
|                              |                |                        |                      |                           |            |                        |         |
|                              |                |                        |                      |                           |            |                        |         |
|                              |                |                        |                      |                           |            |                        |         |
|                              |                |                        |                      |                           |            |                        |         |
|                              |                |                        |                      |                           |            |                        |         |
|                              |                |                        |                      |                           |            |                        |         |
|                              |                |                        |                      |                           |            |                        |         |
|                              |                |                        |                      |                           |            |                        |         |
|                              |                |                        |                      |                           |            |                        |         |
|                              |                |                        |                      |                           |            |                        | Exit    |

You can search using one or more of the following parameters:

- Instruction Date
- Original Transaction Reference
- Reversal Reference Number
- SEC Code

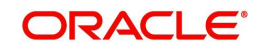

- Original Transaction Entry Type
- Reversal Date
- Reversal Status

Once you have specified the search parameters, click 'Search' button. The system displays the records that match the search criteria.

# 2.5.7 NACHA Inbound Reversal Queue

You can invoke the 'NACHA Inbound Reversal Queue' screen by typing 'PQSNREVQ' in the field at the top right corner of the application toolbar and clicking the adjoining arrow button.

| NACHA Inbound Reversal Queu   | e                      |            |                            |                        |      |                    |                      |                    |                      | - ×  |
|-------------------------------|------------------------|------------|----------------------------|------------------------|------|--------------------|----------------------|--------------------|----------------------|------|
| Search Advanced Search Res    | set Clear All          |            |                            |                        |      |                    |                      |                    |                      |      |
| Case Sensitive                |                        |            |                            |                        |      |                    |                      |                    |                      | ^    |
| Reversal Reference Number     |                        | Q          | Transaction Reference Numb | ber                    | Q    | Sour               | ce Reference Numb    | er                 | Q                    |      |
| Queue Reference Number        |                        | Q          | Company Identificati       | on                     | Q    |                    | Receiving D          | FI                 | Q                    |      |
| Transaction Action            |                        | Q          | Authorization Stat         | us 🗸                   |      | Stand              | dard Entry Class Coo | de 🗸               |                      |      |
| Entry Type                    |                        | Q          | Customer 1                 | No                     | Q    | Cu                 | stomer Service Mod   | el                 | Q                    |      |
| Transaction Branch            |                        | Q          | Transfer Curren            | cy                     | Q    |                    | Transfer Sha         | re                 | Q                    |      |
| Activation Date               | YYYY-MM-DD             |            | Current Stat               | us 🗸                   |      |                    |                      |                    |                      | -    |
| Records per page 15 V         | 1 Of 1 🕨 🕅             | Go L       | ock Columns 0 🗸            |                        |      |                    |                      |                    |                      |      |
| Reversal Reference Numbe      | r Transaction Referen  | ce Number  | Source Reference Number    | Queue Reference Number | Comp | any Identification | Receiving DFI        | Transaction Action | Authorization Status | Sta  |
|                               |                        |            |                            |                        |      |                    |                      |                    |                      |      |
|                               |                        |            |                            |                        |      |                    |                      |                    |                      |      |
|                               |                        |            |                            |                        |      |                    |                      |                    |                      |      |
|                               |                        |            |                            |                        |      |                    |                      |                    |                      |      |
|                               |                        |            |                            |                        |      |                    |                      |                    |                      |      |
|                               |                        |            |                            |                        |      |                    |                      |                    |                      |      |
|                               |                        |            |                            |                        |      |                    |                      |                    |                      |      |
|                               |                        |            |                            |                        |      |                    |                      |                    |                      |      |
|                               |                        |            |                            |                        |      |                    |                      |                    |                      |      |
| Accept   Dishonor   Authorize | Delete   View Transact | ion   View | Queue Action               |                        |      |                    |                      |                    |                      |      |
|                               |                        |            |                            |                        |      |                    |                      |                    |                      |      |
|                               |                        |            |                            |                        |      |                    |                      |                    |                      | EXIL |

You can search for records using one or more of the following parameters:

- Reversal Reference Number
- Transaction Reference Number
- Source Reference Number
- Queue Reference Number
- Company Identification
- Receiving DFI
- Transaction Action
- Authorization Status
- Standard Entry Class Code
- Entry Type
- Customer No
- Customer Service Model
- Transaction Branch
- Transfer Currency
- Transfer Share
- Activation Date
- Current Status

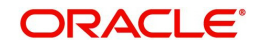

Once you have specified the search parameters, click 'Search' button. The system displays the records that match the search criteria.

You can perform below actions:

# 2.5.7.1 Accept

You can invoke Accept Details sub screen by clicking on the Accept button.

| Accept Details                                                                                     |         |                                                                                                   |                      | - ×     |
|----------------------------------------------------------------------------------------------------|---------|---------------------------------------------------------------------------------------------------|----------------------|---------|
|                                                                                                    |         |                                                                                                   |                      |         |
| Queue Reference Number<br>Host Code<br>Payment Type<br>Transfer Currency<br><mark>Remarks</mark> * | NACHA 🗸 | Transaction Reference Number<br>Network Code<br>Entry Type<br>Transaction Type<br>Transfer Amount | Credit V<br>Return V |         |
| Dishonor Details                                                                                   |         | Queue Status                                                                                      |                      |         |
| Reject Code                                                                                        |         | Return Date                                                                                       |                      |         |
| Reject Reason                                                                                      |         | Return Reference                                                                                  |                      |         |
| Addenda Information                                                                                |         |                                                                                                   |                      |         |
| Maker Id                                                                                           |         | Release Time                                                                                      |                      |         |
| Checker ID                                                                                         |         | Checker Date Stamp                                                                                |                      | Ok Exit |
| Authorization Status                                                                               |         | 00000000 10111170                                                                                 |                      |         |

## 2.5.7.2 Dishonor

You can invoke Cancel Details sub screen by clicking on the Dishonor button to capture NACHA Reason code & Addenda info.

| Cancel Details         |         |   |                              |            | - ×     |
|------------------------|---------|---|------------------------------|------------|---------|
|                        |         |   |                              |            |         |
| Queue Reference Number |         |   | Transaction Reference Number |            |         |
| Host Code              |         |   | Network Code                 |            |         |
| Payment Type           | NACHA 🗸 |   | Entry Type                   | Credit 🗸   |         |
| Transfer Currency      |         |   | Transaction Type             | Returned 🗸 |         |
| Remarks *              | *       |   | Transfer Amount              |            |         |
|                        |         |   | Queue Status                 | ~          |         |
| Dishonor Details       |         |   |                              |            |         |
| Reject Code            | R02     | Q | Return Date                  |            |         |
| Reject Reason          |         |   | Return Reference             |            |         |
| Addenda Information    |         |   |                              |            |         |
|                        |         |   |                              |            |         |
|                        |         |   |                              |            |         |
|                        |         |   |                              |            |         |
|                        |         |   |                              |            |         |
|                        |         |   |                              |            |         |
|                        |         |   |                              |            |         |
| Maker Id               |         |   | Release Time                 |            |         |
| Checker ID             |         |   | Checker Date Stamp           |            | Ok Exit |
| Authorization Status   |         |   |                              |            |         |

# 2.5.7.3 Authorize

You can invoke "NACHA Outbound Payment Transaction Input" (PNDOTONL) sub screen by clicking on the Authorize button.For more information about the screen, refer to

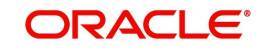

# 2.5.7.4 Delete

| You can invoke Accept Details sub scree | en by clicking on the Delete button. |
|-----------------------------------------|--------------------------------------|
|-----------------------------------------|--------------------------------------|

| Accept Details                                                                                     |         |                                                                                                    |                      | - ×     |
|----------------------------------------------------------------------------------------------------|---------|----------------------------------------------------------------------------------------------------|----------------------|---------|
|                                                                                                    |         |                                                                                                    |                      |         |
| Queue Reference Number<br>Host Code<br>Payment Type<br>Transfer Currency<br><mark>Remarks</mark> * | NACHA 🗸 | Transaction Reference Number<br>Network Code<br>Entry Type<br>Transaction Type<br>Transfer Amount<br>Queue Status | Credit V<br>Return V |         |
| Dishonor Details<br>Reject Code<br>Reject Reason<br>Addenda Information                            |         | Return Date<br>Return Reference                                                                                   |                      |         |
| Maker Id<br>Checker ID<br>Authorization Status                                                     |         | Release Time<br>Checker Date Stamp                                                                                |                      | Ok Exit |

### 2.5.7.5 View Transaction

You can invoke "NACHA Inbound Return" (PNDIRTNV) sub screen for selected transaction by clicking on the View Transaction button. For more information about the screen, refer to

# 2.5.7.6 View Queue Action Log

You can view the list of queue action log of the inbound return transaction. You can invoke this screen by clicking the 'View Queue Action' button in View screen, where the Transaction Reference Number is auto populated and related details are displayed.

| View Queue Action Log        |                      |         |            |                      |              | - x              |
|------------------------------|----------------------|---------|------------|----------------------|--------------|------------------|
| Enter Query                  |                      |         |            |                      |              |                  |
| Transaction Reference Numbe  | er                   |         |            | Network Code         |              |                  |
| 🖌 🛋 1 Of 1 🕨 🦳 😡             |                      |         |            |                      |              | + - =            |
| Transaction Reference Number | Action               | Remarks | Queue Code | Authorization Status | Maker Id     | Maker Date Stamp |
|                              | 16mr Donned Macrons  |         |            | 16mi Bone            | no Honor     |                  |
|                              | view request message |         |            | view Respu           | nise message |                  |
|                              |                      |         |            |                      |              | Exit             |

Following details are displayed:

- Transaction Reference Number
- Network Code
- Action

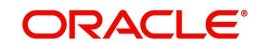

- Remarks
- Queue Code
- Authorization Status
- Maker ID
- Maker Date Stamp
- Checker ID
- Checker Date Stamp
- Queue Status
- Queue Reference No
- Primary External Status
- Secondary External Status
- External Reference Number

You can view the request sent and the corresponding response received for each row in Queue Action Log.

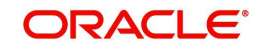

# 3. Function ID Glossary

# Ρ

| PMDABANR2-94               |
|----------------------------|
| PMDCIACC2-12               |
| PMDNACDP2-9                |
| PMDNCHDR2-20, 2-51, 2-86   |
| PMDNCHUP2-22               |
| PMSCIACC2-13               |
| PMSDNLOG 2-93, 2-98, 2-100 |
| PMSINLOG2-96               |
| PMSNACDP2-11               |
| PMSNCHDR2-21               |
| PNDCRPRF2-2                |
| PNDDMAND2-14, 2-19         |
| PNDDRPRF2-7                |
| PNDIDIVW2-85               |
| PNDIDONL2-78, 2-86         |
| PNDIREVW2-126              |
| PNDIRTNV2-107              |
| PNDITONL2-43, 2-51         |
| PNDIVIEW2-50               |
| PNDNWPRF2-5                |
| PNDODONL2-62, 2-69         |
|                            |

| PNDODOVW    | 2-69     |
|-------------|----------|
| PNDOREVR    | 2-117    |
| PNDOREVV    | 2-120    |
| PNDORTNV    | 2-101    |
| PNDOTONL2-2 | 23, 2-32 |
| PNDOVIEW    | 2-32     |
| PNSCRPRF    | 2-4      |
| PNSDMAND    | 2-18     |
| PNSDRPRF    | 2-9      |
| PNSIDIVW    | 2-89     |
| PNSIDONL    | 2-84     |
| PNSINLOG    | 2-96     |
| PNSIREVW    | 2-130    |
| PNSIRTNV    | 2-113    |
| PNSITONL    | 2-49     |
| PNSNWPRF    | 2-6      |
| PNSODONL    | 2-68     |
| PNSODOVW    | 2-73     |
| PNSOREVV    | 2-125    |
| PNSORTNV    | 2-106    |
| PNSOTONL    | 2-30     |
| PQSNREVQ    | 2-131    |
| PQSNRTNQ    | 2-114    |

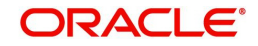